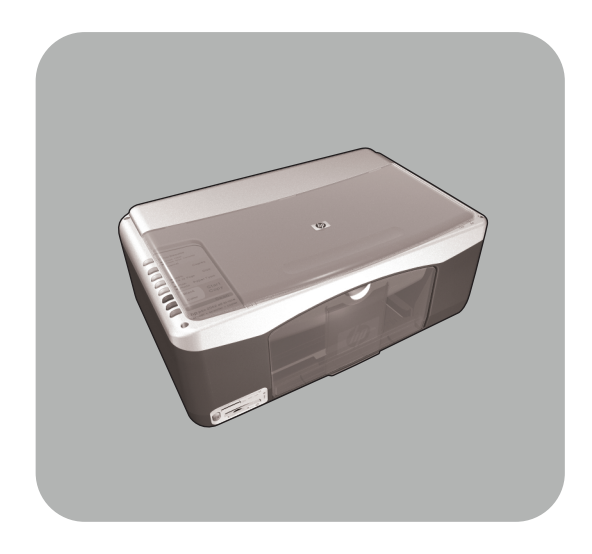

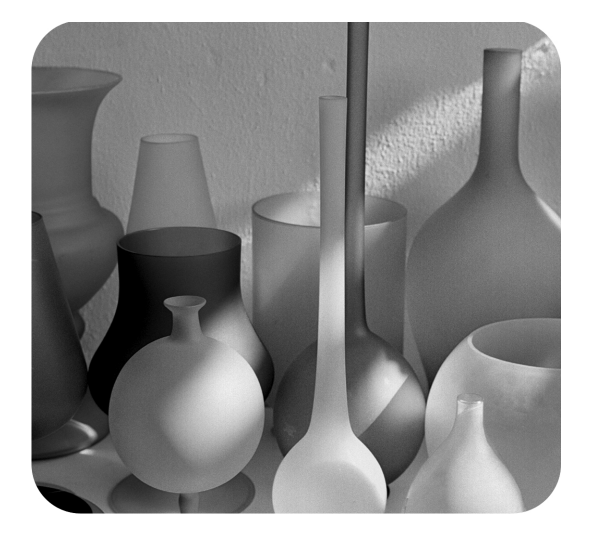

# hp psc 1300 series all-in-one

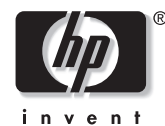

คู่มืออ้างอิง

© ถิบสิทธิ์บอง Hewlett-Packard Company 2003

สงวนลิขสิทธิ์ห้ามมิให้ผู้ใดถ่ายสำเนา จัดพิมพ์ ขึ้นใหม่ หรือแปลเป็นภาษาอื่น ไม่ว่าส่วนใด ของเอกสารนี้ โดยไม่ได้รับความเห็นชอบ เป็นลายลักษณ์อักษรจาก Hewlett-Packard Company

ผลิตภัณฑ์นี้รวมเทคโนโลยี PDF ของ Adobe ไว้ ซึ่งประกอบด้วยการใช้วิธี บีบอัดไฟล์ LZW ที่ได้รับใบอนุญาตภายใต้ สิทธิบัตรหมายเลข 4,558,302 ประเทศ สหรัฐอเมริกา

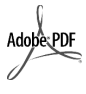

โลโก้ Adobe และ Acrobat เป็นเครื่องหมายการค้า จดทะเบียนหรือเครื่องหมาย การค้าของ Adobe Systems Incorporated ในสหรัฐอเมริกา และ/หรือประเทศอื่นๆ

ลิขสิทธิ์เฉพาะส่วน © 1989-2003 ของ Palomar Software Inc. HP PSC 1300 Series รวมเทคโนโลยีไครเวอร์ เครื่องพิมพ์ที่ได้รับอนุญาตจาก Palomar Software, Inc. www.palomar.com

ลิขสิทธิ์ © 1999-2003 ของ Apple Computer, Inc.

Apple, โลโก้ Apple, Mac, โลโก้ Mac, Macintosh และ Mac OS เป็น เครื่องหมายการก้าของ Apple Computer, Inc., ซึ่งจดทะเบียนในประเทศสหรัฐอเมริกา และประเทศอื่นๆ

หมายเลขเอกสาร: Q3500-90188

พิมพ์ครั้งแรก: กรกฎาคม 2003

พิมพ์ในประเทศสหรัฐอเมริกา เม็กซิโก เยอรมนี สิงคโปร์ หรือจีน

Windows<sup>®</sup>, Windows NT<sup>®</sup>, Windows ME<sup>®</sup>, Windows XP<sup>®</sup>และ Windows 2000<sup>®</sup> เป็นเครื่องหมายการค้าจดทะเบียน ของ-Microsoft Corporation ในสหรัฐอเมริกา

Intel<sup>®</sup> และ Pentium<sup>®</sup> เป็นเครื่องหมาย การค้าจดทะเบียนของ Intel Corporation

#### คำประกาศ

ข้อมูลในเอกสารฉบับนี้สามารถเปลี่ยนแปลง ได้โดยไม่ต้องแจ้งให้ทราบถ่วงหน้า และ ไม่ถือเป็นข้อผูกมัดใดๆ ของ Hewlett-Packard Company Hewlett-Packard จะไม่รับผิดชอบ ต่อกวามผิดพลาดที่อาจมีในเอกสารฉบับนี้ และไม่รับประกันใดๆ ไม่ว่าโดยระบุชัด หรือโดยนัยเกี่ยวกับกู่มือฉบับนี้ รวมถึงแต่ ไม่จำกัดเฉพาะการรับประกันโดยนัย เกี่ยวกับความเหมาะสมสำหรับการซื้อขาย หรือการใช้เพื่อวัตถุประสงค์ใดๆ โดยเฉพาะ

Hewlett-Packard Company จะไม่รับ ผิดชอบต่อความเสียหายใดๆ ไม่ว่าเกิดขึ้น โดยเหตุบังเอิญหรือเป็นผลที่เกี่ยวเนื่อง หรือเกิดจากการจัดทำ การดำเนินการ หรือการใช้เอกสารฉบับนี้ รวมถึงเนื้อหา ที่กถ่าวถึงในเอกสารฉบับนี้

หมายเหตุ: ข้อมูลเกี่ยวกับข้อบังกับจะอยู่ ในส่วนของ ข้อมูลด้านเทคนิคของกู่มือ เล่มนี้

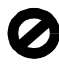

ปัจจุบันนี้ในหลายแห่งถือว่าการทำสำเนา สิ่งค่อไปนี้ถือเป็นการละเมิดกฎหมาย หากมีข้อสงสัยประการใด โปรดปรึกษา กับตัวแทนทางกฎหมาย

- รายงานหรือเอกสารทางกฎหมาย:
  - หนังสือเดินทาง
  - เอกสารเข้าเมือง
  - เอกสารทางราชการ
  - ตรา, บัตร หรืออิสริยาภรณ์
     ประจำตำแหน่ง
- ตราประทับของทางราชการ:
  - ควงตราไปรษณีย์
  - คูปองอาหาร
- เช็คหรือคราฟท์ที่ออกให้หน่วยงาน ของรัฐ
- ธนบัตร เช็กเดินทาง หรือธนาณัติ
- ใบฝากเงิน
- งานที่งคลิขสิทธิ์

#### ข้อมูลด้านความปลอดภัย

**คำเตือน!** เพื่อป้องกันอักกีภัย หรืออันตรายจากไฟดูด อย่าให้ผลิตภัณฑ์นี้โดนฝน หรือกวามชื้น

โปรดปฏิบัติตามข้อควรระวังอย่างเคร่งครัด เพื่อหลีกเลี่ยงอันตรายจากอัคคีภัยหรือไฟดูด

#### คำเตือน! อันตรายจากไฟดูด

- อ่านและทำความเข้าใจคำแนะนำ ทั้งหมดในโปสเตอร์การติดตั้ง
- 2 ในการเชื่อมต่อเครื่องเข้ากับแหล่ง จ่ายไฟให้เสียบสายไฟเข้ากับเด้าเสียบ ที่มีสายดินเท่านั้น หากไม่แน่ใจว่า เด้าเสียบที่ใช้มีสายดินหรือไม่โปรด ปรึกษาช่างไฟฟ้าที่มีความชำนาญ
- 3 ปฏิบัติตามกำเตือนและกำแนะนำ ทั้งหมดที่ระบุไว้บนผลิตภัณฑ์
- 4 ก่อนทำความสะอาดต้องถอดสายไฟ ออกจากเต้าเสียบทุกครั้ง
- 5 ห้ามติดตั้งหรือใช้ผลิตภัณฑ์นี้ใกล้น้ำ หรือขณะตัวเปียก
- 6 วางผลิตภัณฑ์ให้ดั้งอย่างมั่นลงบนพื้น ที่เรียบเสมอกัน
- 7 วางผลิตภัณฑ์ในที่ที่เหมาะสม เพื่อ สายไฟจะได้ไม่ระเกะระกะและไม่เกิด ความเสียหาย
- 8 หากเครื่องทำงานผิดปกติ ให้ดูวิธี การแก้ไขปัญหาแบบออนไลน์
- 9 ภายในเครื่องไม่มีจิ้นส่วนใดที่ผู้ใช้ สามารถช่อมแซมเองได้ ให้ขอ ความช่วยเหลือจากเจ้าหน้าที่บริการที่ มีความเชี่ยวชาญเท่านั้น
- 10 ใช้ผลิตภัณฑ์ในบริเวณที่มีอากาศ ถ่ายเท

# สารบัญ

| 1        | การเริ่มใช้งาน                                                                                                    | 1          |
|----------|----------------------------------------------------------------------------------------------------|------------|
|          | มาพรวมอาร์ลหม่วยความลำอาพอ่าย                                                                                                  | ו<br>כ     |
|          | มาพรรมการทุกษรณ์<br>ไฟแสดงสถานะพื้นผงด้วยหน้า                                                                                  | ე<br>ვ     |
|          | เทแบทงแบบนะ กแพงทานกนา<br>อารใช้ hn nec อับแอรื่องออบเพิ่วเตอร์                                                                | 3<br>6     |
| <b>^</b> | ייש און און און און און און און און און און                                                                                    | ••••       |
| Z        | การวางตนฉบบและการเสกระดาษ                                                                                                    |            |
|          | การวางตนฉบบ                                                                                                    | . 11       |
|          | วางภาพถายดนุญบนลงบนกระจก                                                                                                    | . 12       |
|          | วางกระดาษขนาด Leffer หรือกระดาษ A4                                                                                             | . IZ       |
|          | การเสซองจุดหมาย                                                                                                    | . 14       |
|          | הוז היז ושמחזק א דאמן דעמאז א געמאז א געמאז א געמאז א געמאז א געמאז א געמאז געמאז געמאז געמאז געמאז געמאז גע $(10,,15,,15,,1)$ | 14         |
|          | (IUXIS ซม.)                                                                                                    | . 14       |
|          | กระตาษที่แนะนา                                                                                                    | . 15<br>15 |
|          | 11) (01)20 190200000 001 00 100 100 001)20 19                                                                                  | . IJ<br>15 |
|          | ทางแทนสถาวรถาแบงรถาย                                                                                                    | . 13<br>16 |
| 2        | ס א ק ו ס ו<br>ווידסאוואיזיאאו דאאא י י י י י י י י י י י י י י י י י                                                          | . 10<br>17 |
| 3        | การไซการดหนวยความจาภาพถาย                                                                                                    | . 1/       |
|          | การดหนวยความจากออะ เร?                                                                                                    | . 1/       |
|          | เสยบที่ ไว้คหน้าขยาว เมษา แเละบนที่ที่ เพลสง เนเครื่องคอมพาเตอร์ของทาน                                                         | . 10       |
|          | การใช้ hp photo 8 impoing gallon (และเอาซี่ระโมองอาหาว่าย hp)                                                                  | . 17<br>   |
|          | is is np photo & imaging gallery (ແກ່ດີເດຍວຽນແລະກຳທະາຍ np)                                                                     | . 23       |
| 4        | การใช้คุณสมบัติการทำสำเนา                                                                                                    | . 25       |
|          | การทำสำเนา                                                                                                    | . 25       |
|          | การทำสำเนาชน์ดพ์เศษ                                                                                                    | . 26       |
|          | หยุดการทาสาเนา                                                                                                    | . 28       |
| 5        | การใช้คุณสมบัติการสแกน                                                                                                    | . 29       |
|          | การสแกนด้นฉบับ                                                                                                    | . 29       |
|          | หยุดการสแกน                                                                                                    | . 30       |
| 6        | การดูแลรักษาเครื่อง hp psc                                                                                                    | . 31       |
|          | ้การทำความสะอาคกระจก                                                                                                    | . 31       |
|          | การทำความสะอาดแผ่นรองฝาปิด                                                                                                    | . 31       |
|          | การทำความสะอาดตัวเครื่องภายนอก                                                                                                 | . 32       |
|          | การดูแลเกี่ยวกับตลับหมึกพิมพ์                                                                                                  | . 32       |
|          | เสียงระบบดูแลรักษาเครื่องอัต โนมัติ                                                                                            | . 40       |

สารบัญ

| 7  | การขอรับบริการ hp psc 1300 series                                 | .41  |
|----|-------------------------------------------------------------------|------|
|    | การขอรับบริการและข้อมูลอื่นๆ จากอินเทอร์เน็ต                      | .41  |
|    | การบริการลูกค้าของ hp                                             | .41  |
|    | การเตรียมเครื่อง hp psc สำหรับการส่ง                              | .44  |
|    | ศูนย์จัดจำหน่าย hp                                                | .45  |
| 8  | ข้อมูลเกี่ยวกับการรับประกัน                                       | .47  |
|    | ระยะเวลาการรับประกันแบบจำกัด                                      | . 47 |
|    | บริการการรับประกัน                                                | . 47 |
|    | การอัพเกรดการรับประกัน                                            | . 47 |
|    | การส่งซ่อมเครื่อง hp psc                                          | .48  |
|    | ้ กำชี้แจงเกี่ยวกับการรับประกันทั่วโลกแบบจำกัดของ hewlett-packard | .48  |
| 9  | ข้อมลด้านเทคนิค                                                   | .51  |
|    | ้ลักษณะเฉพาะเกี่ยวกับกระดาษ                                       | .51  |
|    | ้ลักษณะเฉพาะเกี่ยวกับการ์ดหน่วยความจำภาพถ่าย                      | . 52 |
|    | ลักษณะเฉพาะทางกายภาพ                                              | . 52 |
|    | ้ลักษณะเฉพาะเกี่ยวกับกระแสไฟฟ้า                                   | . 52 |
|    | ้ลักษณะเฉพาะเกี่ยวกับสภาพแวคล้อม                                  | . 52 |
|    | โครงการสำหรับผลิตภัณฑ์เพื่อปกป้องสิ่งแวดล้อม                      | .53  |
|    | ประกาศข้อบังคับ                                                   | .54  |
|    | declaration of conformity                                         | .56  |
| 10 | การติดตั้ง hp instant share และการใช้งาน                          | .57  |
|    | ใช้ hp instant share ด้วยขั้นตอนง่ายๆ ห้าขั้นตอน (Windows)        | .57  |
|    | การส่งภาพถ่ายหรือรูปโดยใช้ hp psc (Macintosh)                     | .60  |
|    | ทำไมต้องลงทะเบียนกับ hp instant share (Windows)?                  | .61  |
| 11 | ข้อมลเกี่ยวกับการแก้ปักเหาเบื้องต้น                               | .63  |
| •• | การแก้ปักหาเบื้องต้นในการติดตั้ง                                  | 63   |
|    | การแก้ปัญหาเบื้องต้นในการปฏิบัติงาน                               | .69  |
|    |                                                                   | 72   |
|    | VIDR                                                              | ./5  |

# ข้อมูลความช่วยเหลือ

คู่มืออ้างอิงประกอบด้วยรายละเอียดเกี่ยวกับการใช้เครื่อง HP PSC และคำแนะนำในการแก้ไข ปัญหาเบื้องด้นเพิ่มเติมสำหรับการติดตั้งอีกทั้ง ยังมีรายละเอียดเกี่ยวกับวิธีการสั่งซื้อวัสดุและ อุปกรณ์ต่างๆ คุณลักษณะเฉพาะทางเทคนิค การบริการ และข้อมูลเกี่ยวกับการรับประกัน ตารางด้านล่างนี้มีแหล่งข้อมูลเพิ่มเติมสำหรับ HP PSC

| วิธีใช้                                                              | รายละเอียด                                                                                                    |
|----------------------------------------------------------------------|----------------------------------------------------------------------------------------------------|
| โปสเตอร์การติดตั้ง                                                   | โปสเตอร์การติดตั้งจะแสดงคำแนะนำเกี่ยวกับการติดตั้งและการตั้งค่าเครื่อง HP PSC<br>ตรวจสอบให้แน่ใจว่าท่านได้ใช้คู่มือที่ถูกค้องสำหรับระบบปฏิบัติการของท่าน<br>(Windows หรือ Macintosh)                                                                                                    |
| HP Photo & Imaging<br>Help (วิธีใช้เกี่ยวกับ<br>รูปและภาพถ่ายของ HP) | HP Photo & Imaging Help (วิธีใช้เกี่ยวกับรูปและภาพถ่ายของ HP) ให้รายละเอียด<br>เกี่ยวกับการใช้ซอฟต์แวร์สำหรับเครื่อง HP PSC<br>สำหรับผู้ใช้ Windows ไปที่ HP Director (ตัวจัดการ HP) และกลิก Help (วิธีใช้)<br>สำหรับผู้ใช้ Macintosh ไปที่ HP Director (ตัวจัดการ HP) และกลิก Help (วิธีใช้)<br>จากนั้นกลิก hp photo and imaging help (วิธีใช้เกี่ยวกับรูปและภาพถ่ายของ HP)                                                                                                    |
| กู่มืออ้างอิง                                                        | คู่มืออ้างอิงที่ท่านมีอยู่ฉบับนี้ประกอบด้วยรายละเอียดเกี่ยวกับการใช้เครื่อง HP PSC<br>และกำแนะนำในการแก้ไขปัญหาเบื้องด้นเพิ่มเติมสำหรับการติดตั้งอีกทั้ง ยังมีรายละเอียด<br>เกี่ยวกับวิธีการสั่งซื้อวัสดุและอุปกรณ์ต่างๆ คุณลักษณะเฉพาะทางเทคนิค การบริการ<br>และข้อมูลเกี่ยวกับการรับประกัน                                                                                                    |
| วิъีแก้ปัญหาเบื้องต้น                                                | หากค้องการข้อมูลเกี่ยวกับการแก้ปัญหาเบื้องค้น:<br>สำหรับผู้ใช้ Windows ใน HP Director (ตัวจัดการ HP) คลิก Help (วิธีใช้) เปิด<br>Troubleshooting book (กู่มือการแก้ปัญหาเบื้องค้น) ใน HP Photo & Imaging Help<br>(วิธีใช้เกี่ยวกับรูปและภาพถ่ายของ HP) จากนั้นลิงค์ไปที่การแก้ไขปัญหาทั่วไปและวิธี<br>การแก้ไขปัญหาเฉพาะสำหรับเครื่อง HP PSC ของท่าน นอกจากนี้ ท่านยังเข้าสู่กู่มือ<br>การแก้ปัญหาเบื้องต้นได้จากปุ่ม Help (วิธีใช้) ซึ่งจะปรากฏขึ้นพร้อมกับข้อความ<br>แสดงข้อผิดพลาดบางข้อความ<br>สำหรับผู้ใช้ Macintosh เปิด Apple Help Viewer (ตัวเรียกดูวิธีใช้ Apple) คลิก<br>hp photo and imaging troubleshooting (การแก้ปัญหาเบื้องต้นเกี่ยวกับรูป<br>และภาพถ่ายของ hp) จากนั้น คลิก hp psc 1300 series<br>นอกจากนี้ ยังมีบทว่าด้วยการแก้ปัญหาเบื้องต้นอยู่ในกู่มืออ้างอิงนี้ด้วย |
| ข้อมูลความช่วยเหลือ<br>ทางอินเทอร์เน็ตและ<br>การบริการทางเทคนิค      | หากเครื่องคอมพิวเตอร์ของท่านเชื่อมต่อกับอินเทอร์เน็ต ท่านสามารถอ่านข้อมูลเพิ่มเติม<br>ได้จากเว็บไซต์ของ HP ที่<br>www.hp.com/support<br>เว็บไซต์จะมีกำตอบสำหรับกำถามที่พบบ่อย                                                                                                    |

| วิธีใช้                                   | รายละเอียด                                                                                                    |  |
|-------------------------------------------|----------------------------------------------------------------------------------------------------|--|
| ไฟล์ Readme                               | หลังจากติดตั้งซอฟต์แวร์ ท่านสามารถดูไฟล์ Readme (ถ้ามี) ได้จาก HP PSC<br>1300 Series ซีดี-รอม หรือโฟลเดอร์โปรแกรม HP PSC 1300 Series ไฟล์<br>Readme จะมีข้อมูลล่าสุดที่ไม่มีอยู่ในลู่มืออ้างอิงหรือข้อมูลออนไลน์ |  |
| วิธีใช้ในกรอบโต้ตอบ<br>(Windows เท่านั้น) | สำหรับ Windows: ใช้วิธีการใดวิธีการหนึ่งต่อไปนี้เพื่อหาข้อมูลเกี่ยวกับคุณสมบัติ<br>เฉพาะ:<br>• กลิกขวาที่คุณสมบัติ<br>• เลือกคุณสมบัติ และกด F1<br>• เลือก ? ที่มุมบนขวา จากนั้นกลิกคุณสมบัติ                    |  |

# การเริ่มใช้งาน

เครื่อง HP PSC สามารถใช้ทำสำเนาและพิมพ์ภาพถ่ายจากการ์คหน่วยความจำภาพถ่ายโดยไม่ด้อง เปิดเครื่องคอมพิวเตอร์ ท่านสามารถใช้ประโยชน์อื่นๆ จากเครื่อง HP PSC ได้ด้วยการใช้ซอฟต์แวร์ HP Photo & Imaging Director (ตัวจัดการรูปและภาพถ่าย HP) (HP Director) (ตัวจัดการ HP) ที่ท่านติดตั้งบนเครื่องคอมพิวเตอร์ระหว่างการตั้งก่าเริ่มด้น HP Director (ตัวจัดการ HP) ครอบคลุม ถึงกำแนะนำการแก้ปัญหาเบื้องด้น วิธีใช้เฉพาะผลิตภัณฑ์ และฟังก์ชันการทำสำเนา สแกนและภาพถ่าย ที่เปี่ยมประสิทธิภาพ หากต้องการข้อมูลเพิ่มเติมเกี่ยวกับการใช้ HP Director (ตัวจัดการ HP) โปรดดูที่ การใช้ hp psc กับเครื่องคอมพิวเตอร์ ที่หน้า 6

ส่วนนี้ประกอบด้วยหัวข้อต่างๆ ดังต่อไปนี้:

- ภาพรวมของแผงด้านหน้า ที่หน้า 1
- ภาพรวมการ์ดหน่วยความจำภาพถ่าย ที่หน้า 3
- ไฟแสดงสถานะที่แผงด้านหน้า ที่หน้า 3
- การใช้ hp psc กับเครื่องคอมพิวเตอร์ ที่หน้า 6

### ภาพรวมของแผงด้านหน้า

ศึกษาภาพและตารางค้านล่างเพื่อทำความคุ้นเคยกับคุณสมบัติของแผงค้านหน้าของเครื่อง HP PSC

หมายเหตุ: ฝาครอบแผงค้านหน้าต้องติดอยู่กับเครื่อง HP PSC โดยต้องคึงแผ่นรองกาว และนำฝาครอบไปติดตั้งยังตำแหน่งที่ถูกต้องเครื่อง HP PSC จะไม่ทำงานเว้นเสียแต่ว่า จะติดฝาครอบแผงค้านหน้าอย่างถูกต้อง หากเครื่อง HP PSC ทำงานไม่ถูกต้อง โปรดอ่าน คำแนะนำในการติดตั้งเพื่อดูข้อมูลเกี่ยวกับการติดฝาครอบแผงค้านหน้า

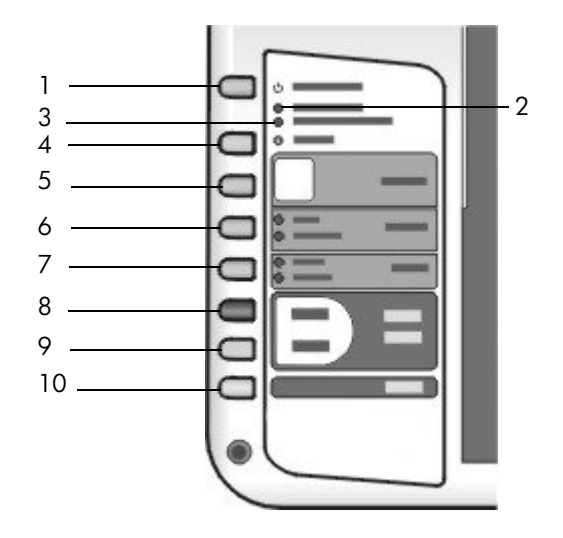

| คุณสมบัติ | วัตถุประสงค์                                                                                                    |  |  |
|-----------|----------------------------------------------------------------------------------------------------|--|--|
| 1         | เปิด/เริ่มใหม่: เปิดและปิดเครื่อง HP PSC รวมถึงการเริ่มทำสำเนาหรือ<br>งานพิมพ์ใหม่อีกกรั้ง เนื่องจากกระดาษติดหรือเหตุขัดข้องอื่นๆ หากเกรื่อง<br>HP PSC เกิดข้อขัดข้อง ท่านสามารถปิดเกรื่องโดยกดปุ่ม เปิด/เริ่มใหม่<br>ก้างไว้สามวินาที |  |  |
|           | <b>คำเตือน!</b> เมื่อปิดเครื่อง HP PSC แล้ว ยังคงมีไฟในปริมาณเล็กน้อยจ่าย<br>ให้กับอุปกรณ์ถอดปลั๊กไฟออกเพื่อหยุดการเชื่อมต่อระหว่างแหล่งจ่ายไฟ<br>กับเครื่อง HP PSC                                                                    |  |  |
| 2         | <b>ตรวจกระดาษ:</b> จะสว่างขึ้นเพื่อแจ้งว่าต้องใส่กระคาษหรือคึงกระคาษ<br>ติดออก                                                                                                    |  |  |
| 3         | ตรวจตลับหมึกพิมพ์: จะสว่างขึ้นเพื่อแจ้งให้เปลี่ยนตลับหมึกพิมพ์หรือ<br>ปีดฝาแกร่ตลับหมึกพิมพ์                                                                                                    |  |  |
| 4         | ี <mark>ยกเลิก:</mark> ให้เครื่องหขุดทำงานหรือออกจากการตั้งก่าปุ่ม                                                                                                    |  |  |
| 5         | ສຳເພາ (1-9): ເປລີ່ຍບຈຳນວນສຳເນາສຳหรับงานทำสำเนา                                                                                                    |  |  |
| 6         | <b>ขนาด:</b> เปลี่ยนขนาดภาพสำเนาไปเป็น 100% หรือพอคีหน้ากระดาษ                                                                                                    |  |  |
| 7         | <b>ประเภทกระดาษ:</b> เปลี่ยนประเภทกระดาษเป็น ธรรมดา หรือ ภาพถ่าย                                                                                                    |  |  |
| 8         | <b>เริ่มทำสำเนา, สีดำ:</b> เริ่มทำสำเนาสีขาวดำ                                                                                                    |  |  |
| 9         | <b>ເວັ່ນກຳສຳເນາ, ສີ:</b> ເວີ່ມກຳສຳເນາສີ                                                                                                    |  |  |
| 10        | สแกน: เริ่มสแกนด้นฉบับจากกระจก                                                                                                    |  |  |

## ภาพรวมการ์ดหน่วยความจำภาพถ่าย

เครื่อง HP PSC สามารถอ่านการ์คหน่วยความจำแบบ CompactFlash (I, II), Memory Sticks, MMC, Secure Digital, SmartMedia และ xD ได้

เครื่อง HP PSC มีช่องเสียบสี่ช่องสำหรับการ์คหน่วยความจำ ตามที่แสดงให้เห็นในภาพด้านล่าง พร้อมกับการ์คหน่วยความจำสำหรับช่องเสียบแต่ละช่อง

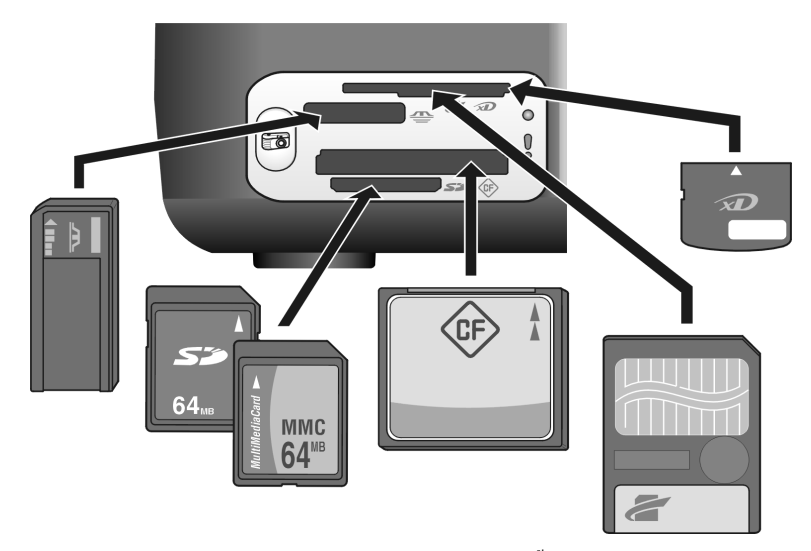

จากบนลงล่าง ช่องเสียบจะถูกกำหนดค่าคอนฟิกไว้ดังต่อไปนี้:

- ช่องเสียบที่ 1: SmartMedia อยู่ด้านบนสุดของช่องเสียบ (โดยเอาด้านข้างลง), xD
   อยู่ด้านล่าง
- ช่องเสียบที่ 2: Memory Stick, Magic Gate Memory Stick, Memory Stick Duo (และอะแด็ปเตอร์สำหรับผู้ใช้), Memory Stick Pro
- ช่องเสียบที่ 3: CompactFlash (I, II)
- ช่องเสียบที่ 4: Secure Digital, MultiMediaCard (MMC)

สำหรับข้อมูลเพิ่มเติมเกี่ยวกับการ์คหน่วยความจำภาพถ่าย โปรคดู **การใช้การ์ดหน่วยความจำ** ภาพถ่าย ที่หน้า 17

# ไฟแสดงสถานะที่แผงด้านหน้า

ไฟแสดงสถานะบนแผงด้านหน้าจะแสดงข้อมูลเกี่ยวกับงานที่เครื่อง HP PSC กำลังทำอยู่หรือ เกี่ยวกับงานการดูแลรักษาอุปกรณ์ตัวอย่างเช่น ท่านสามารถบอกได้ว่าเครื่องเปิดหรือปิดอยู่ กำลังทำสำเนาขาวคำหรือสี กระดาษหมด หรือมีปัญหากระดาษติดหรือไม่

เกรื่องจะรีเซ็ตการตั้งก่าไฟแสดงสถานะทั้งหมดบนแผงด้านหน้าภายในสองนาที เว้นแต่ มีเหตุขัดข้อง

โปรดดูกาพและตารางในหน้าถัดไปเพื่อทำความกุ้นเกยกับไฟแสดงสถานะบนแผงด้านหน้า ที่ให้ข้อมูลเกี่ยวกับงานที่เครื่อง HP PSC กำลังดำเนินการอยู่

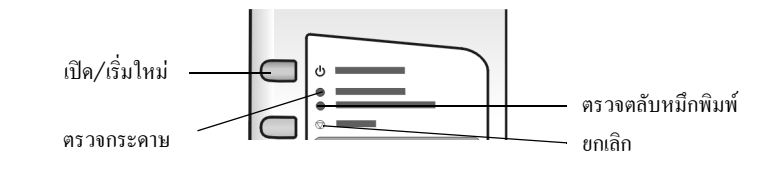

| ไฟเปิด (เขียว)                                | ส่วนการทำ<br>สำเนาสีดำ<br>(แบ็คไลท์) | ส่วนการทำ<br>สำเนาสี<br>(แบ็คไลท์) | คำอธิบาย                                                       | ข้อควรปฏิบัติ                                                            |
|-----------------------------------------------|--------------------------------------|------------------------------------|----------------------------------------------------------------|--------------------------------------------------------------------------|
| ไฟไม่สว่าง                                    | ไฟไม่สว่าง                           | ไฟไม่สว่าง                         | เครื่อง HP PSC ปีคอยู่                                         | กคปุ่ม เปิค/เริ่มใหม่ เพื่อเปิค<br>เครื่อง HP PSC                        |
| ไฟสว่าง                                       | ไฟสว่าง                              | ไฟสว่าง                            | เครื่อง HP PSC เปิดอยู่<br>และพร้อมใช้งาน                      | เริ่มสแกน ทำสำเนา หรือ<br>พิมพ์งานได้จากแผงด้านหน้า<br>หรือด้วยซอฟต์แวร์ |
| ไฟกะพริบ                                      | ไฟสว่าง                              | ไฟสว่าง                            | เครื่อง HP PSC กำลังทำการ<br>พิมพ์ สแกน หรือตรวจสอบ<br>เครื่อง | รอจนกว่าเครื่อง HP PSC<br>จะคำเนินการเสร็จสมบูรณ์                        |
| ไฟกะพริบ                                      | ไฟกะพริบ                             | ไฟสว่าง                            | เกรื่อง HP PSC กำลังทำ<br>สำเนาสีคำ                            | รอจนกว่าเครื่อง HP PSC<br>จะคำเนินการเสร็จสมบูรณ์                        |
| ไฟกะพริบ                                      | ไฟสว่าง                              | ไฟกะพริบ                           | เครื่อง HP PSC กำลังทำสำเนาสี                                  | รอจนกว่าเครื่อง HP PSC<br>จะคำเนินการเสร็จสมบูรณ์                        |
| กะพริบเร็วๆ<br>ເປັນເວລາ 3 ວີນາที<br>ແລ້ວสว่าง | ไฟสว่างหรือ<br>กะพริบ                | ไฟสว่างหรือ<br>กะพริบ              | เครื่อง HP PSC กำลังทำงาน<br>อื่นอยู่                          | รอให้เครื่องทำงานนั้นๆ<br>เสร็จก่อนแล้วจึงเริ่มงานใหม่                   |

นอกจากจะให้ข้อมูลเกี่ยวกับงานที่เครื่องกำลังทำอยู่แล้ว ไฟที่แผงค้านหน้ายังบอกเกี่ยวกับ ข้อผิดพลาดที่เกิดขึ้นอีกค้วย คังแสดงในตารางค้านล่าง

หากไฟเปิด ไฟตรวจตลับหมึกพิมพ์ ไฟตรวจกระดาษ และไฟเริ่มทำสำเนา, สีดำ และไฟเริ่ม ทำสำเนา, สี ทั้งหมดกะพริบ ให้ปฏิบัติดังนี้:

- 1 ตรวจสอบว่าได้ติดแผ่นปะหน้าบนแผงด้านหน้าของเครื่อง HP PSC หรือไม่
- 2 ปีคและเปิคเครื่อง HP PSC โดยถอดปลั๊กไฟออกและเสียบกลับเข้าไปใหม่

| ไฟเปิด<br>(เขียว)                      | ไฟตรวจ<br>กระดาษ | ไฟตรวจ<br>ตลับหมึก<br>พิมพ์ | คำอธิบาย                                                                  | ข้อควรปฏิบัติ                                                                                                    |
|----------------------------------------|------------------|-----------------------------|---------------------------------------------------------------------------|----------------------------------------------------------------------------------------------------|
| ຄະพริบอย่าง<br>ເรິວປรະมาณ<br>20 วินาที | ไฟไม่สว่าง       | ไฟไม่สว่าง                  | เครื่อง HP PSC กำลังพยายาม<br>ทำการสแกน แต่มีปัญหาในการ<br>สื่อสารกับระบบ | ตรวจดูให้แน่ใจว่าเครื่องกอมพิวเตอร์<br>เปิดอยู่และเชื่อมต่อเข้ากับเครื่อง<br>HP PSC ตรวจดูว่าได้ทำการติดตั้ง<br>ซอฟต์แวร์ HP PSC แล้วหรือไม่ |

การเริ่มใช้งาน

| ไฟเปิด<br>(เขียว) | ไฟตรวจ<br>กระดาษ | ไฟตรวจ<br>ตลับหมึก<br>พิมพ์ | คำอธิบาย                                                                                                    | ข้อควรปฏิบัติ                                                                                                    |
|-------------------|------------------|-----------------------------|----------------------------------------------------------------------------------------------------|----------------------------------------------------------------------------------------------------|
| ไฟสว่าง           | ไฟกะพริบ<br>     | ไฟไม่สว่าง                  | ถาดป้อนกระดาษไม่มีกระดาษ<br>หรือมีกระดาษติดอยู่ในเครื่อง<br>HP PSC หรือการกำหนดค่า<br>ขนาดกระดาษและกระดาษ<br>ในถาดป้อนกระดาษไม่ตรงกัน                                                                                        | <ul> <li>ใส่กระดาษ หรือนำกระดาษ<br/>ที่ติดออก</li> <li>เปลี่ยนกระดาษในถาดป้อน<br/>กระดาษให้เป็นขนาดที่ถูกด้อง</li> <li>เปลี่ยนขนาดเลย์เอาท์บนปรู๊ฟชีท</li> <li>เปลี่ยนขนาดกระดาษบนซอฟต์<br/>แวร์คอมพิวเตอร์</li> <li>จากนั้นกด เปิด/เริ่มใหม่ เพื่อ<br/>ดำเนินการต่อ</li> </ul>                                                               |
| ไฟสว่าง           | ไฟไม่สว่าง       | ไฟกะพริบ                    | <ul> <li>ฝาครอบตลับหมึกพิมพ์อาจ<br/>เปิดอยู่</li> <li>อาจไม่มีตลับหมึกพิมพ์อยู่<br/>ในเครื่องหรือใส่ไม่ถูกต้อง</li> <li>อาจยังไม่ได้ดึงเทปออกจาก<br/>ตลับหมึกพิมพ์</li> <li>อาจมีปัญหาเกี่ยวกับตลับ<br/>หมึกพิมพ์</li> </ul> | <ol> <li>ดึงตลับหมึกพิมพ์ออกจาก<br/>เครื่องและตรวจดูว่ามีเทปติด<br/>อยู่หรือไม่</li> <li>ใส่ตลับหมึกพิมพ์กลับเข้า<br/>ที่เดิมให้ลงลีอก</li> <li>ปิดฝากรอบ<br/>หากด้องการทราบข้อมูลเพิ่มเติม<br/>เกี่ยวกับปัญหานี้ ให้กลิกที่ไอกอน<br/>สถานะเครื่อง HP PSC ในซิสเต็ม<br/>เทรย์บนกอมพิวเตอร์ของท่าน<br/>(เฉพาะระบบ Windows เท่านั้น)</li> </ol> |
| ไฟสว่าง           | ไฟกะพริบ         | ไฟกะพริบ                    | แกร่ตถับหมึกพิมพ์ติดขัด                                                                                                    | เปิดฝาแกร่ตลับหมึกพิมพ์และดูว่า<br>มีสิ่งใดติดอยู่หรือไม่                                                                                                    |
| ไฟกะพริบ          | ไฟกะพริบ         | ไฟกะพริบ                    | เหตุขัดข้องทำให้ เครื่อง<br>HP PSC หยุดทำงาน                                                                                                    | <ol> <li>ปิดเครื่อง HP PSC แล้วเปิด<br/>ใหม่</li> <li>รีสตาร์ทเครื่องคอมพิวเตอร์</li> <li>หากยังไม่สามารถแก้ข้อขัดข้อง<br/>ได้ ให้ถอดปลั๊กเครื่อง HP PSC<br/>แล้วเสียบใหม่</li> <li>หากปัญหายังมีอยู่ โปรดติดต่อ HP</li> </ol>                                                                                                    |

| ไฟเปิด<br>(เขียว) | ไฟตรวจ<br>กระดาษ | ไฟตรวจ<br>ตลับหมึก<br>พิมพ์ | คำอธิบาย                                                                                                    | ข้อควรปฏิบัติ                                                                                                    |
|-------------------|------------------|-----------------------------|----------------------------------------------------------------------------------------------------|----------------------------------------------------------------------------------------------------|
| ไฟไม่สว่าง        | ไฟกะพริบ         | ไฟไม่สว่าง                  | มีปัญหาเกี่ยวกับขนาดของ<br>เลย์เอาท์ที่ระบุไว้บนปรู๊ฟซีท<br>• ข้อผิดพลาดบนปรู๊ฟซีทจะ<br>ทำให้ข้อกวามแสดงข้อ<br>ผิดพลาดปรากฏขึ้นบน<br>กอมพิวเตอร์ | <ol> <li>ตรวจดูว่ามีการระบายวงกลม<br/>บนปรู๊ฟชีทแล้ว และมีการ<br/>ระบายสีที่เข้มมากพอ</li> <li>กดปุ่ม ภาพถ่าย ด้านข้างช่อง<br/>เสียบการ์ดหน่วยความจำเพื่อ<br/>เริ่มทำการพิมพ์ใหม่อีกครั้ง</li> </ol> |

## การใช้ hp psc กับเครื่องคอมพิวเตอร์

หากท่านได้ติดตั้งซอฟต์แวร์ HP PSC บนเครื่องกอมพิวเตอร์ตามกำแนะนำในโปสเตอร์การติดตั้ง แล้ว ท่านสามารถเข้าสู่คุณสมบัติทั้งหมดของ HP PSC ได้โดยใช้ HP Director (ตัวจัดการ HP) ส่วนนี้ประกอบด้วยหัวข้อต่างๆ ดังต่อไปนี้:

- เปิด hp director (ตัวจัดการ hp) สำหรับผู้ใช้ Windows ที่หน้า 6
- เปิด hp director (ตัวจัดการ hp) สำหรับผู้ใช้เครื่อง Macintosh ที่หน้า 8

### เปิด hp director (ตัวจัดการ hp) สำหรับผู้ใช้ Windows

- 1 ปฏิบัติตามขั้นตอนข้อใดข้อหนึ่งต่อไปนี้เพื่อเปิด HP Director (ตัวจัดการ HP)
  - ดับเบิลคลิกที่ไอคอน HP Director (ตัวจัดการ HP) บนเดสก์ทอป
  - บนทาสก์บาร์ Windows กลิก Start (เริ่มด้น) ชี้ที่ Programs (โปรแกรม) หรือ All Programs (XP) (ทุกโปรแกรม) (XP) เลือก Hewlett-Packard และซี้ที่ HP PSC 1300 Series จากนั้น เลือก HP Photo & Imaging Director (ตัวจัดการรูปและ ภาพถ่าย HP)
- 2 ในกรอบ Select Device (เลือกอุปกรณ์) คลิกดูเพื่อดูรายการอุปกรณ์ของ HP ที่ได้รับการ ติดตั้งซึ่งซอฟต์แวร์นี้รองรับ
- 3 เลือก HP PSC 1300 Series

ทมายเหตุ: ภาพ HP Director (ตัวจัดการ HP) ด้านถ่างอาจจะแสดงผลต่างออกไปบน เกรื่องคอมพิวเตอร์ของท่าน HP Director (ตัวจัดการ HP) จะถูกกำหนดลักษณะตาม อุปกรณ์ HP ที่เลือกไว้หากอุปกรณ์ของท่านไม่มีคุณสมบัติบางอย่าง (เช่น คุณสมบัติในการ แฟ็กซ์) ไอกอนของคุณสมบัตินั้นจะไม่ปรากฏขึ้นใน HP Director (ตัวจัดการ HP) บน เกรื่องคอมพิวเตอร์ของท่านอุปกรณ์ HP บางตัวอาจมีปุ่มใช้งานเพิ่มที่ไม่ได้แสดงอยู่ด้านถ่าง

ข้อแนะนำ: หาก HP Director (ดัวจัดการ HP) บนเครื่องคอมพิวเตอร์ของท่าน ไม่มีไอคอนใดๆ แสดงว่าอาจมีข้อผิดพลาดเกิดขึ้นระหว่างการติดตั้งซอฟต์แวร์ เพื่อแก้ไขข้อผิดพลาดนี้ ให้ใช้ Control Panel (กอนโทรลพาเนล) ใน Windows เพื่อยกเลิกการติดตั้งซอฟต์แวร์ HP Director (ตัวจัดการ HP) และหลังจากนั้น จึงติดตั้ง HP Director (ตัวจัดการ HP) ใหม่อีกครั้ง

#### การเริ่มใช้งาน

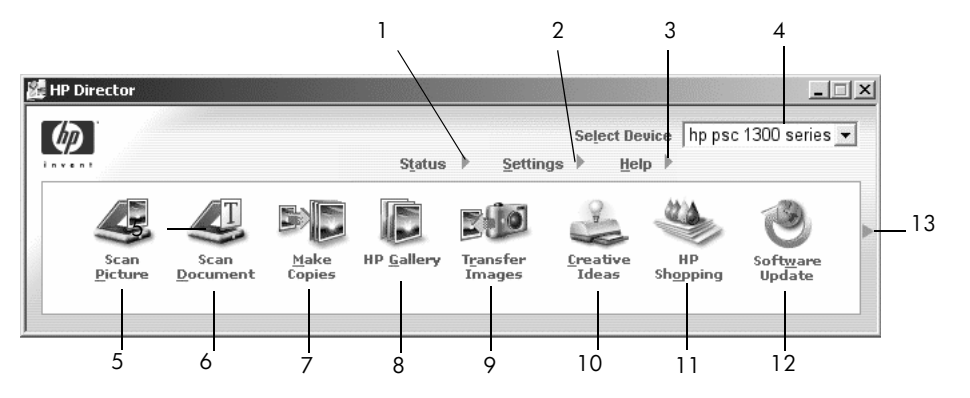

| คุณสมบัติ | มบัติ วัตถุประสงค์                                                                                                    |  |  |  |
|-----------|----------------------------------------------------------------------------------------------------|--|--|--|
| 1         | Status (สถานะ): เลือกคุณสมบัตินี้เพื่อ แสดงผลสถานะปัจจุบันของเครื่อง HP PSC                                                                                                    |  |  |  |
| 2         | Settings (การตั้งก่า): เลือกกุณสมบัตินี้เพื่อเรียกดูหรือเปลี่ยนการตั้งก่าต่างๆ<br>ของเครื่อง เช่น การพิมพ์ การสแกน หรือการทำสำเนา                                                                                                    |  |  |  |
| 3         | Help (วิธีใช้): เลือกคุณสมบัตินี้เพื่อเข้าใช้งาน HP Photo & Imaging Help<br>(วิธีใช้เกี่ยวกับรูปและภาพถ่ายของ HP) ซึ่งแสดงวิธีใช้ซอฟต์แวร์ การแนะนำ<br>ผลิตภัณฑ์และข้อมูลเกี่ยวกับการแก้ปัญหาเบื้องด้นของเครื่อง HP PSC ตลอดจน<br>วิธีใช้เฉพาะผลิตภัณฑ์ HP PSC |  |  |  |
| 4         | Select Device (เลือกอุปกรณ์): ใช้คุณสมบัตินี้เพื่อเลือกอุปกรณ์ที่ท่านต้องการ<br>ใช้งานจากรายการอุปกรณ์ HP ที่ได้รับการติดตั้งทั้งหมด                                                                                                    |  |  |  |
| 5         | <b>Scan Picture</b> (สแกนภาพ): ใช้คุณสมบัตินี้เพื่อสแกนภาพและแสดงผลใน<br>HP Photo & Imaging Gallery (แกลเลอรี่รูปและภาพถ่าย HP)                                                                                                    |  |  |  |
| 6         | Scan Document (สแกนเอกสาร): ใช้กุณสมบัตินี้เพื่อสแกนข้อกวามและ<br>แสดงผลในโปรแกรมซอฟต์แวร์แก้ไขข้อกวามเฉพาะที่                                                                                                    |  |  |  |
| 7         | Make Copies (ทำสำเนา): ใช้คุณสมบัตินี้เพื่อแสดงกรอบโด้ตอบ Copy<br>(สำเนา) ซึ่งท่านสามารถกำหนดคุณภาพการทำสำเนา จำนวนสำเนา สี ขนาด<br>และสามารถเริ่มทำสำเนาได้                                                                                                   |  |  |  |
| *8        | HP Gallery (แกลเลอรี่ HP): ใช้คุณสมบัตินี้เพื่อแสดง HP Photo & Imaging<br>Gallery (แกลเลอรี่รูปและภาพถ่าย HP) ที่ท่านสามารถดูและแก้ไขภาพ พิมพ์<br>ภาพถ่ายได้หลายขนาด สร้างและพิมพ์อัลบั้มภาพถ่าย เผยแพร่ภาพผ่านทางอีเมล์<br>หรือเว็บไซต์ หรือทำซีดีมัลดิมีเดีย |  |  |  |
| *9        | Transfer Images (ถ่ายโอนภาพ): ใช้คุณสมบัตินี้เพื่อถ่ายโอนภาพจากการ์ด<br>หน่วยความจำภาพถ่าย                                                                                                    |  |  |  |
| 10        | <b>Creative Ideas</b> (ความคิดสร้างสรรค์): ใช้คุณสมบัตินี้เพื่อศึกษาวิธีการใช้เครื่อง<br>HP PSC แบบสร้างสรรค์                                                                                                    |  |  |  |
| 11        | HP Shopping (เลือกซื้อผลิดภัณฑ์ HP): ใช้คุณสมบัตินี้เพื่อเลือกซื้อผลิตภัณฑ์ HP                                                                                                    |  |  |  |
| 12        | Software Update (อัพเดตซอฟต์แวร์): ใช้คุณสมบัตินี้เพื่อตรวจสอบการ<br>อัพเดตซอฟต์แวร์สำหรับเครื่อง HP PSC                                                                                                    |  |  |  |
| 13        | คลิก <b>ลูกศร</b> เพื่อแสดงข้อแนะนำในการใช้เครื่องมือซึ่งจะอธิบายตัวเลือกของ<br>HP Director (ตัวจัดการ HP) แต่ละตัว                                                                                                    |  |  |  |

### เปิด hp director (ตัวจัดการ hp) สำหรับ ผู้ใช้เครื่อง Macintosh

ใช้วิธีการใควิธีการหนึ่งต่อไปนี้เพื่อเริ่มใช้งานหรือเข้าใช้งาน HP Director (ดัวจัดการ HP) ทั้งนี้ ขึ้นอยู่กับ Macintosh OS ที่ท่านใช้

#### เปิด hp director (ตัวจัดการ hp) (all-in-one) โดยใช้ Macintosh OS X

หากท่านใช้ Macintosh OS X HP Director (ตัวจัดการ HP) (All-in-One) จะถูกเปิดใช้งาน โดยอัตโนมัติระหว่างติดตั้งซอฟต์แวร์ HP Photo and Imaging (รูปและภาพถ่าย HP) และจะ ทำให้ไอคอน HP Director (ตัวจัดการ HP) (All-in-One) ถูกสร้างขึ้นใน Dock ของอุปกรณ์ ของท่านเข้าใช้งานคุณสมบัติต่างๆ ของอุปกรณ์ผ่านทางเมนู HP Director (ตัวจัดการ HP) ที่ เชื่อมโยงกับไอกอน HP Director (ตัวจัดการ HP) (All-in-One)

**ข้อแนะนำ:** หากท่านไม่ด้องการให้ HP Director (ดัวจัดการ HP) เปิดใช้งาน อัตโนมัติทุกครั้งที่ท่านเริ่มใช้เครื่อง Macintosh ท่านสามารถเปลี่ยนค่า ที่ตั้งไว้ในเมนู HP Director Settings (การตั้งค่าตัวจัดการ HP) ได้

หากต้องการแสดงเมนู HP Director (ตัวจัดการ HP):

➔ ใน Dock ให้กลิกไอกอน HP Director (ตัวจัดการ HP) (All-in-One) สำหรับอุปกรณ์ ของท่าน

เมนู HP Director (ตัวจัดการ HP) จะปรากฏขึ้นตามที่แสดงด้านถ่างโปรดดูกำอธิบาย โดยย่อเกี่ยวกับกุณสมบัติของ HP Director (ตัวจัดการ HP)

พมายเหตุ: หากท่านติดตั้งอุปกรณ์ HP มากกว่าหนึ่งตัว ไอกอน HP Director (ตัวจัดการ HP) สำหรับอุปกรณ์แต่ละตัวจะปรากฏอยู่ใน Dock ตัวอย่างเช่น หากท่านมีสแกนเนอร์ HP และติดตั้ง HP PSC แล้ว ไอกอน HP Director (ตัวจัดการ HP) สองตัวจะปรากฏอยู่ใน Dock ไอกอนหนึ่งตัวสำหรับสแกนเนอร์ และอีกหนึ่งตัวสำหรับ HP PSC อย่างไรก็ตาม หากท่านติดตั้งอุปกรณ์ชนิดเดียวกันสองตัว (เช่นอุปกรณ์ HP PSC สองตัว) จะมีเพียง ไอกอนของ HP Director (ตัวจัดการ HP) ตัวเดียวเท่านั้นที่จะปรากฏใน Dock ทั้งนี้เพื่อ แสดงถึงอุปกรณ์ทั้งหมดที่จัดอยู่ในประเภทนั้น

| Device Tasks      |               |
|-------------------|---------------|
| Diload AiO Imag   | es            |
| Scan Picture      | 2             |
| 🗐 Scan document-  | 3             |
| Se Make Copies    | 4             |
| Manage and Share  |               |
| 🙊 HP Gallery      | 5             |
| More Applications | ► <u>6</u>    |
| HP on the Web     | <b>)</b> 7    |
| HP Help           | ▶ 8           |
| Settings          | <b>&gt;</b> 9 |

| คุณสมบัติ | วัตถุประสงค์                                                           |  |
|-----------|------------------------------------------------------------------------|--|
| 1         | <b>Unload AiO Images</b> (ลงภาพ AiO): ใช้คุณสมบัตินี้เพื่อลงภาพจากการ์ |  |
|           | หน่วยความจำภาพถ่าย                                                     |  |

| คุณสมบัติ | วัตถุประสงค์                                                                                                    |
|-----------|----------------------------------------------------------------------------------------------------|
| 2         | <b>Scan Picture</b> (สแกนภาพ): ใช้คุณสมบัดินี้เพื่อ สแกนภาพและแสดงผล<br>ใน HP Photo and Imaging Gallery (แกลเลอรี่รูปและภาพถ่าย HP) |
| 3         | Scan Document (สแกนเอกสาร) ใช้กุณสมบัตินี้เพื่อ สแกนข้อความและ<br>แสดงผลในโปรแกรมซอฟต์แวร์แก้ไขข้อความเฉพาะที่                      |
| 4         | Make Copies (ทำสำเนา): ใช้คุณสมบัตินี้เพื่อทำสำเนาสีคำหรือสี                                                                        |
| 5         | HP Gallery (แกลเลอรี่ HP): ใช้คุณสมบัตินี้เพื่อแสดง HP Photo and<br>Imaging Gallery (แกลเลอรี่รูปและภาพถ่าย HP) เพื่อดูและแก้ไขภาพ  |
| 6         | More Applications (แอพพลิเคชั่นอื่นๆ): ใช้คุณสมบัตินี้เพื่อเลือก<br>แอพพลิเคชันอื่นๆ บนเครื่องคอมพิวเตอร์ของท่าน                    |
| 7         | HP on the Web (HP บนเว็บ): ใช้คุณสมบัตินี้เพื่อเลือกเว็บไซต์ HP                                                                     |
| 8         | <b>HP Help</b> (วิธีใช้ HP): ใช้คุณสมบัตินี้เพื่อเลือกแหล่งข้อมูลวิธีใช้จากเครื่อง<br>HP PSC                                        |
| 9         | Settings (การตั้งค่า): ใช้คุณสมบัตินี้เพื่อเปลี่ยนการตั้งค่าอุปกรณ์                                                                 |

#### เปิด hp photo and imaging director (ตัวจัดการรูปและภาพถ่าย hp) โดยใช้เครื่อง Macintosh OS 9

ในเครื่อง Macintosh OS 9 HP Director (ตัวจัดการ HP) จะถูกเปิดใช้งานโดยอัตโนมัติ ระหว่างการติดตั้งซอฟต์แวร์ HP Photo and Imaging (รูปและภาพถ่าย HP) และ HP Director (ตัวจัดการ HP) จะปรากฏเป็นชื่อสมนามบนเดสก์ทอปใช้วิธีใดวิธีหนึ่งต่อไปนี้เพื่อเปิดใช้งาน HP Director (ตัวจัดการ HP)

- → ดับเบิลคลิกที่สมนามของ HP Photo and Imaging Director (ตัวจัดการรูปและภาพถ่าย HP) บนเดสก์ทอป
- → ดับเบิลกลิก HP Photo and Imaging Director (ตัวจัดการรูปและภาพถ่าย HP) ใน Applications:Hewlett-Packard:HP Photo and Imaging Software (ซอฟต์แวร์ รูปและภาพถ่าย HP): โฟลเดอร์ HP Photo and Imaging Director (ตัวจัดการรูปและ ภาพถ่าย HP)

HP Photo and Imaging Director (ตัวจัดการรูปและภาพถ่าย HP) จะแสดงเฉพาะไอกอน ของอุปกรณ์ที่เลือกไว้สำหรับข้อมูลเพิ่มเติม โปรดดู hp photo and imaging help (วิธีใช้เกี่ยวกับ รูปและภาพถ่ายของ hp) บนหน้าจอที่มากับซอฟต์แวร์

รูปต่อไปนี้แสดงคุณสมบัติบางประการที่มีอยู่ใน HP Director (ตัวจัดการ HP) สำหรับเครื่อง Macintosh OS 9 โปรดดูกำอธิบายโดยย่อเกี่ยวกับคุณสมบัติเฉพาะที่ด้านล่าง

หมายเหตุ: ภาพ HP Photo and Imaging Director (ตัวจัดการรูปและภาพถ่าย HP) ด้านถ่างอาจจะแสดงผลต่างออกไปบนเครื่องคอมพิวเตอร์ของท่าน HP Photo and Imaging Director (ตัวจัดการรูปและภาพถ่าย HP) จะถูกกำหนดลักษณะตามอุปกรณ์ HP ที่เลือกไว้ หากอุปกรณ์ของท่านไม่มีคุณสมบัติบางอย่าง (เช่น คุณสมบัติในการแฟ็กซ์) ไอคอนของคุณสมบัตินั้นจะไม่ปรากฏขึ้นใน HP Photo and Imaging Director (ตัวจัดการรูปและภาพถ่าย HP) บนเครื่องคอมพิวเตอร์ของท่านอุปกรณ์ HP บางตัวอาจมี ปุ่มใช้งานเพิ่มที่ไม่ได้แสดงอยู่ด้านล่าง

| psc    | 1300 ser   | ies        | \$             |                          | Settings  | į |
|--------|------------|------------|----------------|--------------------------|-----------|---|
| 4      | 1          | 100        |                |                          |           |   |
| beolal | Ai0 Images | Scan Dictu | ure. Scen docu | 》 して 恒<br>umant Make Cor | HB Celler |   |

| คุณสมบัติ | วัตถุประสงค์                                                                                                    |
|-----------|----------------------------------------------------------------------------------------------------|
| 1         | <b>Unload AiO Images</b> (ลงภาพ AiO): ใช้คุณสมบัตินี้เพื่อลงภาพจากการ์ด<br>หน่วยความจำภาพถ่าย                                      |
| 2         | <b>Select Device</b> (เลือกอุปกรณ์): ใช้รายการแบบดึงลงเพื่อเลือกอุปกรณ์<br>HP ที่ต้องการ                                           |
| 3         | Scan Picture (สแกนภาพ): ใช้กุณสมบัตินี้เพื่อ สแกนภาพและแสดงผลใน<br>HP Photo and Imaging Gallery (แกลเลอรี่รูปและภาพถ่าย HP):       |
| 4         | Scan Document (สแกนเอกสาร): ใช้คุณสมบัตินี้เพื่อ สแกนข้อความและ<br>แสดงผลในโปรแกรมซอฟด์แวร์แก้ไขข้อความเฉพาะที่                    |
| 5         | Make Copies (ทำสำเนา): ใช้คุณสมบัตินี้เพื่อทำสำเนาขาวคำหรือสี                                                                      |
| 6         | HP Gallery (แกลเลอรี่ HP): ใช้คุณสมบัตินี้เพื่อแสดง HP Photo and<br>Imaging Gallery (แกลเลอรี่รูปและภาพถ่าย HP) เพื่อดูและแก้ไขภาพ |
| 7         | Settings (การตั้งค่า): ใช้รายการแบบดึงลงเพื่อเรียกดูการตั้งค่าของอุปกรณ์                                                           |

# การวางต้นฉบับและการใส่กระดาษ

ท่านสามารถทำสำเนาและสแกนด้นฉบับที่วางอยู่บนกระจกได้อีกทั้งยังสามารถพิมพ์หรือทำสำเนา ด้นฉบับนั้นลงบนกระดาษหลากหลายประเภทซึ่งมีขนาดแตกต่างกันไปสิ่งสำคัญคือ ท่านต้อง เลือกกระดาษที่เหมาะสม และต้องใส่กระดาษอย่างถูกต้องโดยที่กระดาษไม่ชำรุดเสียหาย ส่วนนี้ประกอบด้วยหัวข้อต่างๆ ดังต่อไปนี้:

- การวางต้นฉบับ ที่หน้า 11
- วางภาพถ่ายต้นฉบับลงบนกระจก ที่หน้า 12
- วางกระดาษขนาด Letter หรือกระดาษ A4 ที่หน้า 12
- การใส่ซองจดหมาย ที่หน้า 14
- การวางโปสการ์ด บัตร Hagaki หรือกระดาษภาพถ่ายขนาด 4 x 6 นิ้ว (10 x 15 ซม.) ที่หน้า 14
- กระดาษที่แนะนำ ที่หน้า 15
- การใส่กระดาษประเภทอื่น ๆ ลงในถาดป้อนกระดาษ ที่หน้า 15
- การกำหนดประเภทกระดาษ ที่หน้า 15
- การป้องกันกระดาษติด ที่หน้า 16

### การวางต้นฉบับ

ตรวจสอบขั้นตอนค้านล่างเพื่อวางต้นฉบับบนกระจกของเครื่อง HP PSC

หมายเหตุ: ตัวเลือกการทำสำเนาบางตัว เช่น พอดีหน้ากระดาษ จะทำงานไม่ถูกต้อง หากกระจกและแผ่นรองฝาปิดไม่สะอาดหากต้องการรายละเอียดเพิ่มเติม โปรดดูที่หัวข้อ การทำความสะอาดกระจก และ การทำความสะอาดแผ่นรองฝาปิด ที่หน้า 31

 ในการวางต้นฉบับ ให้ยกฝาปิดและวางต้นฉบับที่มุมซ้ายด้านหน้าของกระจกโดยคว่ำหน้าลง โดยให้ขอบของต้นฉบับสัมผัสกับขอบทางด้านซ้ายและด้านล่าง

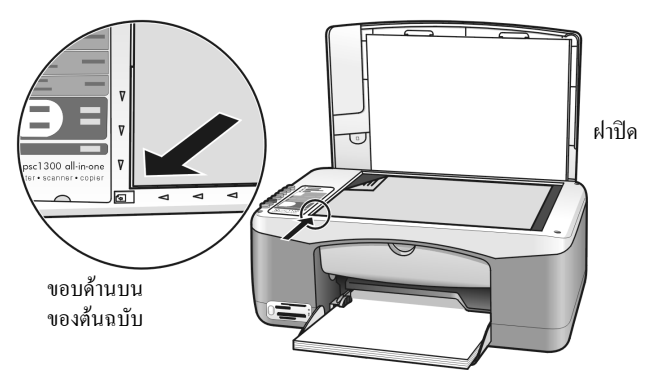

#### **2** ปิดฝา

สำหรับข้อมูลเพิ่มเติมเกี่ยวกับการทำสำเนา โปรดดู **การทำสำเนา** ที่หน้า 25 สำหรับข้อมูลเพิ่มเติมเกี่ยวกับการสแกนเอกสาร โปรดดู **การสแกนต้นฉบับ** ที่หน้า 29

#### ນກກີ່ 2

## วางภาพถ่ายต้นฉบับลงบนกระจก

ท่านสามารถทำสำเนาภาพถ่ายต้นฉบับจากกระจกของเครื่อง HP PSC สิ่งสำคัญคือ ท่านต้องวาง ภาพถ่ายต้นฉบับไว้บนกระจกให้ถูกต้อง เพื่อจะได้สำเนาที่ดีที่สุดเท่าที่เป็นไปได้

วางภาพถ่ายต้นฉบับคว่่ำหน้าบนมุมซ้ายด้านหน้าของกระจก

้วางภาพถ่ายบนกระจกเพื่อที่ขอบค้านยาวของภาพถ่ายจะได้แนบตามขอบค้านหน้าของกระจก

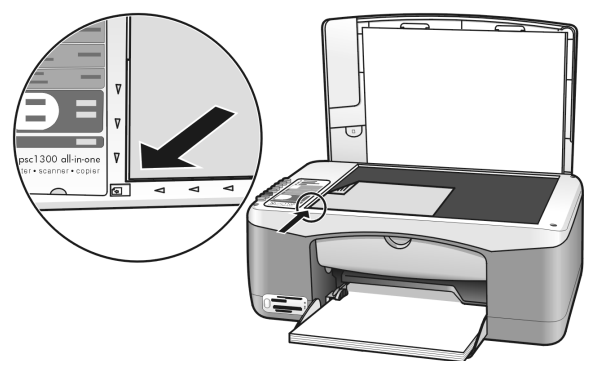

#### **2** ปิดฝา

สำหรับข้อมูลเพิ่มเติมเกี่ยวกับสำเนาชนิดพิเศษ หรือการทำสำเนาภาพถ่ายแบบไม่มีขอบ โปรดดูที่ การทำสำเนาชนิดพิเศษ ที่หน้า 26

### วางกระดาษขนาด Letter หรือกระดาษ A4

เนื้อหาข้างล่างนี้จะอธิบาขขั้นตอนพื้นฐานในการวางกระคาษขนาด letter หรือ A4 ลงใน HP PSC เพื่อกุณภาพการพิมพ์สูงสุด กวรปรับการตั้งค่ากระดาษทุกครั้งที่เปลี่ยนประเภทหรือขนาดกระดาษ หากต้องการรายละเอียดเพิ่มเติม โปรดดูที่หัวข้อ **การกำหนดประเภทกระดาษ** ที่หน้า 15 และ **การป้องกันกระดาษติด** ที่หน้า 16

หมายเหตุ: การใส่กระคาษบางประเภท อย่างเช่น โปสการ์ดและซองจดหมาย ลงในถาด ป้อนกระคาษจะมีข้อควรพิจารณาโดยเฉพาะหลังจากทบทวนขั้นตอนการวางกระดาษ ขนาด letter และกระคาษ A4 เสร็จแล้ว โปรดดูที่ การใส่ซองจดหมาย ที่หน้า 14 และ การวางโปสการ์ด บัตร Hagaki หรือกระดาษภาพถ่ายขนาด 4 x 6 นิ้ว (10 x 15 ซม.) ที่หน้า 14 และ การใส่กระดาษประเภทอื่น ๆ ลงในถาดป้อนกระดาษ ที่หน้า 15

- คันถาดป้อนกระคาษลง และหากจำเป็น ให้เลื่อนตัวปรับความกว้างกระคาษออกไปจนสุด
- 8 ดึงแผ่นรองกระดาษของถาดป้อนกระดาษออกเพื่อรองรับกระดาษที่ออกจากเครื่อง ข้อแนะนำ: เพื่อให้ได้คุณภาพการพิมพ์ที่ดีที่สุดเมื่อวางกระดาษขนาด legal ให้พับแผ่นรองกระดาษของถาดป้อนกระดาษเก็บเข้าไปก่อนวางกระดาษ เพื่อ ป้องกันปัญหากระดาษติด

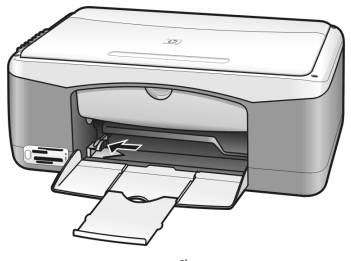

- 3 เกาะปีกกระดาษบนพื้นราบเพื่อจัดให้ขอบกระดาษเสมอกัน และตรวจสอบว่า:
  - กระคาษไม่มีรอยฉีกขาค ฝุ่น รอยยับ ขอบพับหรือม้วนงอ
  - กระคาษทั้งหมดที่อยู่ในปึกมีขนาดเดียวกันและเป็นกระคาษประเภทเดียวกัน
- 4 ใส่กระคาษลงในถาดป้อนกระคาษ โดยกว่ำด้านที่จะพิมพ์ลงแล้วเลื่อนเข้าไปจนสุด เพื่อป้องกันกระคาษงอ อย่าดันกระคาษแรงหรือลึกจนเกินไปถ้าท่านใช้กระคาษที่มี หัวจดหมาย ให้ใส่ส่วนหัวกระคาษเข้าไปก่อน

อย่าใส่กระดาษมากจนเกินไปตรวจดูว่ามีจำนวนแผ่นกระดาษมากพอ แต่ต้องไม่หนา จนสูงเกินตัวปรับความกว้างกระดาษ

หมายเหตุ: การดันกระคาษเข้าไปในเครื่อง HP PSC ลึกจนเกินไปอาจทำให้กระคาษ หลายแผ่นถูกป้อนผ่านเข้าไปในกลไกของเครื่องพิมพ์ หรือทำให้เกิดปัญหากระคาษติด

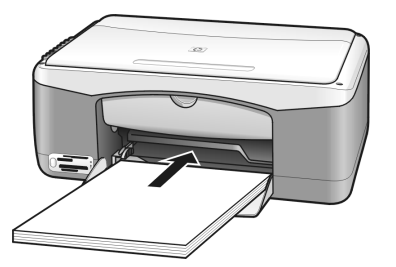

5 เลื่อนตัวปรับความกว้างกระคาษให้ชิดพอดีกับขอบกระคาษตรวจดูว่ากระคาษที่อยู่ในถาด เรียบเสมอกันและพอดีกับแถบตัวปรับความกว้างกระคาษ

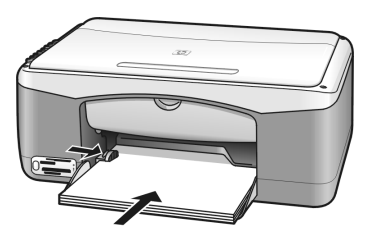

## <sup>บทที่ 2</sup> การใส่ซองจดหมาย

ใช้กุณสมบัติพิมพ์บนซอฟต์แวร์ word processing เพื่อพิมพ์ซองจดหมายด้วยเครื่อง HP PSC ใช้ซองจดหมายสำหรับพิมพ์เท่านั้น ไม่แนะนำให้ทำสำเนาลงบนซองจดหมายโปรดอย่าใช้ ซองจดหมายที่มีลักษณะมันเงาหรือพิมพ์นูน รวมถึงซองจดหมายที่มีตัวยึดหรือหน้าต่างท่าน สามารถใส่ซองจดหมายหนึ่งหรือหลายซองลงในถาดป้อนกระดาษ

หมายเหตุ: ท่านสามารถดูรายละเอียดเกี่ยวกับการจัดรูปแบบสำหรับพิมพ์ซองจดหมาย ได้จากไฟล์วิธีใช้ในซอฟต์แวร์ word processing ของท่าน

- 1 นำกระดาษทั้งหมดออกจากถาด
- 2 วางซองจดหมายลงในถาด โดยให้ด้านฝ่าซองหงายขึ้นและอยู่ทางซ้าย (หันด้านที่จะพิมพ์ลง) เลื่อนเข้าไปจนสุดห้ามดันซองจดหมายให้เข้าไปลึกจนเกินไป

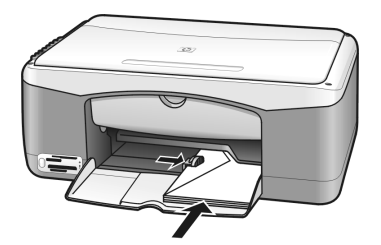

 เถื่อนตัวปรับความกว้างกระคาษให้ชิดซองจดหมาย ระวังอย่าให้ซองจดหมายงอ ห้ามใส่ซองจดหมายในถาดป้อนกระดาษมากเกินไปตรวจดูว่าปีกซองจดหมายไม่หนา

ห้ามไส่ซองจดหมายในถาคป้อนกระคาษมากเกินไปตรวจดูว่าปักซองจดหมายไม่ห จนสูงเกินตัวปรับความกว้างกระดาษ

# การวางโปสการ์ด บัตร Hagaki หรือกระดาษภาพถ่ายขนาด 4 x 6 นิ้ว (10 x 15 ซม.)

ต่อไปนี้คือขั้นตอนการใส่โปสการ์ด บัตร Hagaki และกระดาษภาพถ่ายขนาด 4 x 6 นิ้ว (10 x 15 ซม.)

1 นำกระคาษในถาดป้อนกระคาษออกทั้งหมด แล้วใส่กระคาษภาพถ่าขลงในถาดแล้วเลื่อน จนสุดใส่โปสการ์ดด้านขอบสั้นเข้าไปในเครื่อง HP PSC ก่อนเป็นอันดับแรก ตรวจดูให้แน่ใจว่าหันด้านที่จะพิมพ์ลง

หมายเหตุ: หากกระคาษภาพถ่ายที่ใช้มีแถบรอยปรุ ให้วางกระคาษโคยให้แถบอยู่ใกล้ ตัวท่าน

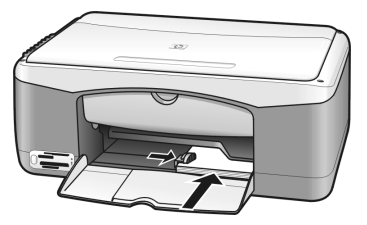

2 เลื่อนตัวปรับความกว้างกระดาษให้ชิดขอบโปสการ์ด ตรวจดูให้แน่ใจว่าโปสการ์ดมีขนาดพอดีกับถาดห้ามใส่โปสการ์ดมากเกินไปปิกโปสการ์ด ต้องไม่หนาจนสูงเกินตัวปรับความกว้างกระดาษ

# กระดาษที่แนะนำ

เพื่อให้ได้คุณภาพการพิมพ์ที่ดีที่สุด ให้ใช้กระดาษ HP กระดาษที่บางเกินไป มีเนื้อผิวลื่นเป็นมัน หรือกระดาษที่ยืดง่ายเกินไปอาจก่อให้เกิดปัญหากระดาษติดกระดาษที่มีเนื้อหนาหรือไม่สามารถ รองรับหมึกพิมพ์ได้อาจทำให้ภาพที่พิมพ์ออกมามีสีเลอะ เยิ้ม หรือลงสีได้ไม่สมบูรณ์สำหรับข้อมูล เพิ่มเติมเกี่ยวกับกระดาษ HP โปรดตรวจสอบที่เว็บไซต์:

www.hp.com/support

## การใส่กระดาษประเภทอื่น ๆ ลงในถาดป้อนกระดาษ

ตารางต่อไปนี้เป็นกำแนะนำเกี่ยวกับการใส่กระดาษที่ไม่ได้มาตรฐานเพื่อกุณภาพการพิมพ์สูงสุด กวรปรับการตั้งก่ากระดาษทุกกรั้งที่เปลี่ยนประเภทหรือขนาดกระดาษสำหรับข้อมูลเพิ่มเติม โปรดดูหัวข้อ **การกำหนดประเภทกระดาษ** ที่หน้า 15

หมายเหตุ: กระดาษบางประเภทอางไม่มีในประเทศ/ภูมิภาคของท่าน

หมายเหตุ: กระดาษ Photo paper อาจม้วนงอเมื่อนำออกจากกล่องหากเป็นเช่นนั้น ให้ม้วนกระดาษในทางกลับกันเพื่อทำให้เรียบก่อนที่จะใส่ลงในเครื่อง HP PSC

| กระดาษ                          | ข้อแนะนำ                                                                                                    |
|---------------------------------|----------------------------------------------------------------------------------------------------|
| กระดาษ HP                       | <ul> <li>HP Premium Paper: มองหาลูกศรสีเทาบนกระคาษด้านที่ไม่ใช้พิมพ์ แล้ว<br/>วางกระดาษโดยหงายด้านที่มีลูกศรขึ้น</li> </ul>                                                                                                    |
|                                 | <ul> <li>HP Greeting Card Paper, HP Glossy Greeting Card Paper หรือ<br/>HP Textured Greeting Cards: ใส่บัตรอวยพรปิกเล็กลงในถาดป้อนกระดาษ<br/>โดยคว่ำด้านที่จะใช้พิมพ์ลงแล้วเลือนเข้าไปจนสุด</li> </ul>                                                                                                    |
| ฉลาก<br>(ใช้ในการพิมพ์เท่านั้น) | <ul> <li>ควรใช้แผ่นฉลากขนาด letter หรือ A4 ที่ออกแบบมาสำหรับใช้กับเครื่องพิมพ์ inkjet<br/>ของ HP (อย่างเช่น Avery Inkjet Labels) และไม่ควรมีอายุเกินกว่า 2 ปี</li> <li>คลี่ปึกแผ่นฉลากออกเพื่อให้แน่ใจว่าไม่มีแผ่นฉลากซ้อนติดกันอยู่</li> <li>วางปึกแผ่นฉลากลงในถาดป้อนกระดาษ โดยคว่ำด้านที่ใช้พิมพ์ลง <i>อย่า</i> ป้อนแผ่น<br/>ฉลากทีละแผ่น</li> </ul> |

### การกำหนดประเภทกระดาษ

หากด้องการใช้กระดาษประเภทอื่น ให้วางกระดาษนั้นลงในถาดป้อนกระดาษจากนั้น ควรเปลี่ยน การกำหนดค่าประเภทของกระดาษเพื่อให้ได้คุณภาพการพิมพ์สูงสุดการตั้งค่านี้จะใช้กับตัวเลือก การทำสำเนาเท่านั้นหากด้องการตั้งค่าประเภทกระดาษสำหรับพิมพ์ ท่านสามารถกำหนดคุณลักษณะ ได้ในกรอบโด้ตอบ Print (พิมพ์) ในโปรแกรมซอฟต์แวร์บนเครื่องกอมพิวเตอร์ของท่าน ขั้นตอนต่อไปนี้อธิบายถึงวิธีการเปลี่ยนการกำหนดค่าประเภทกระดาษใน HP PSC

- 1 ใส่กระดาษลงใน HP PSC
- 2 กด ประเภทกระดาษ บนแผงด้านหน้าเพื่อเปลี่ยนก่าให้เป็น ธรรมดา หรือ ภาพถ่าย หมายเหตุ: หากท่านจะพิมพ์ภาพถ่ายจากปรู๊ฟชีท ให้ใช้ปากการะบายในช่องประเภท กระดาษที่อยู่บนปรู๊ฟซิท โดยให้ตรงกับประเภทกระดาษที่ท่านได้ได้ไว้ในเครื่อง HP PSC

## <sup>บทที่ 2</sup> การป้องกันกระดาษติด

เพื่อป้องกันกระคาษติด ควรนำกระคาษที่พิมพ์เสร็จแล้วหรือทำสำเนาเสร็จแล้วออกจากถาดป้อน กระคาษอยู่เสมอกระคาษที่พิมพ์หรือทำสำเนาเสร็จแล้วที่มีจำนวนมากเกินไปในถาดป้อนกระคาษ อาจล้นเข้าไปทางด้านหลังของ HP PSC และทำให้เกิดปัญหากระคาษติดนอกจากนี้ เพื่อให้ได้ งานพิมพ์คุณภาพสูงสุด ให้ใช้กระคาษที่แนะนำและวางกระคาษอย่างถูกต้องหากต้องการ รายละเอียดเพิ่มเติม โปรดดูที่หัวข้อ กระดาษที่แนะนำ ที่หน้า 15 และ วางกระดาษขนาด Letter หรือกระดาษ A4 ที่หน้า 12

# การใช้การ์ดหน่วยความจำภาพถ่าย

เกรื่อง HP PSC สามารถใช้งานการ์คหน่วยความจำที่ใช้ในกล้องคิจิตัลส่วนใหญ่ได้ ดังนั้น ท่านจึง สามารถพิมพ์ งัดเก็บ งัคการและใช้งานภาพถ่ายคิจิตัลร่วมกับผู้อื่นได้ด้วยวิธีการที่น่าดื่นตาตื่นใจ ส่วนนี้ประกอบด้วยหัวข้อต่างๆ ดังต่อไปนี้:

- การ์ดหน่วยความจำคืออะไร ? ที่หน้า 17
- เสียบการ์ดหน่วยความจำและบันทึกไฟล์ลงในเครื่องคอมพิวเตอร์ของท่าน ที่หน้า 18
- การพิมพ์ภาพถ่ายด้วยปรู๊ฟชีท ที่หน้า 19
- การใช้ hp photo & imaging gallery (แกลเลอรี่รูปและภาพถ่าย hp) ที่หน้า 23

## การ์ดหน่วยความจำคืออะไร **?**

หากกล้องคิจิตัลของท่านใช้การ์คหน่วยความจำเพื่อเก็บภาพถ่าย ท่านสามารถเสียบการ์คหน่วย ความจำนั้นลงในเครื่อง HP PSC ได้เพื่อพิมพ์หรือบันทึกภาพถ่าย

ท่านสามารถพิมพ์ปรู้ฟชีท ซึ่งอาจมีความยาวหลายหน้ากระคาษ ซึ่งจะแสดงภาพถ่ายขนาดย่อ ที่เก็บอยู่ในการ์ดหน่วยความจำออกมาดูก่อน และสั่งพิมพ์ภาพถ่ายจากการ์ดหน่วยความจำ แม้ว่า เครื่อง HP PSC ของท่านจะไม่ได้เชื่อมต่อกับคอมพิวเตอร์ก็ตาม

เกรื่อง HP PSC สามารถอ่านการ์ดหน่วยความจำแบบ CompactFlash (I, II), Memory Sticks, MultiMediaCard (MMC), Secure Digital, SmartMedia และ xD ได้

เกรื่อง HP PSC มีช่องเสียบสี่ช่องสำหรับการ์คหน่วยความจำ ตามที่แสดงให้เห็นในภาพด้านล่าง พร้อมกับการ์คหน่วยความจำสำหรับช่องเสียบแต่ละช่อง

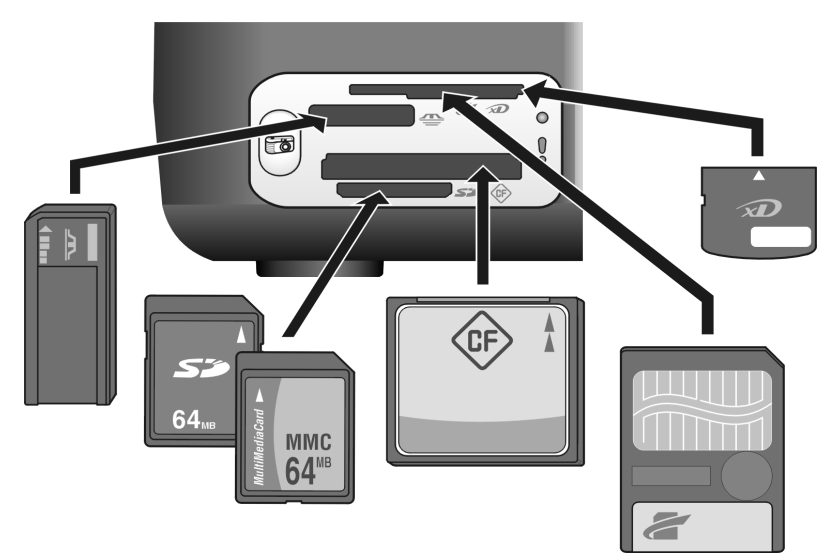

จากบนลงล่าง ช่องเสียบจะถูกกำหนดค่าคอนฟิกไว้ดังต่อไปนี้:

- ช่องเสียบที่ 1: SmartMedia อยู่ด้านบนสุดของช่องเสียบ (โดยเอาด้านข้างถง), xD อยู่ ด้านล่าง
- ช่องเสียบที่ 2: Memory Stick, Magic Gate Memory Stick, Memory Stick Duo (และอะแค็ปเตอร์สำหรับผู้ใช้), Memory Stick Pro
- ช่องเสียบที่ 3: CompactFlash (I, II)
- ช่องเสียบที่ 4: Secure Digital, MultiMediaCard (MMC)
   หมายเหตุ: ตามก่าดีฟอลต์แล้ว Windows XP จะฟอร์แม็ตการ์ดหน่วยความจำขนาด
   8 MB หรือน้อยกว่าและ 64 MB หรือมากกว่าด้วยการฟอร์แม็ตแบบ FAT32 กล้องดิจิตัล และเครื่องมืออื่นๆ ใช้การฟอร์แม็ตแบบ FAT (FAT16 และ FAT12) และไม่สามารถใช้งาน กับการ์ดที่ถูกฟอร์แม็ตแบบ FAT32 ได้ ท่านสามารถฟอร์แม็ตการ์ดในกล้องหรือเลือก การฟอร์แม็ตแบบ FAT เพื่อฟอร์แม็ตการ์ดในเครื่อง PC ที่ใช้ระบบ Windows XP ก็ได้ หากต้องการข้อมูลเกี่ยวกับการแก้ปัญหาเบื้องต้นของการ์ดหน่วยความจำในคู่มืออ้างอิงนี้ โปรดดูที่ การแก้ปัญหาเบื้องต้นสำหรับการ์ดหน่วยความจำภาพถ่าย ที่หน้า 70

# เสียบการ์ดหน่วยความจำและบันทึกไฟล์ลงในเครื่องคอมพิวเตอร์ของท่าน

หลังจากถ่ายภาพด้วยกล้องดิจิตัลแล้ว ท่านสามารถสั่งพิมพ์ภาพถ่ายเหล่านั้นได้ทันที หรือบันทึก ลงในเครื่องกอมพิวเตอร์ โดยตรง

1 เสียบการ์คหน่วยความจำลงในช่องเสียบที่ถูกค้องบนเครื่อง HP PSC เมื่อเสียบการ์คหน่วยความจำถูกค้องแล้ว ปุ่มภาพถ่าย บนแผงค้านหน้าจะเปิดทำงานไฟอ่าน สถานะ ที่อยู่ค้านข้างช่องเสียบการ์คจะกะพริบเป็นสีเขียวเมื่อการ์คถูกใช้งาน HP PSC จะใช้ เวลาหลายนาทีในการอ่านการ์คหน่วยความจำที่มีรูปบรรจุอยู่จำนวนมาก หากท่านเสียบการ์คหน่วยความจำกลับค้าน ไฟแสดงภาพถ่ายผิดพลาดที่อยู่ด้านข้างช่อง

เสียบการ์คจะกะพริบเป็นสีเหลืองและกอมพิวเตอร์อาจปรากฏข้อความแสดงข้อผิดพลาด เช่น Card is not fully inserted (ยังเสียบการ์คเข้าไปไม่สุด)

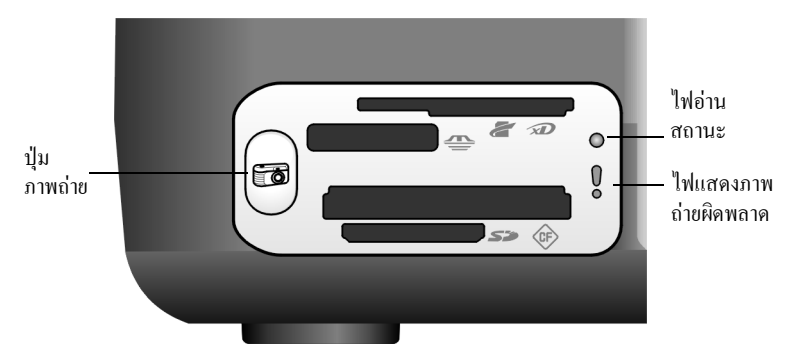

คำเตือน! อย่าพยายามดึงการ์ดหน่วยความจำออกขณะใช้งานการทำเช่นนั้นจะทำให้ไฟล์ บนการ์ดเสียหาย ท่านสามารถดึงการ์ดออกได้ก็ต่อเมื่อไฟอ่านสถานะ ที่อยู่ด้านข้างช่อง เสียบดับแล้วเท่านั้น

- 2 กรอบโด้ตอบบนเกรื่องกอมพิวเตอร์จะถามท่านโดยอัตโนมัติว่า ด้องการถ่ายโอนข้อมูล ในการ์ดหน่วยกวามจำลงในเครื่องกอมพิวเตอร์หรือไม่
- 3 กดปุ่มที่ถูกต้องในกรอบโด้ตอบเพื่อเริ่มด้นขั้นตอนถ่ายโอน ระบบจะบันทึกภาพถ่ายทั้งหมดที่ยังไม่ถูกถ่ายโอนจากการ์ดหน่วยความจำลงในเครื่อง กอมพิวเตอร์ของท่าน

การใช้การ์คหน่วยความจำภาพถ่าย

หมายเหตุ: ท่านสามารถยกเลิกขั้นตอนการโอนถ่ายจากเครื่องกอมพิวเตอร์ของท่านเท่านั้น ปุ่มยกเลิก ของเครื่อง HP PSC ไม่ได้มีไว้เพื่อหยุดการถ่ายโอนกลิกปุ่มที่ถูกด้องในกรอบ โด้ตอบ

สำหรับ Windows: ตามค่าดีฟอลต์แล้ว ไฟล์จะถูกบันทึกไว้ในโฟลเดอร์เดือนและปี ทั้งนี้ ขึ้นอยู่กับเวลาที่ถ่ายภาพโฟลเดอร์จะถูกสร้างขึ้นที่ C:\Documents and Settings\ username\My Documents\My Pictures ใน Windows XP และ Windows 2000

้สำหรับ Macintosh: ตามค่าดีฟอลต์แล้ว ไฟล์จะถูกบันทึกไว้ในเครื่องคอมพิวเตอร์ที่ โฟลเดอร์ Hard Drive:Documents:HP All-in-One Data:Photos (OS 9) หรือโฟลเดอร์ Hard Drive:Users:User Name:Pictures:HP Photos (OS X)

สำหรับเครื่อง Macintosh ท่านสามารถใช้ iPhoto เป็นปลายทางการถ่ายโอนแทนที่ HP Photo and Imaging Gallery (แกลเลอรี่รูปและภาพถ่าย HP) โปรดด**ู hp photo and imaging help** (วิธีใช้เกี่ยวกับรูปและภาพถ่ายของ hp) บนหน้าจอที่มาพร้อมกับซอฟต์แวร์ หมายเหตุ: ท่านสามารถใช้การ์ดหน่วยความจำเพียงหนึ่งดัวในเครื่อง HP PSC ต่อการใช้ งานหนึ่งครั้ง

ข้อแนะนำ: ฮาร์ดดิสก์ของท่านเต็มหรือไม่? หากกอมพิวเตอร์ของท่านมีซีดีไรเตอร์ ที่ติดตั้งอยู่ภายในหรือภายนอกตัวเครื่อง ท่านสามารถจัดการกอลเล็กชั่นภาพถ่าย ดิจิตัลขนาดใหญ่บนซีดีได้โดยใช้กุณสมบัติ Memories Disc (ดิสก์หน่วย กวามจำ) ของ HP Photo & Imaging Gallery (แกลเลอรี่รูปและภาพถ่าย HP) หากต้องการข้อมูลเกี่ยวกับการใช้ Memories Disc (ดิสก์หน่วยความจำ) บนเครื่อง Macintosh โปรดดูที่ hp photo and imaging help (วิธีใช้เกี่ยวกับรูปและภาพถ่าย ของ hp) บนหน้าจอที่มาพร้อมกับซอฟต์แวร์

## การพิมพ์ภาพถ่ายด้วยปรู๊ฟชีท

ปรู้ฟชีทกือวิธีการที่ง่ายและสะควกในการสั่งพิมพ์โดยตรงจากการ์คหน่วยความจำโดยไม่ด้องใช้ กอมพิวเตอร์ปรู้ฟชีท ซึ่งอาจมีความยาวหลายหน้ากระดาษ จะแสดงภาพถ่ายขนาดย่อที่เก็บอยู่ใน การ์คหน่วยความจำ และจะมีเลขครรชนีปรากฏอยู่ในวงกลมด้านล่างของภาพขนาดย่อนั้น ส่วนนี้ประกอบด้วยหัวข้อต่างๆ ดังต่อไปนี้:

- การพิมพ์ปรู๊ฟชีท ที่หน้า 20
- การกรอกปรู๊ฟชีท ที่หน้า 20
- การพิมพ์ภาพถ่ายด้วยการสแกนปรู๊ฟชีท ที่หน้า 21
- การสร้างงานพิมพ์แบบไม่มีขอบ ที่หน้า 22

ข้อแนะนำ: ท่านสามารถปรับปรุงคุณภาพของภาพถ่ายที่พิมพ์ด้วยเครื่อง HP PSC ด้วยการซื้อตลับหมึกพิมพ์ภาพถ่ายถอดตลับหมึกพิมพ์สีดำออกและใส่ตลับหมึก พิมพ์ภาพถ่ายเข้าไปแทนใส่ตลับหมึกพิมพ์สีดำในที่เก็บตลับหมึกพิมพ์ เพื่อไม่ให้ หัวฉีดของตลับหมึกพิมพ์เกิดการอุดตันเมื่อใส่ตลับหมึกพิมพ์สามสีและตลับหมึก พิมพ์ภาพถ่ายแล้ว ระบบของท่านจะเป็นแบบระบบหมึกหกสี ซึ่งจะให้ภาพถ่าย ที่มีคุณภาพสูง

หากต้องการข้อมูลเพิ่มเติม โปรดดูที่ **การสั่งซื้อตลับหมึกพิมพ์** ที่ปกหลังด้านใน และ การดูแลเกี่ยวกับตลับหมึกพิมพ์ ที่หน้า 32

หมายเหตุ: เกรื่อง HP PSC จะทำงานได้อย่างไม่ถูกต้อง หากใส่ตลับหมึกเพียงตลับ เดียวไฟ Check Print Cartridge จะกะพริบเพื่อแจ้งให้ท่านรับทราบ

หลังจากพิมพ์ปรู๊ฟซีทแล้ว ให้ทำเครื่องหมายในวงกลมใต้ภาพถ่ายที่ต้องการพิมพ์ และวางปรู๊ฟซีท นั้นลงบนกระจกเครื่อง HP PSC จะสแกนปรู๊ฟซีทและพิมพ์ภาพถ่ายที่ท่านเลือกไว้ โดยไม่ต้องใช้ เครื่องคอมพิวเตอร์

การใช้ปรู๊ฟชีทเพื่อพิมพ์ภาพถ่ายมีอยู่สามขั้นตอน:

- การพิมพ์ปรู๊ฟชีท
- การใช้งานปรู๊ฟชีทที่พิมพ์ออกมาเพื่อเลือกภาพถ่าย จำนวนชุดสำเนา และเลย์เอาท์
- การสแกนปรู๊ฟชีทที่เลือกแล้วเพื่อพิมพ์ภาพถ่ายที่ได้เลือกไว้

### การพิมพ์ปรู๊ฟชีท

หมายเหตุ: ก่อนพิมพ์ปรู๊ฟซีท ตรวจสอบให้แน่ใจว่าได้นำเอกสารทั้งหมดออกจากแผ่น กระจกของเครื่อง HP PSC แล้วหากมีวัตถุใดอยู่บนกระจก เมื่อท่านกดปุ่ม ภาพถ่าย เครื่องจะทำงานผิดพลาดตรวจดูว่าถาดป้อนกระดาษมีกระดาษขนาด letter หรือ A4 มิฉะนั้นจะพิมพ์ปรู๊ฟซีทไม่ได้

- เสียบการ์ดหน่วยความจำลงในช่องเสียบที่ถูกต้องบนเครื่อง HP PSC รอให้ปุ่ม ภาพถ่าย กะพริบก่อนเริ่มใช้งานขั้นต่อไป
- 2 กดปุ่ม ภาพถ่าย เพื่อพิมพ์ปรู้ฟซีท ปรู้ฟซีทจะพิมพ์ภาพถ่าย 20 ภาพสุดท้ายที่บันทึกอยู่ในการ์ดหน่วยความจำ เนื่องจาก ภาพถ่ายเหล่านี้คือภาพถ่ายที่ถ่ายไว้ล่าสุดจะมีการพิมพ์หน้าอื่นๆ เพิ่ม หากมีภาพถ่ายมากกว่า 20 ภาพบนการ์ด แต่ถ้าการ์ดหน่วยความจำไม่มีข้อมูล จะไม่สามารถพิมพ์ปรู้ฟซีทได้ และ จะมีข้อความแสดงข้อผิดพลาดปรากฏขึ้นบนเครื่องคอมพิวเตอร์
- **3** ดึงปรู๊ฟชีทออกจากเครื่อง HP PSC

ข้อแนะนำ: หากต้องการยกเลิกการพิมพ์ปรู๊ฟซีท หลังจากพิมพ์ปรู๊ฟซีท หน้าแรกที่มีภาพถ่าย 20 ภาพล่าสุดไปแล้ว ให้รอจนกระทั่งพิมพ์ปรู๊ฟซีท แผ่นแรกเสร็จ จากนั้นจึงกด ยกเลิก หากท่านกด ยกเลิก ล่วงหน้า จะไม่ สามารถใช้ปรู๊ฟซีทเพื่อเลือกและพิมพ์ภาพถ่ายได้

#### การกรอกปรู๊ฟชีท

หลังจากที่พิมพ์ปรู๊ฟชีทออกมาแล้ว ท่านสามารถเลือกภาพถ่ายที่จะพิมพ์ได้

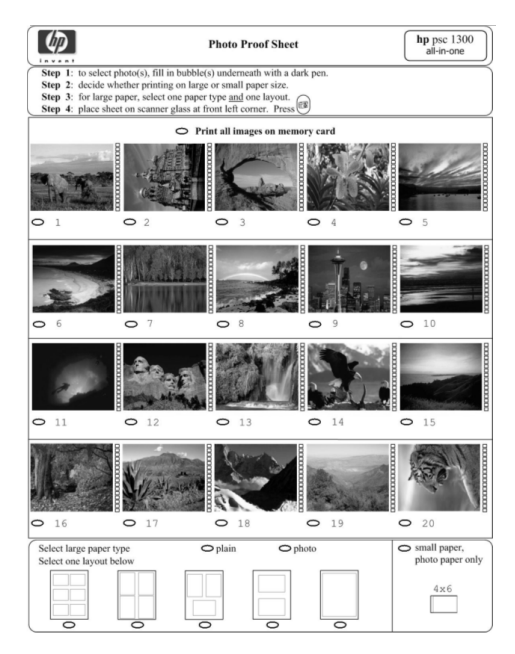

- 1 เลือกภาพถ่ายที่จะพิมพ์ โดยปฏิบัติตามวิธีใดวิธีหนึ่งต่อไปนี้:
  - หากท่านต้องการพิมพ์เพียงบางรูป ให้นำปากกาหมึกเข้มระบายลงในวงกลมที่อยู่ ด้านล่างภาพขนาดย่อบนปรู๊ฟซีท
  - หากต้องการพิมพ์ภาพถ่ายทั้งหมด ให้ระบายวงกลมข้างตัวเลือก Print all images on memory card (พิมพ์ภาพทั้งหมดบนการ์ดหน่วยกวามจำ) ซึ่งอยู่เหนือแถวแรก ของภาพขนาดย่อ
- 2 เลือกประเภทกระดาษประเภทเดียว ด้วยการระบายวงกลมที่อยู่ข้างใต้ประเภทกระดาษ ที่ต้องการบนปรู๊ฟซีท
  - ธรรมดา
  - ภาพถ่าย
  - กระดาษขนาดเล็ก (กระคาษภาพถ่ายสำหรับการพิมพ์แบบไม่มีขอบ (ที่มีแถบให้ฉีก ออก) ขนาด 4 x 6 นิ้ว (10 x15 ซม.))
- 3 หากท่านเลือกกระคาษ ธรรมดา หรือกระคาษ ภาพถ่าย ให้เลือกเพียงเลย์เอาท์เดียวด้วยการ ระบายวงกลมที่อยู่ใต้เลย์เอาท์ที่ต้องการบนปรู๊ฟชีท

หมายเหตุ: หากท่านเลือกกระคาษขนาดเล็ก ห้ามเลือกเลย์เอาท์ใดๆ ท่านต้องปฏิบัติแต่ละ ขั้นตอนให้เสร็จสมบูรณ์ก่อนดำเนินการขั้นต่อไป

### การพิมพ์ภาพถ่ายด้วยการสแกนปรู๊ฟชีท

ข้อแนะนำ: ตรวจดูว่ากระจกของเครื่อง HP PSC สะอาค มิฉะนั้นปรู๊ฟซีทอาจ สแกนได้ไม่ถูกต้องอ่านกำแนะนำที่ การทำความสะอาดกระจก ที่หน้า 31 ตรวจดูว่าไม่มีวัตถุอื่นนอกจากปรู๊ฟซีทอยู่บนกระจก มิฉะนั้นเครื่องจะทำงาน ผิดพลาดเมื่อท่านกดปุ่ม ภาพถ่าย

หมายเหตุ: ท่านอาจด้องการใช้ตลับหมึกพิมพ์ภาพถ่ายเพื่อให้ได้คุณภาพงานพิมพ์ที่สูงกว่า เมื่อใส่ตลับหมึกพิมพ์สามสีและตลับหมึกพิมพ์ภาพถ่าย เครื่องจะกลายเป็นระบบหมึกหกสี โปรคดู **การดูแลเกี่ยวกับตลับหมึกพิมพ์** ที่หน้า 32 สำหรับข้อมูลเพิ่มเติม

 วางปรู๊ฟชีทที่ทำเครื่องหมายเรียบร้อยแล้วกว่ำหน้าลงที่มุมซ้ายด้านหน้าของกระจก โดยให้ ด้านบนของปรู๊ฟชีทสัมผัสกับขอบด้านซ้าย แล้วจึงปิดฝาปิด

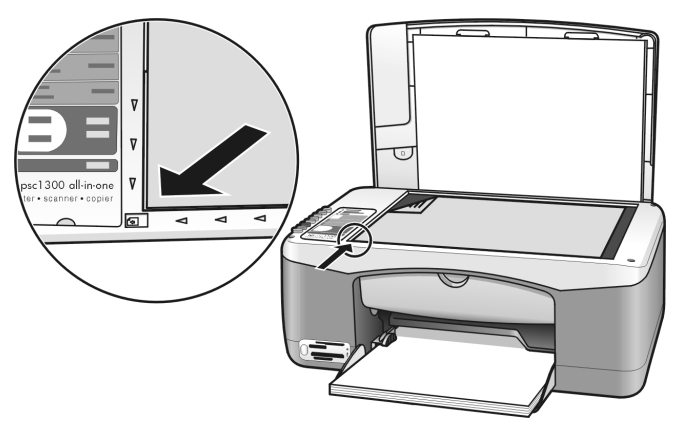

2 ใส่กระคาษที่เหมาะสมเช่น กระคาษภาพถ่าขลงในถาดป้อนกระคาษตรวจดูว่าการ์คหน่วย กวามจำที่ท่านใช้เมื่อพิมพ์ปรู้ฟชีทยังคงเสียบอยู่ในเครื่อง HP PSC และปุ่ม ภาพถ่าย ยังสว่างอยู่ ນກที่ 3

หมายเหตุ: หากท่านใช้ปรู๊ฟชีทแผ่นเก่าและภาพถ่ายถูกลบออกจากการ์คหน่วยความจำ แล้วตั้งแต่พิมพ์ปรู๊ฟชีท ท่านจะไม่สามารถพิมพ์ภาพถ่ายเหล่านั้นได้

3 กดปุ่ม ภาพถ่าย

เครื่อง HP PSC จะสแกนปรู๊ฟชีทและพิมพ์ภาพถ่ายที่ท่านเลือก โดยใช้ประเภทกระดาษ และเลย์เอาท์ตามที่ระบุไว้บนปรู๊ฟชีท

ข้อแนะนำ: หากท่านต้องการดูภาพถ่ายแทนที่จะพิมพ์ออกมา ให้ลองใช้ กุณสมบัติ Slide Show (สไลด์โชว์) ซึ่งมีอยู่ในคอมโพเน็นด์ HP Photo & Imaging Gallery (แกลเลอรี่รูปและภาพถ่าย HP) ของ HP Photo and Imaging Director (ตัวจัดการรูปและภาพถ่าย HP) ( HP Director) (ตัวจัดการ HP) นี่ถือวิธีที่รวดเร็วในการดูไฟล์ทั้งหมดที่ถ่ายโอนจากการ์ดหน่วยความจำ ที่เสียบเข้าไปในคอมพิวเตอร์ของท่าน

ข้อแนะนำ: เครื่อง Macintosh เวอร์ชัน HP Gallery (แกลเลอรี่ HP) ไม่มี กุณสมบัติ Slide Show (สไลด์โชว์) แต่ท่านสามารถสร้างพรีเซ็นเตชั่นแบบ สไลด์โชว์มัลดิมีเดียได้ ถ้าท่านมีไดร์ฟสำหรับไรด์ซีดี โดยการใช้คุณสมบัติ Memories Disc (ดิสก์หน่วยความจำ) หากต้องการข้อมูลเกี่ยวกับการใช้ Memories Disc (ดิสก์หน่วยความจำ) โปรดดูที่ hp photo and imaging help (วิธีใช้เกี่ยวกับรูปและภาพถ่ายของ hp) บนหน้าจอที่มาพร้อมกับซอฟต์แวร์

### การสร้างงานพิมพ์แบบไม่มีขอบ

คุณสมบัติพิเศษของเครื่อง HP PSC คือความสามารถในการเปลี่ยนภาพดิจิตัถบนการ์คหน่วย ความจำให้เป็นงานพิมพ์แบบไม่มีขอบระดับมืออาชีพได้

- เสียบการ์ดหน่วยความจำลงในช่องเสียบที่ถูกต้องบนเครื่อง HP PSC ตรวจดูว่าถาดป้อน กระดาษมีกระดาษขนาด letter หรือ A4 มิฉะนั้นจะพิมพ์ปรู๊ฟชีทไม่ได้
- 2 กคปุ่ม ภาพถ่าย เพื่อพิมพ์ปรู้ฟชีทโปรคคูรายละเอียคที่ การพิมพ์ปรู้ฟชีท ที่หน้า 20
- 3 ดึงปรู๊ฟชีทออกจากเครื่อง HP PSC
- 4 เลือกภาพถ่ายบนปรูฟซีทที่ท่านต้องการให้เป็นงานพิมพ์แบบไม่มีขอบ ด้วยการระบาย วงกลมใต้ภาพโปรดดู การกรอกปรูฟซีท ที่หน้า 20 สำหรับข้อมูลเพิ่มเติม
- 5 ระบายวงกลมเลือกกระคาษขนาดเล็กขนาด 4 x 6 นิ้ว (10 x 15 ซม.) ที่ส่วนล่าง ด้านขวาของปรู๊ฟชีทอย่าเลือกเลย์เอาท์หรือกระคาษประเภทอื่นๆ
- 6 วางปรู๊ฟชีทที่เลือกแล้วลงบนกระจกให้ถูกต้อง
- 7 วางกระดาษภาพถ่ายที่มีแถบขนาด 4 x 6 นิ้ว (10 x 15 ซม.) คว่ำลงในถาดป้อนกระดาษ โดยให้ด้านที่มีแถบหันเข้าหาดัวท่าน
- 8 กดปุ่ม ภาพถ่าย เพื่อสแกนปรู๊ฟชีทภาพถ่ายที่เลือกไว้จะถูกพิมพ์ออกมาเป็นแบบ ใม่มีขอบโปรดดูรายละเอียดที่ การพิมพ์ภาพถ่ายด้วยการสแกนปรู๊ฟซีท ที่หน้า 21 ข้อแนะนำ: ท่านสามารถเพิ่มคุณภาพและแก้ไขภาพดิจิตัลได้ด้วย HP Image Editor (ตัวแก้ไขภาพของ HP) ที่มีอยู่ใน HP Director (ตัวจัดการ HP) เรียกใช้ งาน HP Director (ดัวจัดการ HP) และกลิก HP Gallery (แกลเลอรี่ HP) เลือกภาพ ถ่ายที่ต้องการแก้ไข และกลิก Image Editor (ตัวแก้ไขภาพ) ในหน้าต่างด้านบน ใส่ข้อความหรือสเปเซียลเอฟเฟ็กต์ให้กับภาพถ่าย ปรับปรุงภาพถ่ายที่คุณภาพไม่ดี หรือลบตาแดง

ข้อแนะนำ: บนเครื่อง Macintosh ให้ดับเบิลกลิกภาพใน HP Gallery (แกลเสอรี่ HP) และแก้ไขภาพนั้นใน Image Window (หน้าต่างภาพ) สำหรับข้อมูลเกี่ยวกับ การแก้ไขภาพ โปรดดู hp photo and imaging help (วิธีใช้เกี่ยวกับรูปและ ภาพถ่ายของ hp) บนหน้าจอที่มาพร้อมกับซอฟต์แวร์

# การใช้ hp photo & imaging gallery (แกลเลอรี่รูปและภาพถ่าย hp)

ท่านสามารถใช้ HP Gallery (แกลเลอรี่ HP) เพื่อดูและแก้ไขไฟล์ภาพได้ ท่านสามารถพิมพ์รูป หรือส่งรูปทางอีเมล์ไปให้กับครอบครัวและเพื่อนได้ อัพโหลดรูปขึ้นเว็บไซด์ หรือใช้รูปสำหรับ โปรเจ็กต์งานพิมพ์แบบสนุกสนานหรือสร้างสรรค์ด้วย HP Gallery (แกลเลอรี่ HP) ซอฟต์แวร์ HP ทำให้ท่านสามารถทำสิ่งเหล่านี้ได้ทั้งหมดและอื่นๆ อีกมากมาขลองศึกษาซอฟต์แวร์เพื่อใช้ ประโยชน์จากคุณลักษณะต่างๆ ที่อยู่ในเครื่อง HP PSC อย่างเดิ่มที่

ข้อแนะนำ: ทราบหรือไม่ว่าท่านสามารถส่งอีเมล์ภาพถ่ายที่ถ่ายโอนจากเครื่อง HP PSC มายังคอมพิวเตอร์ของท่านลงใน HP Gallery (แกลเลอรี่ HP) ได้ทันที? วิธีการนี้ทำให้การใช้งานภาพถ่ายดิจิตัลด้นฉบับร่วมกับครอบครัว และเพื่อนๆ เป็นเรื่องง่าย

หากต้องการเปิด HP Gallery (แกลเลอรี่ HP) ในภายหลัง ให้เปิด HP Director (ตัวจัดการ HP) และคลิกไอคอน HP Gallery (แกลเลอรี่ HP)

บนเครื่อง Macintosh ถ้าท่านด้องการเปิด HP Gallery (แกลเลอรี่ HP) ในภายหลัง ให้เปิด HP Director (ตัวจัดการ HP) และคลิก HP Gallery (แกลเลอรี่ HP) (OS 9) หรือคลิก HP Director (ตัวจัดการ HP) ใน Dock และเลือก HP Gallery (แกลเลอรี่ HP) จากส่วน Manage and Share (จัดการและใช้งานร่วม) ในเมนู HP Director (ตัวจัดการ HP) (OS X)

# การใช้คุณสมบัติการทำสำเนา

HP PSC ทำให้ท่านทำสำเนาขาวคำและสำเนาสีคุณภาพสูงไว้บนกระคาษธรรมคาได้ท่านสามารถ งขาขหรือข่อขนาดต้นฉบับเพื่อให้พอคีกับขนาดกระคาษที่ต้องการใช้ ซึ่งรวมถึงกระคาษภาพถ่าย งนาด 4 x 6 นิ้ว (10 x 15 ซม.)

้ส่วนนี้ประกอบด้วยหัวข้อต่างๆ ดังต่อไปนี้:

- การทำสำเนา ที่หน้า 25
- การทำสำเนาชนิดพิเศษ ที่หน้า 26
- หยุดการทำสำเนา ที่หน้า 28

### การทำสำเนา

ท่านสามารถทำสำเนาด้วยเครื่อง HP PSC โดยใช้แผงด้านหน้าหรือซอฟต์แวร์ HP Photo & Imaging Director (ตัวจัดการรูปและภาพถ่าย HP) (HP Director) (ตัวจัดการ HP) ในกอม-พิวเตอร์ของท่าน กุณสมบัติในการทำสำเนาสามารถใช้ได้ด้วยวิธีใดวิธีหนึ่งอย่างไรก็ตาม ซอฟต์แวร์จะมีกุณสมบัติในการทำสำเนามากกว่าแผงด้านหน้า

เครื่อง HP PSC จะรีเซ็ทค่าการทำสำเนาทั้งหมดที่เลือกจากแผงด้านหน้าหลังจากสิ้นสุดการทำ สำเนาภายใน *สองนาที* 

ส่วนนี้ประกอบด้วยหัวข้อต่างๆ ดังต่อไปนี้:

- การทำสำเนา ที่หน้า 25
- การปรับความเร็วหรือคุณภาพสำเนา ที่หน้า 26
- การกำหนดจำนวนสำเนา ที่หน้า 26

#### การทำสำเนา

- 1 วางต้นฉบับคว่ำหน้าบนมุมซ้ายด้านหน้าของกระจก หากจะทำสำเนาภาพถ่าย ให้วางภาพถ่ายบนกระจกเพื่อที่ขอบด้านยาวของภาพถ่ายจะได้ แนบตามขอบด้านหน้าของกระจกสำหรับข้อมูลเพิ่มเติม โปรดดูหัวข้อ การวางต้นฉบับ ที่หน้า 11
- กด เริ่มทำสำเนา, สีดำ หรือ เริ่มทำสำเนา, สี HP PSC จะทำสำเนาด้นฉบับของท่านได้เหมือนทุกประการ โดยใช้โหมดคุณภาพ Best (ดีที่สุด)

ข้อแนะนำ: ท่านยังสามารถใช้ปุ่ม ประเภทกระดาษ และสแกน ได้ด้วย เช่นกันเพื่อทำสำเนาที่มีคุณภาพระดับร่างแบบ Fast (ด่วน) หรือใช้ปุ่ม ขนาด เพื่อลดหรือขยายด้นฉบับเพื่อให้พอดีกับขนาดกระดาษที่ด้องการใช้

้สำหรับข้อมูลเพิ่มเติมเกี่ยวกับตัวเลือกเหล่านี้ โปรคดูหัวข้อต่อไปนี้:

- การปรับความเร็วหรือคุณภาพสำเนา ที่หน้า 26
- ย่อหรือขยายต้นฉบับเพื่อให้พอดีหน้ากระดาษที่ใส่ไว้ ที่หน้า 27

### การปรับความเร็วหรือคุณภาพสำเนา

HP PSC จะทำสำเนาในโหมด Best (ดีที่สุด) โดยอัตโนมัติซึ่งจะให้สำเนากุณภาพสูงสุดสำหรับ กระดาษทุกประเภทอย่างไรก็ตาม ท่านสามารถแก้ไขการตั้งก่านี้ด้วยตนเองเพื่อทำสำเนาในโหมด Fast (ด่วน) ซึ่งจะทำสำเนาได้เร็วกว่าและช่วยประหยัดหมึกข้อความบนสำเนาที่ได้จะมีกุณภาพ ใกล้เคียงกับสำเนาที่ทำในโหมด Best (ดีที่สุด) แต่ภาพจะมีกุณภาพด่ำกว่า

#### การทำสำเนาจากแผงด้านหน้าโดยใช้ตัวเลือก **fast (**ด่วน)

- วางต้นฉบับคว่่าหน้าบนมุมซ้ายด้านหน้าของกระจก
- 2 กดปุ่ม ประเภทกระดาษ เพื่อเลือก ธรรมดา

หมายเหตุ: หากต้องการทำสำเนาโดยใช้โหมด Fast (ด่วน) ท่านต้องเลือกธรรมดาให้เป็น ประเภทกระดาษ หากประเภทกระดาษถูกตั้งไว้เป็นภาพถ่ายแล้ว HP PSC จะทำสำเนา ในโหมด Best (ดีที่สุด) เสมอ

3 กดปุ่ม สแกน ด้างไว้ แล้วกดปุ่ม เริ่มทำสำเนา, สีดำ หรือ เริ่มทำสำเนา, สี

### การกำหนดจำนวนสำเนา

- วางต้นฉบับคว่่ำหน้าบนมุมซ้ายด้านหน้าของกระจก
- 2 กด สำเนา เพื่อเพิ่มจำนวนสำเนาได้มากสูงสุดถึง 9 ฉบับ จากนั้นกด เริ่มทำสำเนา, สีดำ หรือ เริ่มทำสำเนา, สี

### การทำสำเนาชนิดพิเศษ

นอกจากการทำสำเนามาตรฐานโดยทั่วไปแล้ว เครื่อง HP PSC ยังสามารถทำสำเนาภาพถ่าย อีกทั้งสามารถขยายหรือข่อขนาดต้นฉบับได้โดยอัตโนมัติ เพื่อให้พอดีกับขนาดกระดาษ ที่ต้องการใช้

ส่วนนี้ประกอบด้วยหัวข้อต่างๆ ดังต่อไปนี้:

- การทำสำเนาภาพถ่ายแบบไม่มีขอบขนาด 4 x 6 นิ้ว (10 x 15 ซม.) ที่หน้า 26
- ย่อหรือขยายต้นฉบับเพื่อให้พอดีหน้ากระดาษที่ใส่ไว้ ที่หน้า 27

้สำหรับข้อมูลเกี่ยวกับตัวเลือกการทำสำเนาที่มีอยู่ใน HP Director (ตัวจัดการ HP) โปรดดู hp photo & imaging help (วิธีใช้เกี่ยวกับรูปและภาพถ่ายของ hp) ที่มาพร้อมกับซอฟต์แวร์

### การทำสำเนาภาพถ่ายแบบไม่มีขอบขนาด 4 x 6 นิ้ว (10 x15 ซม.)

เพื่อให้ได้กุณภาพที่ดีที่สุดเมื่อทำสำเนาภาพถ่าย ให้ใส่กระดาษภาพถ่ายลงในถาดป้อนกระดาษ แล้วใช้ปุ่ม ประเภทกระดาษ เพื่อเลือก ภาพถ่าย ท่านอาจด้องการใช้ตลับหมึกพิมพ์ภาพถ่ายเพื่อให้ ได้กุณภาพงานพิมพ์ที่สูงกว่าเมื่อใส่ตลับหมึกพิมพ์สามสีและตลับหมึกพิมพ์ภาพถ่าย เครื่องจะ กลายเป็นระบบหมึกหกสีโปรดดู **การใช้ตลับหมึกพิมพ์ภาพถ่าย** ที่หน้า 36 สำหรับข้อมูล เพิ่มเติม

 วางภาพถ่ายต้นฉบับคว่่ำหน้าบนมุมซ้ายด้านหน้าของกระจกวางภาพถ่ายบนกระจก เพื่อที่ขอบด้านยาวของภาพถ่ายจะได้แนบตามขอบด้านหน้าของกระจก

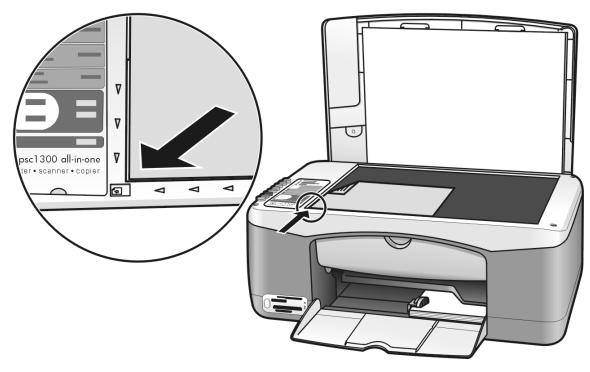

- 2 วางกระดาษภาพถ่ายที่มีขอบขนาด 4 x 6 นิ้ว (10 x 15 ซม.) คว่ำลงในถาดป้อนกระดาษ โดยให้ด้านที่มีขอบหันเข้าหาตัวท่าน
- 3 หากดั้นฉบับของท่านไม่ใช่ขนาด 4 x 6 นิ้ว (10 x 15 ซม.) ให้กดปุ่ม ขนาด เพื่อเลือก พอดีหน้ากระดาษ

HP PSC จะปรับขนาดต้นฉบับใหม่เป็น 4 x 6 นิ้ว (10 x 15 ซม.) เพื่อสร้างสำเนา แบบไม่มีขอบ

- 4 กดปุ่ม ประเภทกระดาษ เพื่อเลือก ภาพถ่าย เพื่อให้เครื่อง HP PSC รับรู้ว่าท่านได้ใส่กระดาษภาพถ่ายถงในถาดป้อนกระดาษเรียบร้อย แล้วเมื่อพิมพ์ถงบนกระดาษภาพถ่าย HP PSC จะทำสำเนาด้นฉบับของท่านในโหมด กุณภาพ Best (ดีที่สุด) โดยอัตโนมัติ
- 5 กด เริ่มทำสำเนา, สีดำ หรือ เริ่มทำสำเนา, สี

### ย่อหรือขยายต้นฉบับเพื่อให้พอดีหน้ากระดาษที่ใส่ไว้

ใช้พอดีหน้ากระดาษ เมื่อท่านต้องการขยายหรือย่อต้นฉบับโดยอัตโนมัติ เพื่อใส่ลงในพื้นที่ที่ พิมพ์ได้ของขนาดกระดาษที่ใส่ในถาดป้อนกระดาษ

ตัวอย่างเช่น ท่านสามารถใช้พอดีหน้ากระดาษ เพื่อขยายภาพถ่ายขนาดเล็กให้พอดีภายในขอบ ของหน้ากระดาษขนาดเต็ม (ดังที่แสดงด้านถ่าง) ย่อต้นฉบับเพื่อป้องกันการซ่อนข้อความหรือ ภาพที่ไม่ด้องการที่อยู่รอบๆ ขอบ หรือข่อหรือขยายต้นฉบับเพื่อสร้างภาพถ่ายแบบไม่มีขอบขนาด 4 x 6 นิ้ว (10 x 15 ซม.)

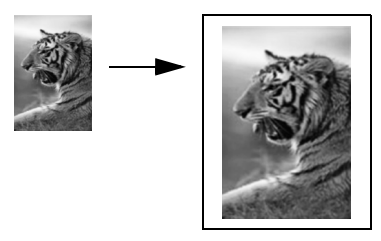

- 1 ตรวจสอบว่ากระจกและแผ่นรองฝาปิดสะอาด
- 2 วางต้นฉบับคว่ำหน้าบนมุมซ้ายด้านหน้าของกระจก หากจะทำสำเนาภาพถ่าย ให้วางภาพถ่ายบนกระจกเพื่อที่ขอบด้านยาวของภาพถ่ายจะได้ แนบตามขอบด้านหน้าของกระจก ดังที่แสดงด้านถ่าง

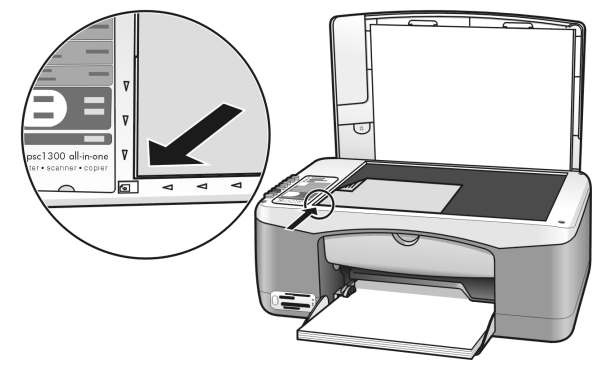

- **3** กดปุ่ม ขนาด เพื่อเลือก พอดีหน้ากระดาษ
- 4 กด เริ่มทำสำเนา, สีดำ หรือ เริ่มทำสำเนา, สี

## หยุดการทำสำเนา

➔ หากต้องการหยุดการทำสำเนา ให้กดปุ่ม ยกเลิก บนแผงด้านหน้า HP PSC จะหยุดพิมพ์ทันทีและปล่อยกระดาษ

# การใช้คุณสมบัติการสแกน

การสแกนเป็นกระบวนการแปลงภาพและข้อความให้เป็นรูปแบบอิเล็กทรอนิกส์สำหรับคอมพิวเตอร์ ของท่านท่านสามารถสแกนภาพถ่ายและเอกสารที่เป็นข้อความได้

เนื่องจากภาพหรือข้อความที่ถูกสแกนจะอยู่ในรูปแบบอิเล็กทรอนิกส์ ท่านสามารถนำภาพหรือ ข้อความนั้นไปใส่ใน word processor หรือโปรแกรมกราฟิก และปรับแต่งให้เหมาะสมกับ ความต้องการของท่านได้โดยท่านสามารถทำสิ่งต่อไปนี้:

- สแกนภาพถ่ายของลูกๆ แล้วส่งอีเมล์ไปให้ญาติๆ สร้างแค็ตตาล็อกภาพถ่ายทั้งของที่บ้าน และที่ทำงาน หรือสร้างสมุดภาพอิเล็กทรอนิกส์
- สแกนข้อความจากบทความลงใน word processor และนำมาอ้างอิงในรายงาน เพื่อเป็น การประหยัดเวลาในการพิมพ์

เมื่อต้องการใช้คุณสมบัติการสแกน ท่านด้องต่อเครื่อง HP PSC เข้ากับคอมพิวเตอร์และเปิดใช้งาน ทั้งสองเครื่องอีกทั้งต้องมีการติดตั้งและรันซอฟต์แวร์ HP PSC บนเครื่องคอมพิวเตอร์ก่อนที่จะ ทำการสแกนเพื่อตรวจสอบว่าซอฟต์แวร์ HP PSC กำลังรันบนเครื่อง PC ที่ใช้ระบบ Windows หรือไม่ ให้มองไอคอน hp psc 1300 series ในซิสเต็มเทรย์ที่ด้านขวาล่างของหน้าจอของท่าน ที่อยู่ติดกับไอคอน time (ตัวบอกเวลา) บนเครื่อง Macintosh จะมีการรันซอฟต์แวร์ HP PSC เสมอ ท่านสามารถเริ่มด้นสแกนจากคอมพิวเตอร์หรือจากเครื่อง HP PSC ในส่วนนี้จะอธิบายวิธีการ สแกนจากแผงด้านหน้าของเครื่อง HP PSC เท่านั้น

สำหรับข้อมูลเกี่ยวกับวิธีการสแกนจากคอมพิวเตอร์ และวิธีปรับ ปรับขนาด หมุน ดัด และปรับ ภาพสแกนให้คมชัด โปรดดู **hp photo & imaging help** (วิธีใช้เกี่ยวกับรูปและภาพถ่ายของ hp) บนหน้าจอที่มาพร้อมกับซอฟต์แวร์

หมายเหตุ: แสงจากควงอาทิตย์ที่ส่องกระทบโดยตรงลงบนเครื่อง HP PSC หรือแสง จากโลมไฟตั้งโต๊ะที่ตั้งใกล้เครื่อง HP PSC อาจส่งผลต่อคุณภาพของภาพสแกนได้

หมายเหตุ: การสแกนด้วยความละเอียดสูง (600 dpi หรือสูงกว่า) ต้องใช้พื้นที่ฮาร์ดดิสก์ จำนวนมากถ้ามีพื้นที่ว่างไม่เพียงพอ เครื่องคอมพิวเตอร์อาจหยุดชะงัก

ส่วนนี้ประกอบด้วยหัวข้อต่างๆ ดังต่อไปนี้:

- การสแกนต้นฉบับ ที่หน้า 29
- หยุดการสแกน ที่หน้า 30

### การสแกนต้นฉบับ

- 1 วางต้นฉบับคว่่าหน้าบนมุมซ้ายด้านหน้าของกระจก
- **2** กด **สแกน**

ภาพตัวอย่างการสแกนจะปรากฏในหน้าต่าง HP Scan (หน้าต่างสแกน HP) บนเครื่อง คอมพิวเตอร์ซึ่งท่านสามารถแก้ไขได้

สำหรับข้อมูลเพิ่มเติมเกี่ยวกับการแก้ไขภาพตัวอย่าง โปรคดู **hp photo & imaging help** (วิธีใช้เกี่ยวกับรูปและภาพถ่ายของ hp) บนหน้าจอที่มาพร้อมกับซอฟต์แวร์

3 ทำการแก้ไขภาพตัวอย่างตามที่ต้องการในหน้าต่าง HP Scan (หน้าต่างสแกน HP) เมื่อแก้ไข เรียบร้อยแถ้ว ให้กลิก Accept (ตกลง)

HP PSC จะส่งภาพที่สแกนไปยัง HP Photo & Imaging Gallery (แกลเลอรี่รูปและ ภาพถ่าข HP) (HP Gallery) (แกลเลอรี่ HP) ซึ่งจะเปิดและแสดงภาพโดยอัดโนมัติ HP Gallery (แกลเลอรี่ HP) มีเครื่องมือมากมายที่ท่านสามารถใช้แก้ไขภาพสแกนได้ ท่านสามารถปรับปรุงคุณภาพของภาพโดยรวมโดยการปรับความสว่าง ความคมชัด โทนสึ หรือการซึมของสีอย่างทั่วถึงได้นอกจากนี้ ยังสามารถตัด ยึด หมุน หรือปรับขนาดภาพได้ เช่นกัน

เมื่อภาพที่สแถนมีลักษณะตามที่ท่านต้องการ ท่านสามารถเปิดภาพดังกล่าวในแอ็พพลิเคชัน อื่น ส่งภาพดังกล่าวทางอีเมล์ บันทึกเป็นไฟล์ หรือพิมพ์ออกมาได้สำหรับข้อมูลเพิ่มเติม เกี่ขวกับการใช้ HP Gallery (แกลเลอรี่ HP) โปรดดู **hp photo & imaging help** (วิธีใช้ เกี่ยวกับรูปและภาพถ่ายของ hp) บนหน้าจอที่มาพร้อมกับซอฟต์แวร์

#### หยุดการสแกน

⇒ หากต้องการหยุดการสแกน ให้กดปุ่ม ยกเลิก บนแผงด้านหน้า
# การดูแลรักษาเครื่อง **hp psc**

เครื่อง HP PSC ด้องการการดูแลรักษาเพียงเล็กน้อยบางครั้งท่านอาจด้องการทำความสะอาดกระจก และแผ่นรองฝาปิด เพื่อกำจัดฝุ่นที่อยู่บนพื้นผิวและตรวจสอบให้แน่ใจว่าสำเนาและภาพสแกน ยังกงชัดเจนอยู่เสมอท่านอาจด้องการเปลี่ยน ปรับตำแหน่ง หรือทำความสะอาดตลับหมึกพิมพ์ เป็นครั้งกราวด้วยเช่นกันหัวข้อนี้เป็นกำแนะนำด้านการดูแลรักษาเครื่อง HP PSC ให้อยู่ในสภาพ การใช้งานที่สมบูรณ์โปรดปฏิบัติตามขั้นตอนการดูแลรักษาแบบง่ายๆ เหล่านี้ตามความจำเป็น ส่วนนี้ประกอบด้วยหัวข้อต่างๆ ดังต่อไปนี้:

- การทำความสะอาดกระจก ที่หน้า 31
- การทำความสะอาดแผ่นรองฝาปิด ที่หน้า 31
- การทำความสะอาดตัวเครื่องภายนอก ที่หน้า 32
- การดูแลเกี่ยวกับตลับหมึกพิมพ์ ที่หน้า 32
- เสียงระบบดูแลรักษาเครื่องอัตโนมัติ ที่หน้า 40

## การทำความสะอาดกระจก

กระจกที่สกปรกเนื่องมาจากรอยนิ้วมือ รอยเปื้อน เศษผม และอื่นๆ ทำให้ประสิทธิภาพการทำงาน ของเครื่องลดลง และมีผลต่อการทำงานอย่างถูกด้องของกุณสมบัติต่างๆ เช่น พอดีหน้ากระดาษ

- 1 ให้ปีดเครื่อง HP PSC ถอดปลั๊กไฟออก และเปิดฝาขึ้น
- 2 ทำความสะอาดกระจกเบาๆ ด้วยผ้านุ่มหรือฟองน้ำที่ชุบน้ำยาทำความสะอาดกระจกซึ่งไม่มี ส่วนผสมของสารกัดกร่อน

คำเตือน! ห้ามใช้สารกัดกร่อน น้ำยาขัดเงา เบนซิน หรือการ์บอนเตตรากลอไรด์ กับกระจก เพราะอาจก่อให้เกิดความเสียหายได้ห้ามเทหรือฉีดของเหลวลงบน กระจกของเหลวอาจรั่วซึมลงไปใต้กระจกและทำความเสียหายให้กับเครื่อง HP PSC ได้

3 เช็คกระจกให้แห้งโดยใช้ผ้าชามัวส์หรือฟองน้ำเพื่อป้องกันไม่ให้กระจกเป็นรอย

## การทำความสะอาดแผ่นรองฝาปิด

เสษผงเล็กๆ อาจสะสมอยู่บนแผ่นรองเอกสารสีขาวที่อยู่ได้ฝาเครื่อง HP PSC ได้ซึ่งจะทำให้เกิด ปัญหาระหว่างการสแกนหรือทำสำเนาได้

- 1 ให้ปิดเครื่อง HP PSC ถอดปลั๊กไฟออก และเปิดฝาขึ้น
- 2 ทำกวามสะอาดแผ่นรองเอกสารสีขาวด้วยผ้านุ่มหรือฟองน้ำที่ชุบน้ำสบู่อ่อนๆ และน้ำอุ่น
- 3 เช็คแผ่นรองเบาๆ เพื่อให้เสบผงหลุดออก ห้ามขัดถูแผ่นรอง

ນກກີ່ 6

- 4 เช็ดแผ่นรองให้แห้งด้วยผ้าชามัวส์หรือผ้านุ่มๆ คำเตือน! อย่าใช้กระดาษเช็ดแผ่นรอง เพราะอาจทำให้เกิดรอยขีดข่วน
- 5 หากแผ่นรองยังไม่สะอาคดี ให้ทำซ้ำขั้นตอนเดิมโดยใช้แอลกอฮอล์ไอโซโพรพิล (isopropyl) (ขัดถู) และใช้ผ้าเปียกหมาดๆ เช็ดซ้ำให้ทั่วอีกครั้งเพื่อเช็ดแอลกอฮอล์ออก

## การทำความสะอาดตัวเครื่องภายนอก

ใช้ผ้านุ่มหรือฟองน้ำแบบชื้นหมาดๆ เช็ดฝุ่น รอยเปื้อน และคราบสกปรกออกจากตัวเกรื่อง ท่าน ไม่จำเป็นด้องทำความสะอาดส่วนภายในเครื่อง HP PSC ระวังอย่าให้ของเหลวเข้าไปภายใน เกรื่อง HP PSC และแผงด้านหน้า

## การดูแลเกี่ยวกับตลับหมึกพิมพ์

เพื่อให้ได้กุณภาพการพิมพ์สูงสุดจากเครื่อง HP PSC ท่านควรดำเนินขั้นตอนการดูแลรักษาง่ายๆ บางประการ

ส่วนนี้ประกอบด้วยหัวข้อต่างๆ ดังต่อไปนี้:

- การตรวจสอบระดับหมึก ที่หน้า 32
- การพิมพ์รายงานการทดสอบเครื่อง ที่หน้า 33
- การถือตลับหมึกพิมพ์ ที่หน้า 33
- การเปลี่ยนตลับหมึกพิมพ์ ที่หน้า 34
- การใช้ตลับหมึกพิมพ์ภาพถ่าย ที่หน้า 36
- การใช้ที่เก็บตลับหมึกพิมพ์ ที่หน้า 36
- การปรับตำแหน่งตลับหมึกพิมพ์ ที่หน้า 37
- การทำความสะอาดแถบตลับหมึกพิมพ์ ที่หน้า 39

#### การตรวจสอบระดับหมึก

ท่านสามารถตรวจสอบระดับการจ่ายหมึกได้อย่างง่ายๆ เพื่อดูว่าด้องเปลี่ยนตลับหมึกพิมพ์เมื่อใด ระดับการจ่ายหมึกจะแสดงปริมาณน้ำหมึกโดยประมาณที่เหลืออยู่ในตลับหมึกพิมพ์ การตรวจสอบ ระดับหมึกสามารถทำได้จาก HP Photo & Imaging Director (ตัวจัดการรูปและภาพถ่าย HP) (HP Director) (ตัวจัดการ HP) เท่านั้น

#### วิธีการตรวจสอบระดับหมึกสำหรับผู้ใช้ Windows

- จาก HP Director (ตัวจัดการ HP) ให้เลือก Settings (การตั้งค่า) เลือก Print Settings (การตั้งค่าการพิมพ์) และต่อจากนั้นเลือก Printer Toolbox (กล่องเครื่องมือสำหรับ เครื่องพิมพ์) กล่องเครื่องมือ
- คลิกแท็บ Estimated Ink Levels (ระดับหมึกโดยประมาณ) ระดับหมึกโดยประมาณของตลับหมึกพิมพ์จะปรากฏขึ้น

#### ้วิธีการตรวจสอบระดับหมึกสำหรับผู้ใช้เครื่อง Macintosh

- 1 จาก HP Director (ตัวจัดการ HP) ให้เลือก Settings (การตั้งค่า) แล้วเลือก Maintain Printer (ดูแลรักษาเครื่องพิมพ์)
- 2 หากกรอบโต้ตอบ Select Printer (เลือกเครื่องพิมพ์) เปิดขึ้น ให้เลือก HP PSC แล้วคลิก Utilities (ยูทิลิตี้)
- 3 จากรายการ ให้เลือก Ink Level (ระดับหมึก) ระดับหมึกโดยประมาณของตลับหมึกพิมพ์จะปรากฏขึ้น

## การพิมพ์รายงานการทดสอบเครื่อง

หากท่านพบปัญหาในการพิมพ์ ก่อนเปลี่ยนตลับหมึกพิมพ์ ควรพิมพ์รายงานการทดสอบเครื่องก่อน

- กดป่ม **ยกเลิก** ค้างไว้ 1
- กด เริ่มทำสำเนา, สี 2

HP PSC จะพิมพ์รายงานการทคสอบเครื่อง ซึ่งอาจระบุที่มาของปัญหาที่ท่านประสบอยู่

| Self-Test Report                                                                                                    |         |
|----------------------------------------------------------------------------------------------------|---------|
| hp<br>psc 1300 series<br>Model Number 1350                                                                                                    |         |
| Serial # MY349110929F<br>Service 10 # 00000<br>Country/Region 0<br>Active 1/0: None<br>Vertical Cartridge-to-Cartidge Alignment Setting: -24<br>Werical Cartridge-to-Cartidge Alignment Setting: 1<br>Britonstal Cartridge-to-Carting Alignment Setting: 1<br>Color Bidirectional Printing Alignment Setting: 12 |         |
|                                                                                                    |         |
|                                                                                                    | บล็อคสี |
|                                                                                                    |         |
|                                                                                                    |         |
| Card status: card slot empty                                                                                                    |         |
| Total Page Count: 0<br>Firmware Version: R0002xxXxFH1                                                                                                    |         |

- ตรวงดูบล็อกสีว่ามีรอยเส้นหรือเส้นสีขาวหรือไม่ 3
  - ้บล็อคสีที่ไม่ปรากฏอาจแสดงว่าหมึกในตลับหมึกพิมพ์สามสีหมดท่านอาจต้องทำความ \_ สะอาคหรือเปลี่ยนตลับหมึกพิมพ์
  - ลายเส้นอาจแสดงว่าหัวนีดอุดตันหรือสกปรกท่านอาจจำเป็นต้องทำความสะอาดตลับ \_ หมึกพิมพ์ อย่า ทำความสะอาคด้วยแอลกอฮอล์

้สำหรับข้อมูลเกี่ยวกับการเปลี่ยนตลับหมึก โปรคดู **การเปลี่ยนตลับหมึกพิมพ์** ที่หน้า 34 และ ้สำหรับข้อมูลเกี่ยวกับการทำกวามสะอาดตลับหมึกพิมพ์ โปรดดู **การปรับตำแหน่งตลับ** หมึกพิมพ์ ์ที่หน้า 39

## การถือตลับหมึกพิมพ์

ก่อนเปลี่ยนตลับหมึกพิมพ์ ควรดูชื่อชิ้นส่วนและวิธีการถือตลับหมึกพิมพ์

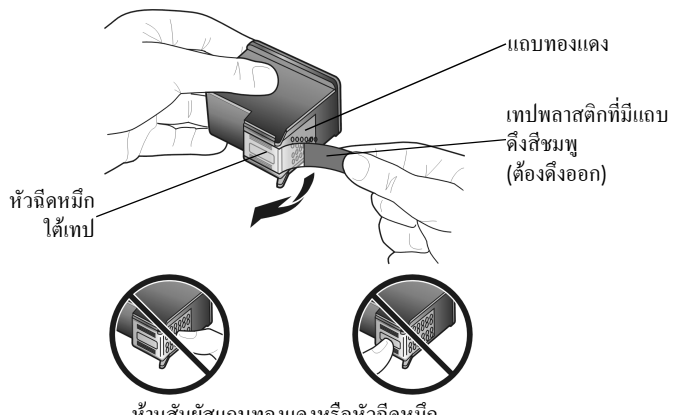

ห้ามสัมผัสแถบทองแคงหรือหัวฉีคหมึก

## การเปลี่ยนตลับหมึกพิมพ์

เกรื่อง HP PSC จะแจ้งให้ท่านทราบเมื่อด้องเปลี่ยนตลับหมึกพิมพ์ เปลี่ยนตลับหมึกพิมพ์เมื่อท่าน เห็นตัวหนังสือซีดจาง หรือหากท่านประสบปัญหาคุณภาพการพิมพ์ที่เกี่ยวข้องกับตลับหมึกพิมพ์ สำหรับข้อมูลเพิ่มเติมเกี่ยวกับการสั่งตลับหมึกพิมพ์เพื่อเปลี่ยน โปรคดู **การสั่งซื้อตลับหมึกพิมพ์** ที่ปกหลังด้านใน

- 1 เปิดเครื่อง HP PSC แล้วดันถาดป้อนกระดาษให้ต่ำลงเพื่อให้เข้าถึงฝาแคร่ตลับหมึกพิมพ์ได้
- 2 เปิดฝาแคร่ตลับหมึกโดยดันที่งับลง

แกร่ตลับหมึกจะเลื่อนไปอยู่ตรงกลางเกรื่อง HP PSC

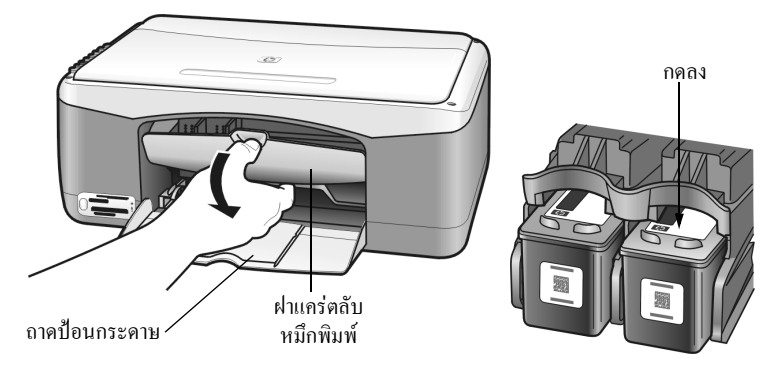

3 หลังจากแกร่ตลับหมึกหยุดเกลื่อน ให้กดตลับหมึกพิมพ์เพื่อดึงออกจากช่อง โดยดึงเข้าหาตัว

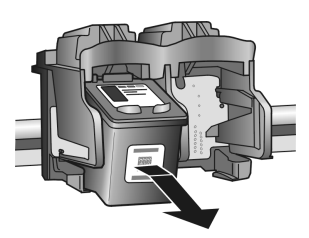

หมายเหตุ: อาจพบว่ามีหมึกอยู่ตรงช่องเสียบ จัดว่าเป็นเรื่องปกติ

4 นำตลับหมึกพิมพ์ใหม่ออกจากกล่อง ระวังอย่าสัมผัสส่วนอื่นนอกจากแถบพลาสติกสีชมพู และค่อยๆ ดึงเทปพลาสติกออกเพื่อเปิดหัวฉีดหมึก

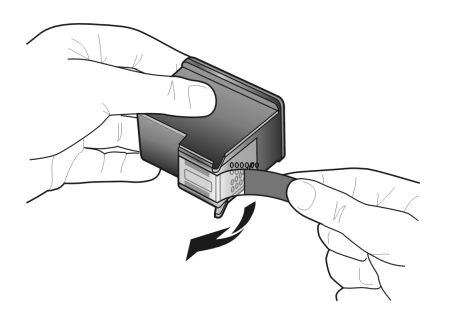

คำเตือน! ห้ามสัมผัสแถบทองแคงหรือหัวฉีดหมึก

เมื่อนำเทปพลาสติกออกแล้ว ให้คิดตั้งตลับหมึกพิมพ์ทันทีเพื่อป้องกันไม่ให้หมึกที่หัวฉีดแห้ง

5 ถือตลับหมึกพิมพ์สีดำโดยให้ฉลาก HP อยู่ด้านบน เลื่อนตลับพิมพ์ให้เอียงเล็กน้อยไปทาง ด้าน ขวา ของแคร่ตลับหมึกพิมพ์ กดให้แน่นจนกระทั่งตลับหมึกพิมพ์เข้าที่

คำเตือน! อย่าดันตลับหมึกลงไปตรงๆ ด้องเลื่อนตลับหมึกโดยเอียงเล็กน้อย

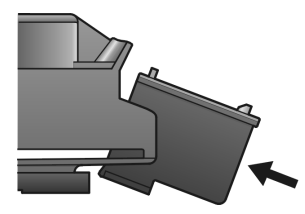

6 ถือตลับหมึกพิมพ์สามสีโดยให้ฉลาก HP อยู่ด้านบนเลื่อนตลับหมึกพิมพ์ให้เอียงเล็กน้อย ไปทางด้าน *ซ้าย* ของแกร่ตลับหมึกพิมพ์ กดให้แน่นจนกระทั่งตลับหมึกพิมพ์เข้าที่

คำเตือน! อย่าดันตลับหมึกลงไปตรงๆ ต้องเลื่อนตลับหมึกโดยเอียงเล็กน้อย

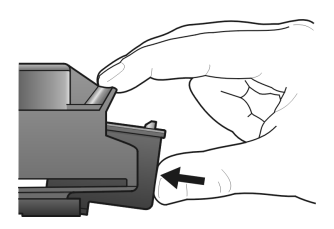

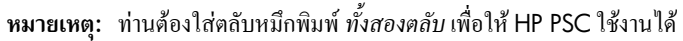

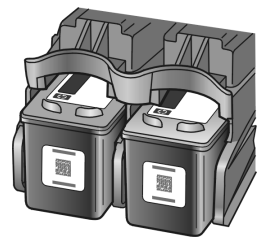

ท่านสามารถดูฉลากที่อยู่ด้านในฝาแคร่ตลับหมึก เพื่ออ่านข้อมูลในการใส่ตลับหมึกพิมพ์

7 ปีดฝาแคร่ตลับหมึกภายในไม่กี่นาที หน้าสำหรับปรับตำแหน่งตลับหมึกพิมพ์จะถูกพิมพ์ ออกมา ท่านอาจจำเป็นต้องปรับตำแหน่งตลับหมึกพิมพ์ สำหรับข้อมูลเกี่ยวกับการปรับตำแหน่งตลับหมึกพิมพ์ โปรดดู การปรับตำแหน่งตลับ หมึกพิมพ์ ที่หน้า 37

## การใช้ตลับหมึกพิมพ์ภาพถ่าย

ท่านสามารถปรับปรุงคุณภาพของภาพถ่ายที่พิมพ์ด้วยเครื่อง HP PSC ด้วยการซื้อตลับหมึกพิมพ์ ภาพถ่ายถอดตลับหมึกพิมพ์สีดำออกและใส่ตลับหมึกพิมพ์ภาพถ่ายเข้าไปแทนเมื่อใส่ตลับหมึกพิมพ์ สามสีและตลับหมึกพิมพ์ภาพถ่ายแล้ว ระบบของท่านจะเป็นแบบระบบหมึกหกสี ซึ่งจะให้ภาพถ่าย ที่มีคุณภาพสูงเมื่อต้องการพิมพ์เอกสารที่เป็นข้อความธรรมดา ให้เปลี่ยนตลับหมึกพิมพ์สีดำกลับ เข้าไป ใช้ที่เก็บตลับหมึกพิมพ์เพื่อเก็บตลับหมึกพิมพ์ให้ปลอดภัยเมื่อไม่ได้ใช้งานสำหรับข้อมูล เพิ่มเดิมเกี่ยวกับการใช้ที่เก็บตลับหมึกพิมพ์ โปรดดู การใช้ที่เก็บตลับหมึกพิมพ์ ที่หน้า 36 และสำหรับข้อมูลเพิ่มเติมเกี่ยวกับการเปลี่ยนตลับหมึกพิมพ์ โปรดดู การเปลี่ยนตลับหมึกพิมพ์ ที่หน้า 34

สำหรับข้อมูลเพิ่มเติมเกี่ยวกับการซื้อตลับหมึกพิมพ์ภาพถ่าย โปรคด**ู การสั่งซื้อตลับหมึกพิมพ์** ที่ปกหลังด้านใน

## การใช้ที่เก็บตลับหมึกพิมพ์

เมื่อท่านสั่งซื้อตลับหมึกพิมพ์ภาพ ท่านจะได้รับที่เกีบตลับหมึกพิมพ์ด้วย

ที่เก็บตลับหมึกพิมพ์ถูกออกแบบมาเพื่อเก็บตลับหมึกพิมพ์ให้ปลอดภัยเมื่อไม่ได้ใช้งานซึ่งจะ ป้องกันไม่ให้หมึกแห้งเมื่อใดก็ตามที่ท่านถอดตลับหมึกพิมพ์ออกจากเครื่อง HP PSC ให้เก็บไว้ ในที่เก็บตลับหมึกพิมพ์

➔ การใส่ตลับหมึกพิมพ์เข้าไปในที่เก็บตลับหมึกพิมพ์ ให้เลื่อนตลับหมึกพิมพ์เข้าไปในที่เก็บ ตลับหมึกพิมพ์โดยเอียงทำมุมเล็กน้อย และผลักกดเข้าที่ให้แน่น

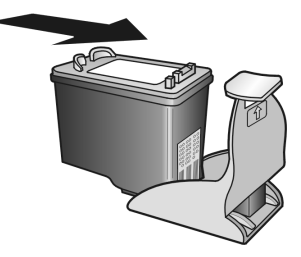

⇒ หากต้องการถอดตลับหมึกพิมพ์ออกจากที่เก็บตลับหมึกพิมพ์ ให้กดลงที่ด้านบนของที่เก็บ ตลับหมึกพิมพ์เพื่อปลดตลับหมึกพิมพ์ออก จากนั้นเลื่อนตลับหมึกพิมพ์ออกจากที่เก็บตลับ หมึกพิมพ์

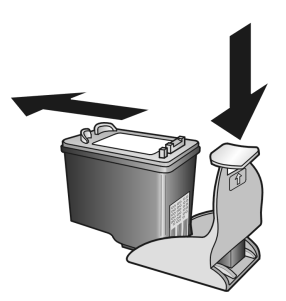

### การปรับตำแหน่งตลับหมึกพิมพ์

หลังติดตั้งหรือเปลี่ยนตลับหมึกพิมพ์ เครื่อง HP PSC จะพิมพ์หน้าสำหรับปรับตำแหน่งตลับหมึก พิมพ์โดยอัตโนมัติซึ่งอาจใช้เวลาสักครู่ท่านสามารถปรับตำแหน่งตลับหมึกพิมพ์ได้ตลอดเวลาจาก HP Director (ตัวจัดการ HP) สำหรับข้อมูลเกี่ยวกับการเข้าใช้งาน HP Director (ตัวจัดการ HP) โปรดดู **การใช้ hp psc กับเครื่องคอมพิวเตอร์** ที่หน้า 6 การปรับตำแหน่งตลับหมึกพิมพ์จะทำ ให้ได้งานพิมพ์ที่มีคุณภาพสูง

#### วิธีการปรับตำแหน่งตลับหมึกพิมพ์หลังจากใส่ตลับหมึกพิมพ์ใหม่

1 วางหน้าสำหรับปรับตำแหน่งตลับหมึกพิมพ์ โดยคว่ำหน้าลงบนมุมซ้ายด้านหน้าของกระจก ตรวจให้แน่ใจว่าด้านบนของหน้าสำหรับปรับตำแหน่งตลับหมึกพิมพ์วางอยู่ด้านซ้ายตามที่ แสดงไว้ข้างล่าง

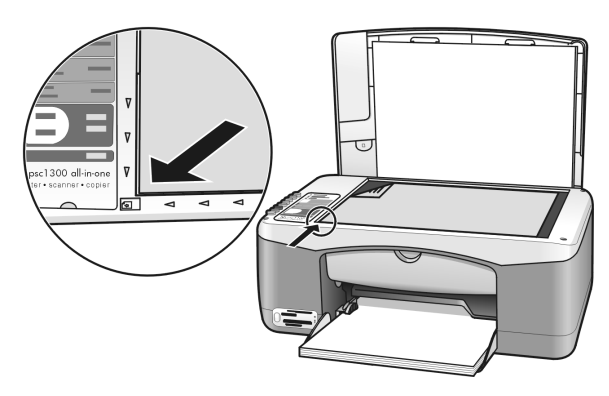

**2** กด **สแกน** 

เครื่อง HP PSC จะปรับตำแหน่งตลับหมึกพิมพ์

หมายเหตุ: ในระหว่างการปรับตำแหน่ง ไฟที่ปุ่ม LED จะกะพริบจนกว่าเครื่องจะ ดำเนินการเสร็จสมบูรณ์ซึ่งจะใช้เวลาประมาณ 30 วินาที

วิธีปรับตำแหน่งตลับหมึกพิมพ์จาก hp director (ตัวจัดการ hp) สำหรับผู้ใช้ Windows

- จาก HP Director (ตัวจัดการ HP) ให้เลือก Settings (การตั้งค่า) เลือก Print Settings (การตั้งค่าการพิมพ์) และต่อจากนั้นเลือก Printer Toolbox (กล่องเครื่องมือสำหรับ เครื่องพิมพ์)
- 2 คลิกแถบ Device Services (บริการอุปกรณ์)
- 3 คลิก Align the Print Cartridges (ปรับตำแหน่งตลับหมึกพิมพ์) หน้าสำหรับปรับดำแหน่งตลับหมึกพิมพ์จะถูกพิมพ์ออกมา

4 วางหน้าสำหรับปรับตำแหน่งตลับหมึกพิมพ์ โดยคว่ำหน้าลงบนมุมซ้ายด้านหน้าของกระจก ตรวจให้แน่ใจว่าด้านบนของหน้าสำหรับปรับตำแหน่งตลับหมึกพิมพ์วางอยู่ด้านซ้ายตามที่ แสดงไว้ข้างล่าง

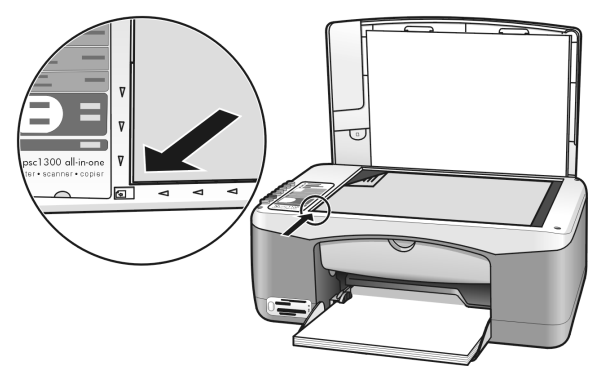

5 กด **สแกน** 

เครื่อง HP PSC จะปรับตำแหน่งตลับหมึกพิมพ์

หมายเหตุ: ในระหว่างการปรับคำแหน่ง ไฟที่ปุ่ม LED จะกะพริบจนกว่าเครื่องจะ คำเนินการเสร็จสมบูรณ์ซึ่งจะใช้เวลาประมาณ 30 วินาที

#### วิธีปรับตำแหน่งตลับหมึกพิมพ์จาก hp director (ตัวจัดการ hp) สำหรับผู้ใช้เครื่อง Macintosh

- 1 จาก HP Director (ตัวจัดการ HP) ให้เถือก Settings (การตั้งค่า) แล้วเถือก Maintain Printer (ดูแลรักษาเครื่องพิมพ์)
- หากกรอบโด้ตอบ Select Printer (เลือกเครื่องพิมพ์) เปิดขึ้น ให้เลือก HP PSC แล้วคลิก Utilities (ยูทิลิดี้)
- 3 จากรายการ ให้เลือก Calibrate (วัด)
- 4 กลิก Align (ปรับตำแหน่ง) เครื่อง HP PSC จะพิมพ์หน้าสำหรับปรับตำแหน่งตลับหมึกพิมพ์ออกมาซึ่งอาจใช้เวลาสักครู่
- 5 วางหน้าสำหรับปรับตำแหน่งตลับหมึกพิมพ์ โดยคว่่ำหน้าลงบนมุมซ้ายด้านหน้าของกระจก ตรวจให้แน่ใจว่าด้านบนของหน้าสำหรับปรับตำแหน่งตลับหมึกพิมพ์วางอยู่ด้านซ้าย

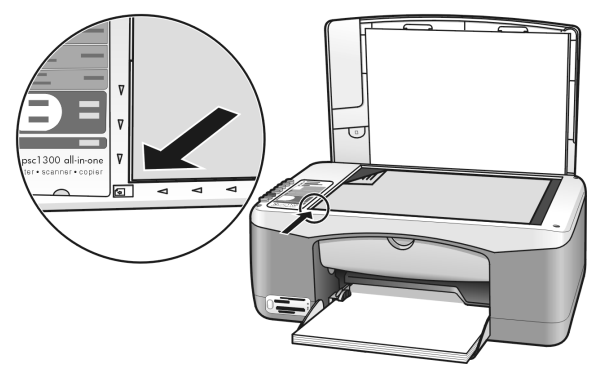

**6** กด **สแกน** 

เครื่อง HP PSC จะปรับตำแหน่งตลับหมึกพิมพ์ หมายเหตุ: ในระหว่างการปรับตำแหน่ง ไฟที่ปุ่ม LED จะกะพริบจนกว่าเครื่องจะ คำเนินการเสร็จสมบูรณ์ซึ่งจะใช้เวลาประมาณ 30 วินาที

### การทำความสะอาดแถบตลับหมึกพิมพ์

ทำความสะอาคแถบตลับหมึกพิมพ์เฉพาะเมื่อรายงานการทคสอบเครื่องแสดงรอยเส้นเท่านั้น

**คำเตือน!** อย่าถอดตลับหมึกพิมพ์ทั้งกู่ออกพร้อมกัน ถอดและทำความสะอาด ตลับหมึกพิมพ์ทีละตลับ

ตรวจสอบให้แน่ใจว่าท่านมีอุปกรณ์ต่อไปนี้อยู่พร้อม:

- ผ้ายางฟองน้ำแห้ง ผ้านุ่มที่ไม่มีส่วนผสมของสำลี หรือวัสคุนุ่มใคๆ ที่จะไม่ขาคหรือมีเส้นใย หลุดออกมา
- น้ำกลั่น น้ำกรอง น้ำบรรจุขวด (น้ำก๊อกอาจมีสารปนเปื้อนที่อาจทำให้ตลับหมึกพิมพ์ เสียหายได้)

คำเตือน! ท้าม ใช้น้ำยาทำความสะอาคลูกกลิ้งแท่นพิมพ์หรือแอลกอฮอล์ ทำความสะอาดแถบตลับหมึกพิมพ์เนื่องจากอาจสร้างความความเสียหายแก่ตลับ หมึกพิมพ์หรือเครื่อง HP PSC ได้

- เปิดเครื่อง HP PSC และเปิดฝาแคร่ตลับหมึกพิมพ์ แคร่ตลับหมึกจะเลื่อนไปอยู่ตรงกลาง
- 2 หลังจากที่แคร่ตลับหมึกเลื่อนไปอยู่ตรงกลางแล้ว ให้ถอดปลั๊กไฟออกจากด้านหลังของ เครื่อง HP PSC
- 3 กดตลับหมึกพิมพ์เพื่อปลดออก จากนั้นให้ดึงออกจากช่อง
- 4 ตรวจสอบแถบตลับหมึกพิมพ์สำหรับหมึกและเศษผงที่สะสมอยู่
- 5 จุ่มผ้ายางฟองน้ำที่สะอาด หรือผ้านุ่มที่ไม่มีส่วนผสมของสำลีลงในน้ำกลั่น และบิดพอหมาด
- 6 ถือตลับหมึกพิมพ์ทางค้านข้าง
- 7 ทำความสะอาดเฉพาะที่แถบ *ห้าม* ทำความสะอาดหัวฉีด

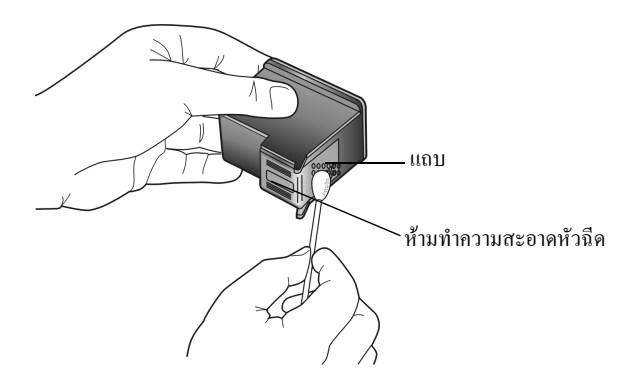

- 8 วางตลับหมึกพิมพ์กลับเข้าไปในที่ยึด
- 9 ทำเช่นนี้ซ้ำสำหรับตลับหมึกพิมพ์อีกตลับ หากจำเป็น
- 10 ปิดแกร่ตลับหมึกพิมพ์และเสียบปลั้กเกรื่อง HP PSC เนื่องจากท่านได้ถอดตลับหมึกพิมพ์ออกจากที่ยึดแล้ว เกรื่อง HP PSC จึงพิมพ์หน้าสำหรับ ปรับคำแหน่งตลับหมึกพิมพ์โดยอัตโนมัติ

11 วางหน้าสำหรับปรับตำแหน่งตลับหมึกพิมพ์ โดยคว่ำหน้าลงบนมุมซ้ายด้านหน้าของกระจก ตรวจให้แน่ใจว่าด้านบนของหน้าสำหรับปรับตำแหน่งตลับหมึกพิมพ์วางอยู่ด้านซ้ายตามที่ แสดงไว้ข้างล่าง

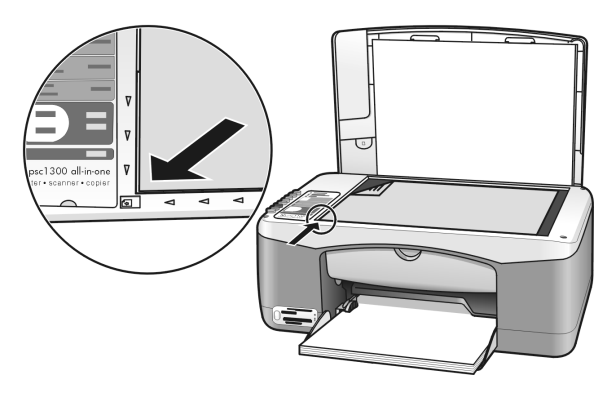

#### 12 กด สแกน

เครื่อง HP PSC จะปรับตำแหน่งตลับหมึกพิมพ์

หมายเหตุ: ในระหว่างการปรับตำแหน่ง ไฟที่ปุ่ม LED จะกะพริบจนกว่าเครื่องจะ ดำเนินการเสร็จสมบูรณ์ซึ่งจะใช้เวลาประมาณ 30 วินาที

## เสียงระบบดูแลรักษาเครื่องอัตโนมัติ

ระหว่างอายุการใช้งานผลิตภัณฑ์ ท่านอาจได้ยินเสียงต่างๆ จากเครื่องเสียงดังกล่าวเกิดจากระบบ ดูแลรักษาเครื่องอัตโนมัติ

# การขอรับบริการ hp psc 1300 series

Hewlett-Packard ให้บริการทางโทรศัพท์และอินเทอร์เน็ตสำหรับเครื่อง HP PSC ส่วนนี้ประกอบด้วยหัวข้อค่างๆ ดังต่อไปนี้:

- การขอรับบริการและข้อมูลอื่น ๆ จากอินเทอร์เน็ต ที่หน้า 41
- การบริการลูกค้าของ hp ที่หน้า 41
- การเตรียมเครื่อง hp psc สำหรับการส่ง ที่หน้า 44
- ศูนย์จัดจำหน่าย hp ที่หน้า 45

หากท่านใม่พบคำตอบที่ต้องการในเอกสารประกอบฉบับพิมพ์ หรือเอกสารประกอบบนหน้าจอที่มา พร้อมกับผลิตภัณฑ์ของท่าน โปรดติดต่อสูนข์บริการ HP แห่งใดแห่งหนึ่งที่มีรายชื่อในส่วนต่อไปนี้การให้ บริการบางอย่างจะมีให้เฉพาะในสหรัฐอเมริกาและแคนาดาเท่านั้น และบางอย่างอาจมีในหลายประเทศ/ ภูมิภาคทั่วโลกถ้าไม่มีราชนามหมายเลขโทรศัพท์ของสูนย์บริการในประเทศ/ภูมิภาคของท่าน โปรดติดต่อ ดัวแทนขายที่ได้รับอนุญาตจาก HP เพื่อขอคำแนะนำ

## การขอรับบริการและข้อมูลอื่น ๆ จากอินเทอร์เน็ต

หากเครื่องคอมพิวเตอร์ของท่านเชื่อมต่อกับอินเทอร์เน็ต ท่านสามารถอ่านข้อมูลเพิ่มเติมได้จากเว็บไซต์ ของ HP ที่

#### www.hp.com/support

เว็บไซต์นี้จะให้ข้อมูลด้านเทคนิก ข้อมูลเกี่ยวกับไครเวอร์ วัสคุ และการสั่งซื้อ

## การบริการลูกค้าของ **hp**

โปรแกรมซอฟต์แวร์ของบริษัทอื่นอาจรวมอยู่ในเครื่อง HP PSC หากท่านประสบปัญหาในการใช้ โปรแกรมดังกล่าว โปรคโทรขอคำแนะนำจากผู้เชี่ขวชาญของบริษัทนั้นๆ หากต้องการติดต่อสูนข์บริการของ HP โปรคปฏิบัติตามขั้นตอนต่อไปนี้ก่อนโทรติดต่อ

- **1** ตรวจสอบว่า:
  - a. HP PSC เสียบปลั๊กและเปิดเครื่องอยู่
  - b. ได้ใส่ตลับหมึกพิมพ์ที่กำหนดอย่างถู<sup>้</sup>กต้อง
  - c. ได้ใส่กระดาษที่เหมาะสมในถาดป้อนกระดาษอย่างถูกต้อง
- รีเซ็ตเครื่อง HP PSC ใหม่:
  - ฉ. ปีดเครื่อง HP PSC โดยใช้ปุ่ม เปิด/เริ่มใหม่ บนแผงด้านหน้า
  - b. ถอดสายูไฟออกจากด้านหลังของตัวเครื่อง HP PSC
  - c. เสียบป<sub>ล</sub>ั๊กไฟใหม่
  - d. เปิดเกรื่อง HP PSC โดยใช้ปุ่ม **เปิด/เริ่มใหม**่
- 3 หากต้องการข้อมูลเพิ่มเติม โปรดเยี่ยมชมเว็บไซต์ของ HP ที่:

#### www.hp.com/support

- 4 หากท่านขังพบปัญหาในการใช้งานอยู่ และต้องการติดต่อเจ้าหน้าที่ฝ่ายบริการลูกด้าของ HP
  - มีชื่อของเครื่อง HP PSC ตามที่ปรากฏอยู่บนเครื่องให้พร้อมอยู่ในมือ
  - โปรดจดหมายเลขผลิตภัณฑ์ (serial number) และรหัสบริการ์ (service ID) เตรียมไว้ให้ เรียบร้อยหากต้องการดูหมายเลขผลิตภัณฑ์ (serial number) และหมายเลขบริการ (service ID) ให้พิมพ์รายงานการทดสอบเครื่อง ในรายงานดังกล่าวจะมีข้อมูลเหล่านี้อยู่เมื่อต้องการพิมพ์ รายงานการทดสอบเครื่อง ให้กดปุ่ม **ยกเลิก** ก้างไว้ จากนั้นกดปุ่ม **เริ่มทำสำเนา, สี**
  - เตรียมพร้อมสำหรับการอธิบายรายละเอียดเกี่ยวกับปัญหาของท่าน
- 5 โทรติดต่อสูนย์บริการลูกค้าของ HP ทั้งนี้ กวรอยู่ใกล้เครื่อง HP PSC ที่มีปัญหาในขณะที่โทรศัพท์

#### การโทรติดต่อขอรับการบริการในทวีปอเมริกาเหนือในระหว่างช่วงการรับประกัน

โทร 1-800-HP-INVENT บริการทางโทรศัพท์ในสหรัฐอเมริกามีทั้งภาคภาษาอังกฤษและสเปน เปิดให้ บริการ 24 ชั่วโมงทุกวัน 7 วันต่อหนึ่งสัปดาห์ (วันและเวลาในการให้บริการอาจเปลี่ยนแปลงได้โดย ไม่มีการแจ้งล่วงหน้า) การให้บริการในช่วงระยะเวลาการรับประกันไม่มีค่าธรรมเนียมใดๆ หากพ้นช่วง เวลารับประกันไปแล้ว ท่านอาจด้องเสียค่าบริการ

#### โทรติดต่อศูนย์บริการลูกค้า hp japan

カスタマケアセンタ 連絡先 TEL : 0570-000511 (携帯電話・PHS からは: 03-3335-9800 ) FAX : 03-3335-8338 ・電話番号受付時間: 平日 9:00 ~17:00 工曜日/日曜日 10:00 ~17:00 (祝祭日、1月1日~3日を除く) ・FAX によるお問い合わせは、ご質問内容とともに、ご連絡先、弊社製品名、 接続コンビュータ名をご記入ください。

#### การโทรติดต่อขอรับบริการจากประเทศอื่น ๆ ทั่วโลก

หมาขเลขด้านล่างแสดงวันที่พิมพ์กู่มือฉบับนี้หากต้องการดูหมาขเลขติดต่อปัจจุบันของสูนข์บริการ HP ในประเทศต่างๆ ทั่วโลก โปรดไปยังเว็บไซต์ด้านล่างนี้ และเลือกประเทศ/ภูมิภาก หรือภาษา:

#### www.hp.com/support

ท่านสามารถโทรติดต่อสูนข์บริการ HP ในประเทศ/ภูมิภาคดังต่อไปนี้ถ้าไม่มีชื่อประเทศ/ภูมิภาคของท่าน ในราขนาม โปรดติดต่อตัวแทนจำหน่าขในท้องถิ่นหรือสำนักงานขายและบริการ HP ที่ใกล้ที่สุดเพื่อขอรับ บริการ

การให้บริการในช่วงระขะเวลาการรับประกันไม่มีค่าธรรมเนียมใดๆ ขกเว้นค่าโทรศัพท์ทางไกล ในบาง กรณี อาจต้องจ่ายค่าธรรมเนียมตามที่กำหนดไว้

สำหรับการให้บริการทางโทรศัพท์ในยุโรปนั้น โปรคตรวจสอบรายละเอียดและเงื่อนไขของการให้บริการ ดังกล่าวในประเทศ/ภูมิภาคของท่านไปที่เว็บไซต์ต่อไปนี้:

#### www.hp.com/support

หรือสอบถามจากตัวแทนขาขของท่าน หรือโทรติดต่อ HP ที่หมายเลขที่ให้ไว้ในถู่มือนี้ บริษัทได้พยายามปรับปรุงการให้บริการทางโทรศัพท์อย่างต่อเนื่อง จึงขอแนะนำให้ท่านแวะเยี่ยมชม เว็บไซต์ของเราเป็นประจำเพื่อทราบข้อมูลใหม่ๆ เกี่ยวกับการให้บริการและการจัดส่งอุปกรณ์

| ประเทศ/ภูมิภาค         | การให้บริการด้านเทคนิค              | ประเทศ/ภูมิภาค                | การให้บริการด้านเทคนิค |
|------------------------|-------------------------------------|-------------------------------|------------------------|
|                        | ของ hp                              |                               | ของ hp                 |
| แอลจีเรีย <sup>1</sup> | +213(0)61 56 45 43                  | ลักเซมเบิร์ก (ฝรั่งเศส)       | 900 40 006             |
| อาร์เจนตินา            | (54)11-4778-8380 0-810-<br>555-5520 | ลักเซมเบิร์ก (เยอรมนี)        | 900 40 007             |
| ออสเตรเลีย             | +61 3 8877 8000<br>1902 910 910     | มาเลเซีย                      | 1-800-805405           |
| ออสเตรีย               | +43 (0) 820 87 4417                 | เม็กซิโก                      | 01-800-472-6684        |
| บาห์เรน (ดูไบ)         | +973 800 728                        | เม็กซิโก (เม็กซิโกซิตี้)      | 5258-9922              |
| เบลเยียม (ดัตช์)       | +32 (0) 70 300 005                  | โมร็อกโก <sup>1</sup>         | +212 224 047 47        |
| เบลเยียม (ฝรั่งเศส)    | +32 (0) 70 300 004                  | เนเธอร์แลนด์ (0.10 ยูโร/นาที) | 0900 2020 165          |
| โบลิเวีย               | 800-100247                          | นิวซีแลนด์                    | 0800 441 147           |

| ประเทศ/ภูมิภาค               | การให้บริการด้านเทคนิค          | ประเทศ/ภูมิภาค                                 | การให้บริการด้านเทคนิค           |
|------------------------------|---------------------------------|------------------------------------------------|----------------------------------|
|                              | ของ hp                          |                                                | ของ <b>hp</b>                    |
| บราซิล (แกรน เซา เปาโล)      | (11) 3747 7799                  | นอร์เวย์                                       | +47 815 62 070                   |
| บราซิล (Demais Localidades)  | 0800 157751                     | โอมาน                                          | +971 4 883 8454                  |
| แคนาดา ในระหว่าง             | (905) 206 4663                  | ปาเลสไตน์                                      | +971 4 883 8454                  |
| การรับประกัน                 |                                 |                                                |                                  |
| แคนาดา หลังการรับประกัน      | 1-877-621-4722                  | ปานามา                                         | 001-800-7112884                  |
| (ค่าบริการต่อการไทรหนิงครัง) | 1 000 711 000 4                 |                                                | 0.000.10111                      |
| แคริบเบียนและอเมริกากลาง     | 1-800-711-2884                  | រេបភ្ល                                         | 0-800-10111                      |
| ชิลี                         | 800-360-999                     | ฟิลิปปินส์                                     | 632-867-3551                     |
| จีน                          | 86-21-38814518<br>8008206616    | โปแลนด์                                        | +48 22 865 98 00                 |
| โคลัมเบีย                    | 9-800-114-726                   | โปรตุเกส                                       | +351 808 201 492                 |
| คอสตาริกา                    | 0-800-011-0524                  | เปอร์โตริโก                                    | 1-877-232-0589                   |
| สาธารณรัฐเช็ก                | +42 (0) 2 6130 7310             | กาตาร์                                         | +971 4 883 8454                  |
| เดนมาร์ก                     | +45 70202845                    | โรมาเนีย                                       | +40 1 315 44 42                  |
| เอกวาดอร์ (Andinatel)        | 999119+1-800-7112884            | รัสเซีย, มอสโคว                                | +7 095 797 3520                  |
| เอกวาดอร์ (Pacifitel)        | 1-800-225528+1-800-<br>7112884  | รัสเซีย, เซนต์ปีเตอร์สเบิร์ก                   | +7 812 346 7997                  |
| ยุโรป (อังกฤษ)               | +44 (0) 207 512 5202            | ซาอุดิอาระเบีย                                 | +966 800 897 1444                |
| อียิปต์                      | +20 02 532 5222                 | สิงคโปร์                                       | (65) 272-5300                    |
| ฟินแลนด์                     | +358 (0) 203 66 767             | สโลวาเกีย                                      | + 421 2 6820 8080                |
| ฝรั่งเศส (0.34 ยูโร/นาที)    | +33 (0) 892 6960 22             | แอฟริกาใต้<br>(สาธารณรัฐแอฟริกาใต้)            | 086 000 1030                     |
| เยอรมนี (0 12 ยุโร/นาที)     | +49 (0) 180 5652 180            | แอฟริกาใต้ นอกสาธารณรัฐ                        | +27-11 258 9301                  |
| กรีซ                         | +30 10 6073 603                 | สเป็น                                          | +34 902 010 059                  |
| ส่องกง                       | +85 (2) 3002 8555               | สวีเดน                                         | +46 (0)77 120 4765               |
| อ้าเตงเวลา                   | 1800-995-5105                   | สวิตเหอร์แอบด์ <sup>1</sup> /0.08 ฟรังภ์สวิส./ | +41 (0) 848 672 672              |
| 11 360180 161 1              |                                 | นาที ระหว่างชั่วโมงที่มีความ                   |                                  |
|                              |                                 | ต้องการใช้โทรศัพท์สูงสุด และ                   |                                  |
|                              |                                 | 0.04 ฟรังก์สวิส/นาที ระหว่างชั่วโมง            |                                  |
|                              | . 27 (0) 1 200 1111             | ทมความต่องการเช่เทรศพทน่อย)                    | . 00/ 007170055                  |
| ฮังการี                      | +30 (0) 1 382 1111              | ไต้หวัน                                        | +886-2-2717-0055<br>0800 010 055 |
| อินเดีย                      | 1-600-112267<br>91 11 682 6035  | ประเทศไทย                                      | +66 (2) 661 4000                 |
| อินโดนีเซีย                  | 62-21-350-3408                  | ตูนีเซีย <sup>1</sup>                          | +216 1 891 222                   |
| ไอร์แลนด์                    | +353 1890 923902                | ตุรกี                                          | +90 216 579 7171                 |
| อิสราเอล                     | +972 (0) 9 803 4848             | ยูเครน                                         | +7 (380-44) 490-3520             |
| อิตาลี                       | +39 848 800 871                 | สหรัฐอาหรับเอมิเรตส์                           | +971 4 883 845                   |
| ญี่ปุ่น                      | 0570 000 511<br>+81 3 3335 9800 | สหราชอาณาจักร                                  | +44 (0) 870 010 4320             |

| ประเทศ/ภูมิภาค | การให้บริการด้านเทคนิค | ประเทศ/ภูมิภาค       | การให้บริการด้านเทคนิค |
|----------------|------------------------|----------------------|------------------------|
|                | ของ hp                 |                      | ของ hp                 |
| จอร์แดน        | +971 4 883 8454        | เวเนซุเอลา           | 01-800-4746.8368       |
| เกาหลี         | +82 1588 3003          | เวเนซุเอลา (คารากัส) | (502) 207-8488         |
| คูเวต          | +971 4 883 8454        | เวียดนาม             | 84-8-823-4530          |
| เลบานอน        | +971 4 883 8454        | เยเมน                | +971 4 883 8454        |

สูนข์บริการนี้ให้บริการสำหรับลูกค้าที่ใช้ภาษาฝรั่งเศสในประเทศ/ภูมิภาคต่อไปนี้: โมร็อกโก ตูนิเซีย และแอลจีเรีย

2 ศูนย์บริการทางโทรศัพท์นี้ให้บริการถูกค้าที่ใช้ภาษาเยอรมัน ฝรั่งเศล และอิตาลีในประเทศสวิตเซอร์แลนด์

#### โทรภายในประเทศออสเตรเลีย หลังการรับประกัน

หากผลิตภัณฑ์ของท่านไม่อยู่ในช่วงการรับประกัน ท่านสามารถโทรติดต่อที่หมายเลข 03 8877 8000 โดยจะกิดก่าบริการสำหรับผลิตภัณฑ์ที่ไม่อยู่ในช่วงการรับประกันจำนวน 27.50 ดอลลาร์ต่อกรณี (รวม GST) โดยจะหักจากบัตรเกรดิตของท่าน นอกจากนี้ ท่านสามารถโทรติดต่อที่หมายเลข 1902 910 910 (ก่าบริการ 27.50 ดอลลาร์จะตัดจากบัญชีหมายเลขโทรศัพท์ของท่าน) ตั้งแต่เวลา 9:00 น. ถึง 17:00 น. วันจันทร์ถึงวันศุกร์ ก่าใช้จ่ายและเวลาที่เปิดให้บริการอางเปลี่ยนแปลงได้โดยไม่แจ้งให้ทราบถ่วงหน้า

## การเตรียมเครื่อง hp psc สำหรับการส่ง

หากภายหลังการติดต่อสูนย์บริการลูกด้าของ HP หรือร้านด้าที่ซื้อแล้ว ปรากฏว่าต้องส่งเครื่อง HP PSC ไปรับการบริการที่สูนย์ โปรดทำตามขั้นตอนการปิดเครื่องและบรรจุอุปกรณ์ดังที่แสดงด้านล่างนี้ เพื่อ ป้องกันความเสียหายที่อาจเกิดขึ้นกับผลิตภัณฑ์ HP

ทมายเหตุ: เมื่อทำการขนข้าขเครื่อง HP PSC โปรดแน่ใจว่าได้นำคลับหมึกพิมพ์ออกจากเครื่องแล้ว ปิดเครื่อง HP PSC ตามขั้นตอนที่ถูกต้องโดยกดปุ่ม เปิด/เริ่มใหม่ และได้ให้เวลาแคร่คลับหมึกพิมพ์ ในการเลื่อนกลับไปยังตำแหน่งเดิม และสแกนเนอร์ได้เลื่อนกลับไปยังตำแหน่งหยุดแล้ว

- เปิดเครื่อง HP PSC
   ข้ามขั้นตอนที่ 1 ถึง 7 หากไม่ได้เปิดเครื่อง HP PSC ท่านจะไม่สามารถนำตลับหมึกพิมพ์ออกจาก เครื่องได้ให้ทำตามขั้นตอนที่ 8
- เปิดฝาแกร่ตลับหมึก แกร่ตลับหมึกจะเลื่อนไปอยู่ตรงกลางเครื่อง HP PSC
- 3 ถอดตลับหมึกพิมพ์ออกโปรดดูหัวข้อ การเปลี่ยนตลับหมึกพิมพ์ ที่หน้า 34 เพื่อทราบข้อมูล การนำตลับหมึกพิมพ์ออก

ข้อควรระวัง! ควรดึงตลับหมึกพิมพ์ทั้งสองตลับออก การไม่ปฏิบัติตามขั้นตอนดังกล่าว อาจก่อให้เกิดความเสียหายแก่เกรื่อง HP PSC ได้

- 4 ใส่ตลับหมึกพิมพ์ในถุงที่ผนึกแน่นเพื่อไม่ให้หมึกแห้ง และเก็บแยกไว้อย่าส่งตลับหมึกพิมพ์ไปกับ เครื่อง HP PSC เว้นแต่ว่าเจ้าหน้าที่สูนย์บริการของ HP ได้ขอให้ท่านส่งไปด้วย
- 5 ปิดฝาแคร่ตลับหมึก
- 6 รอจนกระทั่งแคร่ตลับหมึกพิมพ์หชุด (หชุดเกลื่อนที่) ในตำแหน่งเดิมที่ด้านซ้ายของเครื่อง HP PSC ซึ่งอาจใช้เวลาไม่กี่วินาที
- 7 ปิดเครื่อง HP PSC
- 8 หากเป็นไปได้ ให้ทำการบรรจุหีบห่อเครื่อง HP PSC เพื่อการจัดส่งโดยใช้วัสดุหีบห่อเดิมหรือวัสดุ หีบห่อที่มาพร้อมกับเครื่องสำหรับเปลี่ยน

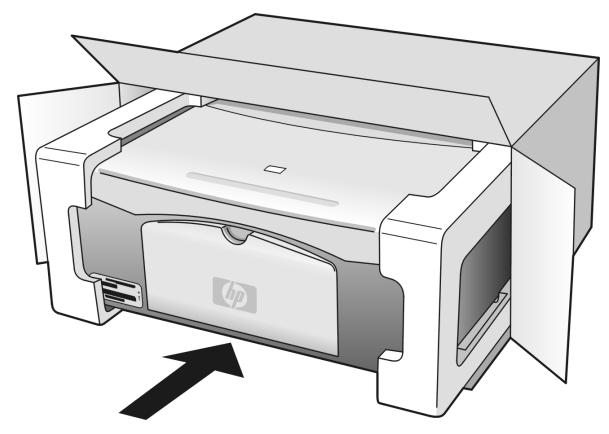

หากท่านไม่มีวัสดุหีบห่อเดิม โปรดใช้วัสดุหีบห่ออื่นที่เหมาะสมความเสียหายในการจัดส่งที่เกิดจาก การบรรจุหีบห่อและ/หรือการขนส่งที่ไม่ถูกค้องไม่อยู่ภายใต้การรับประกัน

- 9 ติดป้ายที่อยู่ส่งกลับที่ด้านนอกกล่อง
- 10 โปรคใส่สิ่งต่อไปนี้ลงในกล่องด้วย:
  - คำอธิบายสั้นๆ เกี่ยวกับอาการเสียของเครื่องให้แก่เจ้าหน้าที่ฝ่ายบริการ (หากมีตัวอย่างงานพิมพ์ ที่มีปัญหาจะเป็นประโยชน์อย่างยิ่ง)
  - สำเนาใบเสร็จหรือหลักฐานการซื้อเพื่อบอกระยะเวลาการรับประกัน
  - ชื่อ ที่อยู่ และหมายเลขโทรสัพท์ของท่านที่สามารถติดต่อได้ในระหว่างวัน

## ศูนย์จัดจำหน่าย hp

หากต้องการสั่งซื้อซอฟต์แวร์ HP PSC สำเนาคู่มืออ้างอิงฉบับพิมพ์ โปสเตอร์การติดตั้ง หรือชิ้นส่วนต่างๆ ที่สามารถเปลี่ยนเองได้ โปรดปฏิบัติดังนี้:

- ในสหรัฐอเมริกาหรือแลนาดา โทร. 1-800-HP-INVENT (1-800-474-6836)
- ในลาตินอเมริกา โปรคโทรติดต่อหมายเลขของประเทศ/ภูมิภาคของท่าน (โปรดดู การโทรติดต่อ ขอรับบริการจากประเทศอื่น ๆ ทั่วโลก ที่หน้า 42)
- นอกเหนือจากประเทศ/ภูมิภาคนี้ ให้ไปยังเว็บไซต์: www.hp.com/support

# ข้อมูลเกี่ยวกับการรับประกัน

เครื่อง HP PSC มีการรับประกันแบบจำกัดซึ่งจะอธิบายไว้ในส่วนนี้และในส่วนนี้ ยังให้ข้อมูลเกี่ยวกับ การรับบริการการรับประกัน และวิธีการอัพเกรดการรับประกันมาตรฐานจากโรงงาน ส่วนนี้ประกอบด้วยหัวข้อต่างๆ ดังค่อไปนี้:

- ระยะเวลาการรับประกันแบบจำกัด ที่หน้า 47
- บริการการรับประกัน ที่หน้า 47
- การอัพเกรดการรับประกัน ที่หน้า 47
- การส่งซ่อมเครื่อง hp psc ที่หน้า 48
- คำชี้แจงเกี่ยวกับการรับประกันทั่วโลกแบบจำกัดของ hewlett-packard ที่หน้า 48

## ระยะเวลาการรับประกันแบบจำกัด

ระขะเวลาการรับประกันแบบจำกัด (ฮาร์ดแวร์และค่าบริการ): 1 ปี ระขะเวลาการรับประกันแบบจำกัด (CD media): 90 วัน ระขะเวลาการรับประกันแบบจำกัด (ตลับหมึกพิมพ์): จนกระทั่งหมึก HP หมด หรือถึงวันที่ "สิ้นสุด การรับประกัน" ที่ระบบนตลับหมึก แล้วแต่ว่ากรณีใดเกิดขึ้นก่อน

หมายเหตุ: อาจไม่มีบริการที่ระบุในส่วนของ **บริการด่วน** และ <mark>การอัพเกรดการรับประกัน</mark> ด้านล่างในทุกพื้นที่

## บริการการรับประกัน

#### บริการด่วน

ในการรับบริการซ่อมค่วนของ HP ถูกก้าต้องติดต่อสูนย์บริการของ HP หรือคิดต่อสูนย์บริการถูกก้าของ HP เพื่อสอบถามเกี่ยวกับการแก้ไขปัญหาเบื้องต้นโปรดดู **การบริการถูกค้าของ hp** ที่หน้า 41 เพื่อ สึกษาขั้นตอนก่อนโทรติดต่อสูนย์บริการถูกก้า

หากค้องมีการเปลี่ยนอุปกรณ์เล็กๆ น้อยๆ ซึ่งลูกค้าสามารถเปลี่ยนได้ด้วยตนเอง HP จะจัดส่งอุปกรณ์ ดังกล่าวให้อย่างทันท่วงทีในกรณีนี้ HP จะชำระค่าขนส่งและภายีอากรล่วงหน้า พร้อมทั้งให้คำแนะนำ ด้านเทคนิกในการเปลี่ยนชิ้นส่วนผ่านทางโทรศัพท์ และจะชำระค่าขนส่งรวมทั้งภายีอากรสำหรับชิ้นส่วน ที่ HP ขอให้ลูกค้าส่งกลับคืน

สูนย์บริการลูกก้าของ HP อาจแนะนำให้ลูกก้าติดต่อผู้ให้บริการที่ได้รับอนุญาตจาก HP ให้ซ่อมแซม ผลิตภัณฑ์ของ HP ได้

## การอัพเกรดการรับประกัน

ท่านสามารถอัพเกรคการรับประกันมาตรฐานจากโรงงานเป็นการรับประกันในระขะเวลา 3 ปี ด้วย HP SUPPORTPACK ระขะเวลาการรับประกันเริ่มด้นตั้งแต่วันที่ซื้อผลิตภัณฑ์ และท่านจะด้องซื้อชุด รับประกันภายใน 180 วันหลังจากซื้อผลิตภัณฑ์หากจำเป็นด้องมีการเปลี่ขนผลิตภัณฑ์ HP จะจัดส่ง ผลิตภัณฑ์ดังกล่าวไปให้ท่านในวันทำการถัดไป โดขไม่กิดก่าใช้จ่าขใดๆ ทั้งนี้ เฉพาะในสหรัฐอเมริกา เท่านั้น

หากด้องการข้อมูลเพิ่มเติม โปรดโทรติดต่อหมายเลข 1-888-999-4747 หรือเข้าชมเว็บไซต์ HP ที่: www.hp.com/go/hpsupportpack

สำหรับประเทศอื่น โปรดดิดต่อสูนข์บริการลูกค้าของ HP ในประเทศของท่านโปรดดูหมาขเลขโทรศัพท์ ของสูนข์บริการลูกค้าระหว่างประเทศที่ **การโทรติดต่อขอรับบริการจากประเทศอื่น ๆ ทั่วโลก** ที่หน้า 42

## การส่งซ่อมเครื่อง hp psc

ก่อนส่งเครื่อง HP PSC เข้ารับบริการซ่อม ท่านด้องโทรติดต่อศูนย์บริการลูกค้าของ HP ก่อนโปรดดู **การบริการลูกค้าของ hp** ที่หน้า 41 เพื่อศึกษาขั้นตอนก่อนโทรติดต่อศูนย์บริการลูกค้า

## ้คำชี้แจงเกี่ยวกับการรับประกันทั่วโลกแบบจำกัดของ hewlett-packard

#### ขอบเขตการรับประกันแบบจำกัด

Hewlett-Packard ("HP") ให้การรับประกันแก่ลูกค้าซึ่งเป็นผู้ใช้ปลาขทาง ("ลูกค้า") ว่า ผลิตภัณฑ์ HP PSC ("ผลิตภัณฑ์") แต่ละเครื่อง รวมถึงซอฟต์แวร์ อุปกรณ์เสริม สื่อ และวัสคุสิ้นเปลืองที่เกี่ขวข้อง ปราศจากความบกพร่องในค้านวัสดุและคุณภาพสินค้าในระขะเวลาการรับประกัน ซึ่งเริ่มนับจากวันที่ซื้อ ผลิตภัณฑ์

สำหรับผลิตภัณฑ์ประเภทซอฟต์แวร์ การรับประกันแบบจำกัดของ HP จะครอบคลุมเฉพาะความล้มเหลว ในการปฏิบัติตามกำสั่งของโปรแกรมเท่านั้น HP ไม่รับประกันว่าผลิตภัณฑ์ใดๆ จะสามารถทำงานได้โดย ไม่ติดขัดหรือปราสจากข้อผิดพลาด

การรับประกันแบบจำกัดของ HP ครอบคลุมเฉพาะข้อบกพร่องที่เกิดจากการใช้งานผลิตภัณฑ์ตามปกติ เท่านั้น และไม่ครอบคลุมปัญหาอื่นๆ ซึ่งรวมถึงปัญหาที่เกิดจาก (ก) การดัดแปลงหรือการดูแลรักษา ที่ไม่ถูกด้อง (ข) ซอฟต์แวร์ อุปกรณ์ สื่อ หรือวัสดุที่ HP ไม่ได้เป็นผู้จัดหาหรือรองรับ หรือ (ก) การใช้งาน นอกเหนือขอบเขตคุณลักษณะเฉพาะของผลิตภัณฑ์

สำหรับผลิตภัณฑ์ฮาร์ดแวร์ การใช้ตลับหมึกพิมพ์ที่ไม่ใช่ของ HP หรือตลับหมึกพิมพ์แบบเติม ไม่มีผลต่อ การรับประกันของลูกค้า หรือต่อสัญญาการให้บริการของ HP ต่อลูกค้าอย่างไรก็ตาม หากความบกพร่อง หรือความเสียหายของผลิตภัณฑ์เกิดจากการใช้ตลับหมึกพิมพ์ที่ไม่ใช่ผลิตภัณฑ์ของ HP หรือตลับ หมึกพิมพ์แบบเติม HP จะกิดค่าบริการและก่าวัสดุตามอัตรามาตรฐานสำหรับการซ่อมแซมผลิตภัณฑ์ ที่บกพร่องหรือเสียหายนั้น

ในช่วงระขะเวลาการรับประกัน หาก HP ได้รับแจ้งถึงข้อบกพร่องของผลิตภัณฑ์ใดๆ HP สามารถเลือก ที่จะช่อมแซมหรือเปลี่ขนผลิตภัณฑ์ที่มีข้อบกพร่องนั้น ในกรณีที่ก่าบริการมิได้รวมอยู่ในการรับประกัน แบบจำกัดของ HP ก่าบริการจะเป็นไปตามมาตรฐานของ HP

หาก HP ไม่สามารถทำการซ่อมแซมหรือเปลี่ยนผลิตภัณฑ์ที่มีข้อบกพร่องได้ตามที่ระบุไว้ในข้อสัญญาของ การรับประกัน HP จะกินเงินให้แก่ลูกค้าตามรากาซื้อของผลิตภัณฑ์ ภายในระขะเวลาอันสมควรหลังจาก ที่ได้รับแจ้งเกี่ขวกับข้อบกพร่องนั้นๆ

ทั้งนี้ HP ไม่มีภาระผูกพันที่จะต้องทำการซ่อมผลิตภัณฑ์ เปลี่ขนใหม่ หรือคืนเงินให้แก่ลูกค้า ตราบใด ที่ลูกค้าขังมิได้ส่งคืนผลิตภัณฑ์ที่บกพร่องนั้นให้แก่ HP

ผลิตภัณฑ์ที่เปลี่ขนให้อาจจะอยู่ในสภาพใหม่หรือเหมือนใหม่ แต่อย่างน้อยจะต้องมีสมรรถนะการทำงาน เท่ากับผลิตภัณฑ์เดิม

ผลิตภัณฑ์ของ HP ซึ่งรวมถึงผลิตภัณฑ์ทุกชิ้น อาจมีชิ้นส่วน ส่วนประกอบ หรือวัสดุที่ได้จากการนำมา ผลิตใหม่ โดยมีประสิทธิภาพในการทำงานเทียบเท่าผลิตภัณฑ์ใหม่

การรับประกันแบบจำกัดของ HP สำหรับผลิตภัณฑ์ทุกชิ้นจะมีผลบังกับใช้ในประเทศ/ภูมิภาก หรือพื้นที่ ที่ HP จัดจำหน่ายผลิตภัณฑ์และมีศูนย์บริการช่อมแซมผลิตภัณฑ์ของ HP ระดับของบริการเกี่ยวกับการ รับประกันอาจแตกต่างกันไปตามมาตรฐานของท้องถิ่น HP ไม่มีข้อผูกพันใดๆ เกี่ยวกับการเปลี่ยนแปลง รูปแบบ ขนาด หน้าที่ในการทำงานของผลิตภัณฑ์ เพื่อให้ใช้งานได้ในประเทศที่ HP ไม่มีเจตนาจะให้ใช้ งานผลิตภัณฑ์นั้นๆ

#### ข้อจำกัดของการรับประกัน

ภายในขอบเขตของกฎหมายท้องถิ่น ทั้ง HP และบริษัทชัพพลายเออร์ของ HP ซึ่งเป็นบุคคลที่สาม จะไม่ให้การรับประกันหรือให้เงื่อนไขอื่นใดนอกเหนือจากนี้ ไม่ว่าจะโดยนัยหรือชัดแจ้ง ในส่วนที่เกี่ยวกับ ผลิตภัณฑ์ของ HP ที่อยู่ในการรับประกัน และขอยกเลิกเป็นกรณีพิเศษเรื่องนัยยะการรับประกันหรือ เงื่อนไขเกี่ยวกับความเหมาะสมสำหรับซื้อขาย คุณภาพที่น่าพึงพอใจ และความเหมาะสมสำหรับการใช้งาน ในวัตถุประสงค์ใคโดยเฉพาะ

#### ข้อจำกัดของความรับผิดชอบ

ภายในขอบเขตของกฎหมายท้องถิ่น การแก้ไขปัญหาที่ให้ไว้ในคำชี้แจงเกี่ยวกับการรับประกันแบบจำกัด นี้เป็นการแก้ไขปัญหาแก่ถูกก้าโดยเฉพาะแต่ผู้เดียว

ภายในขอบเขตของกฎหมายท้องถิ่น นอกเหนือจากภาระผูกพันที่ระบุในคำชี้แจงเกี่ยวกับการรับประกัน นี้แด้ว ไม่ว่าในกรณีใด HP หรือบริษัทซัพพลายเออร์ของ HP ซึ่งเป็นบุคคลที่สาม จะไม่รับผิดชอบค่อ ความเสียหายโดยตรง โดยอ้อม โดยกรณีพิเศษ โดยเหตุบังเอิญ หรือความเสียหายที่อันเป็นผลสืบเนื่องใดๆ ไม่ว่าจะเป็นไปตามสัญญา การละเมิด หรือหลักกฎหมายใดๆ และไม่ว่า HP หรือบริษัทซัพพลายเออร์ของ HP ซึ่งเป็นบุคคลที่สามจะได้รับแจ้งถึงความเป็นไปได้ที่จะเกิดความเสียหายนั้นหรือไม่ก็ตาม

#### กฎหมายท้องถิ่น

คำซี้แจงเกี่ยวกับการรับประกันแบบจำกัดนี้ให้สิทธิเฉพาะทางกฎหมายบางประการแก่ลูกค้านอกจากนี้ ลูกค้าอาจมีสิทธิอื่นๆ ซึ่งอาจมีการกำหนดแตกต่างกันไปในแต่ละรัฐของสหรัฐอเมริกา ในแต่ละรัฐของแคนาดา และในประเทศ/ภูมิภาคอื่นๆ ทั่วโลก

ในกรณีที่คำซี้แจงเกี่ยวกับการรับประกันแบบจำกัดนี้ขัดกับกฎหมายท้องถิ่น คำชี้แจงนี้พึงได้รับการแก้ไข เพื่อให้สอดกล้องกับกฎหมายท้องถิ่นภายใต้กฎหมายท้องถิ่นดังกล่าว การยกเลิกสิทธิและข้อจำกัดบาง ประการของคำชี้แจงนี้อาจไม่มีผลบังกับใช้กับลูกค้าตัวอย่างเช่น บางรัฐในสหรัฐอเมริกา และรัฐบาลของ บางประเทศ (รวมทั้งรัฐต่างๆ ของแคนาดา) อาจ:

ปฏิเสธการเพิกถอนสิทธิและข้อจำกัดของกำชี้แจงเกี่ยวกับการรับประกันนี้ หากเป็นการจำกัดสิทธิของ ผู้บริโภคตามบทบัญญัติแห่งกฎหมาย (เช่น สหราชอาณาจักร)

หรืออาจควบคุมไม่ให้ผู้ผลิตบังคับใช้การขกเลิกหรือสิทธิหรือข้อจำกัดเหล่านั้น หรือให้สิทธิในการ รับประกันเพิ่มเติมแก่ลูกก้า กำหนคระขะเวลาของการรับประกันโดชนัยซึ่งผู้ผลิตไม่สามารถทำการ เพิกถอนได้ หรือไม่อนุญาตให้มีข้อจำกัดภายในระขะเวลาของการรับประกันโดชนัย

สำหรับการซื้อขายในออสเตรเลียและนิวซีแลนด์ ข้อความรับประกันในคำซึ้แจงเกี่ยวกับการรับประกัน แบบจำกัดนี้ไม่ได้เป็นการขกเว้น จำกัด หรือเปลี่ยนแปลงสิทธิตามกฎหมายซึ่งมีผลใช้บังกับกับการจำหน่าย ผลิตภัณฑ์ของ HP ให้แก่ลูกก้าดังกล่าว แต่จะถือเป็นส่วนเพิ่มเติม ยกเว้นกรณีตามที่กฎหมายกำหนด

## ข้อมูลด้านเทคนิค

ในส่วนนี้จะแสดงกุณลักษณะเฉพาะทางเทคนิคสำหรับเครื่อง HP PSC นอกจากนี้ ยังให้ข้อมูลเกี่ยวกับ ข้อบังกับระหว่างประเทศสำหรับเครื่อง HP PSC

ส่วนนี้ประกอบด้วยข้อมูลดังต่อไปนี้:

- ลักษณะเฉพาะเกี่ยวกับกระดาษ ที่หน้า 51
- ลักษณะเฉพาะเกี่ยวกับการ์ดหน่วยความจำภาพถ่าย ที่หน้า 52
- ลักษณะเฉพาะเกี่ยวกับกระแสไฟฟ้า ที่หน้า 52
- **ลักษณะเฉพาะทางกายภาพ** ที่หน้า 52
- ลักษณะเฉพาะเกี่ยวกับสภาพแวดล้อม ที่หน้า 52
- โครงการสำหรับผลิตภัณฑ์เพื่อปกป้องสิ่งแวดล้อม ที่หน้า 53
- ประกาศข้อบังคับ ที่หน้า 54

## ลักษณะเฉพาะเกี่ยวกับกระดาษ

#### ความจุของถาดป้อนกระดาษ

| ประเภท                              | น้ำหนักกระดาษ                                              | ปริมาณ <sup>1</sup> |
|-------------------------------------|------------------------------------------------------------|---------------------|
| กระดาษธรรมดา                        | 20 ถึง 24 ปอนด์<br>(75 ถึง 90 กรัมต่อตารางเมตร)            | 100                 |
| กระดาษขนาด Legal                    | 20 ถึง 24 ปอนด์<br>(75 ถึง 90 กรัมต่อตารางเมตร)            | 100                 |
| บัตร                                | บัตรดัชนีน้ำหนักสูงสุด 110 ปอนด์<br>(200 กรัมต่อตารางเมตร) | 20                  |
| ชองจดหมาย                           | 20 ถึง 24 ปอนด์<br>(75 ถึง 90 กรัมต่อตารางเมตร)            | 10                  |
| แผ่นใส                              | ไม่ระบุ                                                    | 20                  |
| ฉลาก                                | ไม่ระบุ                                                    | 20                  |
| 4 x 6 นิ้ว<br>ภาพถ่าย (10 x 15 ซม.) | 145 ปอนด์<br>(236 กรัมต่อตารางเมตร)                        | 20                  |

1 ความจุสูงสุด

### ลักษณะเฉพาะเกี่ยวกับขอบกระดาษ

|                             | บน<br>(ขอบนำ)      | ล่าง<br>(ขอบหลัง) <sup>1</sup> | ด้านซ้าย           | ด้านขวา             |
|-----------------------------|--------------------|--------------------------------|--------------------|---------------------|
| แผ่นกระดาษหรือแผ่นใส        |                    |                                |                    |                     |
| กระดาษ U.S. (Letter, Legal) | .06 ນີ້ວ (1.5 ມມ.) | .50 นิ้ว (12.7 มม.)            | .25 นิ้ว (6.4 มม.) | .25 ນີ້ວ (6.4 ມນ.)  |
| ISO (A4)                    | .07 ນີ້ວ (1.8 ມມ.) | .50 นิ้ว (12.7 มม.)            | .13 นิ้ว (3.2 มม.) | .13 ນີ້ວ (3.2 ມມ.)  |
| ซองจดหมาย                   | .13 นิ้ว (3.2 มม.) | .13 นิ้ว (3.2 มม.)             | .25 นิ้ว (6.4 มม.) | .50 ນີ້ວ (12.7 ມມ.) |
| บัตร                        | .07 ນີ້ວ (1.8 ມມ.) | .46 นิ้ว (11.7 มม.)            | .13 นิ้ว (3.2 มม.) | .13 ນີ້ວ (3.2 ມມ.)  |

1 พื้นที่ในการเขียนอยู่นอกจุดกึ่งกลางเป็นระยะ .21 นิ้ว (5.4 มม.) ซึ่งทำให้เกิดขอบส่วนบนและล่างแบบไม่สมมาตรกัน

## <sup>บทที่ 9</sup> ลักษณะเฉพาะเกี่ยวกับการ์ดหน่วยความจำภาพถ่าย

- จำนวนไฟล์สูงสุดที่แนะนำบนการ์ดหน่วยความจำ: 1,000
- ขนาดไฟล์สูงสุดที่แนะนำของแต่ละไฟล์: สูงสุด 12 เมกะพิกเซล, สูงสุด 8 MB
- ขนาดการ์ดหน่วยความจำสูงสุดที่แนะนำ: 1 GB (สถานะของแข็งเท่านั้น)
   หมายเหตุ: การเข้าใกล้ค่าสูงสุดใดๆ ที่ได้แนะนำบนการ์ดหน่วยความจำอาจทำให้ประสิทธิภาพ การทำงานของเครื่อง HP PSC ช้าลงกว่าที่คาดกันไว้

| ประเภทการ์ดหน่วยความจำที่รองรับ |  |
|---------------------------------|--|
| CompactFlash                    |  |
| SmartMedia                      |  |
| Memory Stick                    |  |
| Memory Stick Duo                |  |
| Memory Stick Pro                |  |
| Secure Digital                  |  |
| MultiMediaCard (MMC)            |  |
| การ์ด xD-Picture                |  |
|                                 |  |

#### ลักษณะเฉพาะทางกายภาพ

- ความสูง: 6.68 นิ้ว (16.97 ซม.)
- ความกว้าง: 16.76 นิ้ว (42.57 ซม.)
- ຄວາມລึก: 10.20 นิ้ว (25.91 ซม.)
- น้ำหนัก: 10 ปอนด์ (4.53 กก.)

## ลักษณะเฉพาะเกี่ยวกับกระแสไฟฟ้า

- การใช้ไฟ: สูงสุด 80 วัตต์
- แรงคันไฟฟ้าเข้า: AC 100 ถึง 240 โวลต์ ~ 1 แอมแปร์ 50–60 เฮิร์ตซ์, สายคิน
- แรงดันไฟฟ้าออก: DC 32 โวลต์===940 มิลลิแอมแปร์, 16 โวลต์===625 มิลลิแอมแปร์

## ลักษณะเฉพาะเกี่ยวกับสภาพแวดล้อม

- ช่วงอุณหภูมิการทำงานที่แนะนำ: 15 ถึง 32 องศาเซลเซียส (59 ถึง 90 องศาฟาเรนไฮต์)
- ช่วงอุณหภูมิการทำงานที่อนุโลม: 5 ถึง 40 องศาเซลเซียส (41 ถึง 104 องศาฟาเรนไฮต์)
- ความชื้น: 15% ถึง 85% RH ไม่ควบแน่น
- ช่วงอุณหภูมิ (ของสถานที่เก็บ) เมื่อไม่ได้ใช้งาน: -4 ถึง 60 องศาเซลเซียส (-40 ถึง 140 องศาฟาเรนไฮต์)
- ในที่ที่มีสนามแม่เหล็กไฟฟ้าสูง เป็นไปได้ว่าแรงคันไฟฟ้าออกจากเครื่อง HP PSC อาจผิดพลาดได้
- HP แนะนำให้ใช้สาขเคเบิล USB ความขาวน้อขกว่าหรือเท่ากับ 3 ม. (10 ฟุต) เพื่อลดเสียงรบกวน ที่เข้าไปอันเกิดจากสนามแม่เหล็กไฟฟ้าระดับสูง

## โครงการสำหรับผลิตภัณฑ์เพื่อปกป้องสิ่งแวดล้อม

#### การปกป้องสิ่งแวดล้อม

Hewlett-Packard มุ่งมั่นที่จะนำเสนอผลิตภัณฑ์คุณภาพที่เป็นมิตรกับสิ่งแวคล้อมผลิตภัณฑ์นี้ได้ถูก ออกแบบมาด้วยคุณสมบัติหลายประการ เพื่อลดผลกระทบต่อสิ่งแวคล้อมให้น้อยที่สุด สำหรับข้อมูลเพิ่มเติม ให้เข้าเยี่ยมชมเว็บไซต์ ความมุ่งมั่นในการรักษาสิ่งแวคล้อมของ HP ที่: www.hp.com/hpinfo/globalcitizenship/environment/index.html

#### การผลิตโอโซน

้ผลิตภัณฑ์นี้ไม่ก่อให้เกิดก้าซโอโซน (O3) แต่อข่างใด

#### energy consumption

Energy usage drops significantly while in ENERGY STAR<sup>®</sup> mode, which saves natural resources, and saves money without affecting the high performance of this product. This product qualifies for ENERGY STAR, which is a voluntary program established to encourage the development of energy-efficient office products.

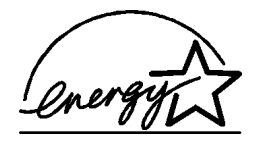

ENERGY STAR is a U.S. registered service mark of the U.S. EPA. As an ENERGY STAR partner, HP has determined that this product meets ENERGY STAR guidelines for energy efficiency.

For more information on ENERGY STAR guidelines, see the following web site: **www.energystar.gov** 

#### การใช้กระดาษ

ผลิตภัณฑ์นี้เหมาะสำหรับการใช้กระดาษรีไซเกิลตาม DIN 19309

#### พลาสติก

ชิ้นส่วนพลาสติกที่มีน้ำหนักมากกว่า 25 กรัมจะถูกทำเครื่องหมาขตามมาตรฐานระหว่างประเทศที่เพิ่ม ความสามารถในการแขกพลาสติกเพื่อนำมาใช้ตามวัตถุประสงก์การรีไซเกิล เมื่อสิ้นสุดอาขุการทำงาน ของผลิตภัณฑ์

#### แผ่นข้อมูลเกี่ยวกับความปลอดภัยของวัสดุ

แผ่นข้อมูลเกี่ยวกับความปลอดภัยของวัสดุ (MSDS) สามารถหาได้จากเว็บไซต์ HP ที่: www.hp.com/go/msds

ลูกก้ำที่ไม่สามารถเข้าใช้งานอินเทอร์เน็ต กวรติดต่อศูนย์บริการลูกก้าของ HP ในประเทศของท่าน

#### โครงการรีไซเคิล

HP มีโกรงการรีไซเกิลและการกืนผลิตภัณฑ์ที่เพิ่มมากขึ้นในหลายประเทศ รวมทั้งหุ้นส่วนที่มีศูนย์ รีไซเกิลอิเล็กทรอนิกส์ที่ใหญ่ที่สุดทั่วโลก HP ยังประหยัดทรัพยากรโดยการทำให้ผลิตภัณฑ์ซึ่งเป็นที่นิยม บางประเภทสามารถนำกลับมาใช้ได้และงายได้ไหม่

ผลิตภัณฑ์ HP นี้ประกอบด้วยวัสคุต่อไปนี้ ที่อาจต้องอาศัยการจัดการด้วยวิธีพิเศษเมื่อสิ้นสุดอายุการใช้งาน:

– ตะกั่วในโลหะบัดกรี

#### โครงการรีไซเคิลวัสดุสิ้นเปลืองของเครื่องพิมพ์ inkjet ของ hp

HP มุ่งมั่นต่อการปกป้องสิ่งแวดล้อมโครงการรีไซเคิลวัสดุสิ้นเปลืองของเกรื่องพิมพ์ Inkjet ของ HP นั้น มีอยู่ในหลายประเทศ/ภูมิภาค และยังให้ท่านรีไซเคิลตลับหมึกพิมพ์ที่ใช้แล้วโดยไม่เสียก่าใช้จ่ายหาก ด้องการข้อมูลเพิ่มเติม โปรดเยี่ยมชมเว็บไซต์ของ HP ที่:

#### www.hp.com/hpinfo/globalcitizenship/environment/recycle/inkjet.html

## ประกาศข้อบังคับ

เครื่อง HP PSC ถูกออกแบบมาเพื่อให้ตรงตามข้อกำหนดที่บังกับสำหรับประเทศ/ภูมิภาคของท่าน

#### หมายเลขประจำรุ่นตามข้อบังคับ

เพื่อให้เป็นไปตามวัตถุประสงก์ในการระบุตามข้อบังกับ ผลิตภัณฑ์ของท่านจึงถูกกำหนดหมายเลขรุ่น ตามข้อบังกับหมายเลขรุ่นตามข้อบังกับสำหรับผลิตภัณฑ์ของท่านคือ SDGOB-0303 หมายเลขตาม ข้อบังกับนี้ไม่กวรจำสับสนกับชื่อทางการตลาด (HP PSC 1300 Series) หรือหมายเลขผลิตภัณฑ์ (Q3500A, Q5533A)

#### FCC statement

The United States Federal Communications Commission (in 47 CFR 15.105) has specified that the following notice be brought to the attention of users of this product. Declaration of Conformity: This equipment has been tested and found to comply with the limits for a Class B digital device, pursuant to part 15 of the FCC Rules. Operation is subject to the following two conditions:(1) this device may not cause harmful interference, and (2) this device must accept any interference received, including interference that may cause undesired operation. Class B limits are designed to provide reasonable protection against harmful interference in a residential installation. This equipment generates, uses, and can radiate radio frequency energy, and, if not installed and used in accordance with the instructions, may cause harmful interference to radio communications. However, there is no guarantee that interference to radio or television reception, which can be determined by turning the equipment off and on, the user is encouraged to try to correct the interference by one or more of the following measures:

- Reorient the receiving antenna.
- Increase the separation between the equipment and the receiver.
- Connect the equipment into an outlet on a circuit different from that to which the receiver is connected.
- Consult the dealer or an experienced radio/TV technician for help.

Product Regulations Manager, Hewlett-Packard Company, San Diego, (858) 655-4100. The user may find the following booklet prepared by the Federal Communications Commission helpful:How to Identify and Resolve Radio-TV Interference Problems.This booklet is available from the U.S. Government Printing Office, Washington DC, 20402. Stock No. 004-000-00345-4.

**Caution!** Pursuant to Part 15.21 of the FCC Rules, any changes or modifications to this equipment not expressly approved by the Hewlett-Packard Company may cause harmful interference and void the FCC authorization to operate this equipment.

#### note à l'attention des utilisateurs Canadien/notice to users in Canada

Le présent appareil numérique n'émet pas de bruit radioélectrique dépassant les limites applicables aux appareils numériques de la classe B prescrites dans le Règlement sur le brouillage radioélectrique édicté par le ministère des Communications du Canada. This digital apparatus does not exceed the Class B limits for radio noise emissions from the digital apparatus set out in the Radio Interference Regulations of the Canadian Department of Communications.

#### notice to users in Australia

• This equipment complies with Australian EMC requirements

#### geräuschemission

LpA < 70 dB am Arbeitsplatz im Normalbetrieb nach DIN 45635 T. 19

#### notice to users in Japan (VCCI-2)

この装置は、情報処理装置等電波障害自主規制協議会(VCCI)の基準 に基づくクラスB情報技術装置です。この装置は、家庭環境で使用すること を目的としていますが、この装置がラジオやテレビジョン受信機に近接して 使用されると受信障害を引き起こすことがあります。 取り扱い説明書に従って正しい取り扱いをして下さい。

#### notice to users in Korea

### 사용자 인내문(B금 기기)

### 이 기기는 비업무용으로 전자파장해검정을 받은 기기로서, 주거지역에서는 물론 모든 시역에서 시용할 수 있습니다.

#### declaration of conformity (European Union)

The Declaration of Conformity in this document complies with ISO/IEC Guide 22 and EN45014.It identifies the product, manufacturer's name and address, and applicable specifications recognized in the European community.

## บทที่ 9 declaration of conformity

According to ISO/IEC Guide 22 and EN 45014

| Manufacturer's name and address:                                                       |                                                                                                    |  |
|----------------------------------------------------------------------------------------|----------------------------------------------------------------------------------------------------|--|
| -<br>Hewlett-Packard Company, 16399 West Bernardo Drive, San Diego, CA 92127-1899, USA |                                                                                                    |  |
| Regulatory model number:                                                               | SDGOB-0303                                                                                                    |  |
| Declares that the product:                                                             |                                                                                                    |  |
| Product name:                                                                          | HP PSC 1300 Series (Q3500A)                                                                                                    |  |
| Model number(s):                                                                       | HP PSC 1340 (Q3492A), 1345 (Q3493A), 1350 (Q3501A, Q3495A), 1350xi<br>(Q3502A), 1350v (Q3503A), 1350 (Q5533A, Q5534A)- Japan only) |  |
| Power adapters:                                                                        | 0950-4466                                                                                                    |  |
| Conforms to the following pr                                                           | roduct specifications:                                                                                                    |  |
| Safety:                                                                                | IEC 60950:1991+A1+A2+A3+A4 /                                                                                                    |  |
|                                                                                        | EN 60950:1992+A1+A2+A3+A4+A11                                                                                                    |  |
|                                                                                        | UL1950/CSA22.2 No.950, 3rd Edition:1995                                                                                            |  |
|                                                                                        | NOM 019-SFCI-1993                                                                                                    |  |
|                                                                                        | GB4943: 2001                                                                                                    |  |
| EMC:                                                                                   | CISPR 22:1997 / EN 55022:1998, Class B                                                                                             |  |
|                                                                                        | CISPR 24:1997 / EN 55024:1998                                                                                                    |  |
|                                                                                        | IEC 61000-3-2:1995 / EN 61000-3-2:1995                                                                                             |  |
|                                                                                        | IEC 61000-3-3:1994 / EN 61000-3-3:1995                                                                                             |  |
|                                                                                        | AS/NZS3548                                                                                                    |  |
|                                                                                        | CNS13438, VCCI-2                                                                                                    |  |
|                                                                                        | FCC Part 15 - Class B/ICES-003, Issue 2                                                                                            |  |
|                                                                                        | GB9254:1998                                                                                                    |  |

Supplementary Information:

The product herewith complies with the requirements of the Low Voltage Directive 73/23/EC, the EMC Directive 89/ 336/EC and carries the CE marking accordingly. • The product was tested in a typical configuration.

European Contact for regulatory topics only: Hewlett Packard GmbH, HQ-TRE, Herrenberger Strasse 140, D-71034 Böblingen Germany. (FAX +49-7031-14-3143)

# การติดตั้ง hp instant share และการใช้งาน

10

HP Instant Share ทำให้การส่งภาพถ่ายไปให้ครอบครัวและเพื่อนดูเป็นเรื่องง่ายเพียงแค่ถ่ายหรือ สแกนภาพ แล้วเลือกภาพถ่ายหรือรูป จากนั้นใช้ซอฟต์แวร์ที่อยู่บนคอมพิวเตอร์ของท่านเพื่อส่งต่อภาพนั้น ไปยังปลายทางของอีเมล์ ท่านสามารถอัพโหลดภาพถ่าย (ขึ้นอยู่กับประเทศ/ภูมิภาคของท่าน) ไว้ในอัลบั้ม ภาพถ่ายออนไลน์ได้ หรือบริการตกแต่งภาพถ่ายออนไลน์

ด้วย HP Instant Share ครอบครัวและเพื่อนๆ ของท่านจะได้รับภาพถ่ายที่พวกเขาสามารถดูได้ทันที อยู่เสมอ นั่นคือขนาดภาพไม่ใหญ่เกินไปที่จะดาวน์โหลดหรือภาพไม่ใหญ่เกินกว่าที่จะเปิดได้ อีเมล์ที่มี ภาพถ่ายขนาดย่อของท่านจะถูกส่งไปพร้อมกับลิงก์ไปยังเว็บเพจที่มีกวามปลอดภัย ที่ซึ่งครอบครัวและ เพื่อนของท่านสามารถดู แบ่งปืน พิมพ์ และบันทึกภาพของท่านเก็บไว้ได้

หมายเหตุ: ระบบปฏิบัติการบางระบบไม่สนับสนุน HP Instant Share แต่ท่านยังสามารถ ใช้งานซอฟต์แวร์ HP Photo & Imaging Director (ตัวจัดการรูปและภาพถ่าย HP) (HP Director) (ตัวจัดการ HP) เพื่อส่งภาพถ่ายไปให้กับกรอบกรัวและเพื่อนๆ ในรูปแบบไฟล์ แนบท้ายอีเมล์ได้อยู่ (สำหรับข้อมูลเพิ่มเติม โปรคดูหัวข้อ การส่งภาพถ่ายหรือรูปโดยใช้ hp psc (Macintosh) ที่หน้า 60)

ส่วนนี้ประกอบค้วยหัวข้อต่างๆ คังต่อไปนี้:

- ใช้ hp instant share ด้วยขั้นตอนง่าย ๆ ห้าขั้นตอน (Windows) ที่หน้า 57
- การส่งภาพถ่ายหรือรูปโดยใช้ hp psc (Macintosh) ที่หน้า 60
- ทำไมต้องลงทะเบียนกับ hp instant share (Windows)? ที่หน้า 61

## ใช้ hp instant share ด้วยขั้นตอนง่าย ๆ ห้าขั้นตอน (Windows)

HP Instant Share ใช้งานสะดวกกับเครื่อง HP PSC 1300 Series (HP PSC)—เพียงแค่:

 เสียบการ์ดหน่วยความจำภาพถ่ายลงในเครื่อง HP PSC และถ่ายโอนข้อมูลลงในคอมพิวเตอร์ ของท่านที่ทำงานด้วยระบบ Windows หรือ

สแถนภาพโดยใช้ HP PSC และส่งภาพนั้นไปที่ชอฟด์แวร์ HP Photo & Imaging Gallery (แกลเลอรี่รูปและภาพถ่าย HP) (HP Gallery) (แกลเลอรี่ HP)

ทมายเหตุ: HP Gallery (แกลเลอรี่ HP) คือส่วนหนึ่งของซอฟต์แวร์ HP Director (ตัวจัดการ HP) ที่ให้มาพร้อมกับเครื่อง HP PSC HP Director (ตัวจัดการ HP) ได้รับการติดตั้งบนคอมพิวเตอร์ ของท่าน

- 2 จาก HP Gallery (แกลเลอรี่ HP) ให้เลือกภาพถ่ายหรือรูปที่ท่านต้องการส่ง
- 3 จากแท็บ HP Instant Share ให้คลิก Start HP Instant Share (เริ่มใช้ HP Instant Share)
- 4 กำหนดปลายทางของอีเมล์ไว้ภายใน HP Instant Share หมายเหตุ: นอกจากนี้ ท่านยังสามารถตั้งค่า Address Book (สมุดที่อยู่) เพื่อเก็บที่อยู่อีเมล์ ของท่าน
- 5 ส่งข้อความอีเมล์

หากต้องการข้อมูลเฉพาะเกี่ยวกับวิธีใช้ HP Instant Share โปรคดูที่ขั้นตอนต่อไปนี้:

- การใช้คุณสมบัติถ่ายโอนภาพถ่าย ที่หน้า 58
- การใช้ภาพสแกน ที่หน้า 58
- เข้าใช้งาน hp instant share จาก hp director (ตัวจัดการ hp) ที่หน้า 59

หมายเหตุ: กอมพิวเตอร์ของท่านด้องเชื่อมต่อกับอินเทอร์เน็ตเพื่อใช้ HP Instant Share หากท่านเป็นผู้ใช้ AOL หรือ Compuserve โปรดติดต่อผู้ให้บริการอินเทอร์เน็ตก่อนใช้ HP Instant Share

#### การใช้คุณสมบัติถ่ายโอนภาพถ่าย

สำหรับข้อมูลเพิ่มเติมเกี่ยวกับการ์คหน่วยความจำภาพถ่าย โปรดด**ู การใช้การ์ดหน่วยความจำภาพถ่าย** ที่หน้า 17

- 1 เสียบการ์ดหน่วยความจำลงในช่องเสียบที่ถูกต้องบนเครื่อง HP PSC
- 2 กรอบ โด้ตอบจะปรากฏบนหน้าจอกอมพิวเตอร์ โดยอัต โนมัติ เพื่อแจ้งให้ท่านถ่าย โอนข้อมูลที่เก็บ ไว้ในการ์คหน่วยความจำลงในเครื่องกอมพิวเตอร์
- 3 กดปุ่มที่ถูกค้องในกรอบโด้ตอบเพื่อเริ่มต้นขั้นตอนถ่ายโอน ระบบจะบันทึกภาพถ่ายทั้งหมดที่ยังไม่ถูกถ่ายโอนจากการ์ดหน่วยความจำลงในเครื่องคอมพิวเตอร์ ของท่าน

หมายเหตุ: ตามค่าดีฟอลต์แล้ว ไฟล์จะถูกบันทึกไว้ในโฟลเดอร์เดือนและปี ทั้งนี้ขึ้นอยู่กับเวลา ที่ถ่ายภาพโฟลเดอร์จะถูกสร้างขึ้นที่ C:\Documents and Settings\username\My Documents\My Pictures ใน Windows XP และ Windows 2000

HP Gallery (แกลเลอรี่ HP) จะเปิดและแสดงภาพถ่ายโดยอัตโนมัติ

4 เลือกภาพถ่าย

หมายเหตุ: สำหรับข้อมูลเพิ่มเติม โปรคลู **hp photo & imaging help** (วิธีใช้เกี่ยวกับรูป และภาพถ่ายของ hp) บนหน้าจอที่มาพร้อมกับซอฟต์แวร์

- 5 คลิกแท็บ HP Instant Share
- 6 หากด้องการเข้าดูภาพถ่ายเพื่อนำไปใช้งานกับ HP Instant Share ให้ไปยังขั้นตอนที่ 5 ในหัวข้อ เข้าใช้งาน hp instant share จาก hp director (ตัวจัดการ hp) ที่หน้า 59

#### การใช้ภาพสแกน

สำหรับข้อมูลเพิ่มเติมเกี่ยวกับการสแกนภาพ โปรคดู **การใช้คุณสมบัติการสแกน** ที่หน้า 29

- วางต้นฉบับคว่่ำหน้าบนมุมซ้ายด้านหน้าของกระจก
- **2** กด **สแกน**

ภาพตัวอย่างการสแกนจะปรากฏในหน้าต่าง HP Scan (หน้าต่างสแกน HP) บนเครื่องคอมพิวเตอร์ ซึ่งท่านสามารถแก้ไขได้

สำหรับข้อมูลเพิ่มเติมเกี่ยวกับการแก้ไขภาพตัวอย่าง โปรดด**ู hp photo & imaging help** (วิธิใช้เกี่ยวกับรูปและภาพถ่ายของ hp) บนหน้าจอที่มาพร้อมกับซอฟต์แวร์

- 3 ทำการแก้ไขภาพตัวอย่างดามที่ด้องการในหน้าด่าง HP Scan (หน้าด่างสแกน HP) เมื่อแก้ไข เรียบร้อยแล้ว ให้กลิก Accept (ตกลง) HP PSC จะส่งภาพที่สแกนไปยัง HP Gallery (แกลเลอรี่ HP) ซึ่งจะเปิดและแสดงภาพ โดยอัตโนมัติ
- 4 หลังจากแก้ไขภาพสแกนแล้ว ให้เลือกภาพนั้น หมายเหตุ: HP Gallery (แกลเลอรี่ HP) มีเครื่องมือหลากหลายสำหรับแก้ไขภาพของท่าน ได้ตามด้องการสำหรับข้อมูลเพิ่มเติม โปรดดู hp photo & imaging help (วิธีใช้เกี่ยวกับ รูปและภาพถ่ายของ hp) บนหน้าจอที่มาพร้อมกับซอฟต์แวร์
- 5 คลิกแท็บ HP Instant Share
- 6 หากต้องการใช้ HP Instant Share ให้ไปยังขั้นตอนที่ 5 ในหัวข้อ เข้าใช้งาน hp instant share จาก hp director (ตัวจัดการ hp) ด้านล่าง

#### เข้าใช้งาน hp instant share จาก hp director (ตัวจัดการ hp)

ส่วนนี้จะอธิบายวิธีการใช้บริการอีเมล์ HP Instant Share ในส่วนนี้ กำว่าภาพถ่ายและรูป หมายถึงรูป สำหรับข้อมูลเพิ่มเติมเกี่ยวกับการใช้ HP Director (ตัวจัดการ HP) โปรดดู **hp photo & imaging help** (วิธีใช้เกี่ยวกับรูปและภาพถ่ายของ hp) บนหน้าจอที่มาพร้อมกับซอฟต์แวร์

- 1 เปิด HP Director (ตัวจัดการ HP)
- จาก HP Director (ตัวจัดการ HP) คลิก HP Gallery (แกลเลอรี่ HP) HP Photo & Imaging Gallery (แกลเลอรี่รูปและภาพถ่าย HP) จะปรากฏขึ้นมา
- 3 เลือกรูปจากโฟลเดอร์ที่เก็บรูปไว้ หมายเหตุ: สำหรับข้อมูลเพิ่มเติม โปรดดู hp photo & imaging help (วิธีใช้เกี่ยวกับรูป และภาพถ่ายของ hp) บนหน้าจอที่มาพร้อมกับซอฟต์แวร์
- 4 คลิกแท็บ HP Instant Share
- 5 ในส่วน **Control** (ควบคุม) คลิก **Start HP Instant Share** (เริ่มใช้ HP Instant Share) หน้าจอ Go Online (ทำงานออนไลน์) จะปรากฏในส่วน Work (งาน)
- 6 กลิก Next (ถัดไป) หน้างอ One-Time Setup—Region and Terms of Use (การติดตั้งครั้งเดียว—ภูมิภาก และข้อกำหนดการใช้งาน) จะปรากฏขึ้นมา
- 7 เลือกประเทศ/ภูมิภาคจากรายการแบบคึงลง
- 8 อ่าน Terms of Service (ข้อกำหนดการบริการ) เลือกกล่องกาเครื่องหมาย I agree (ตกลง) และกลิก Next (ถัดไป)
   หน้างอ Select an HP Instant Share Service (เลือกบริการ HP Instant Share) จะปรากฏขึ้น
- 9 เลือก HP Instant Share E-mail (เลือกอีเมล์ HP Instant Share): ส่งรูปผ่านทางอีเมล์
- 10 คลิก Next (ถัดไป)
- ที่หน้าจอ Create HP Instant Share E-Mail (สร้างอีเมล์ HP Instant Share) ให้กรอกข้อมูล ในช่อง To (ถึง) From (จาก) Subject (เรื่อง) และ Message (ข้อความ)
   หมายเหต: หากด้องการเปิดและเก็บรักษาสมุดที่อยู่อีเมล์ ให้กลิก Address Book (สมุดที่อยู่)

หมายเหตุ: หากต่องการเบตและเกบรกษาสมุดทอยู่อเมล เหกลก Address Book (สมุดทอยู) จากนั้นลงทะเบียนด้วย HP Instant Share และท่านจะได้รับ HP Passport (พาสปอร์ต HP)

หมายเหตุ: หากต้องการส่งข้อความอีเมล์ไปยังหลายที่อยู่ ให้คลิก How to e-mail multiple people) (วิธีการส่งอีเมล์ไปถึงผู้รับหลายราย)

- 12 กลิก Next (ถัดไป) หน้าจอ Add Captions (เพิ่มคำบรรยาย) จะปรากฏขึ้นมา
- 13 ใส่คำบรรยายให้กับรูปดิจิตัล จากนั้นคลิก Next (ถัดไป) รูปของท่านจะถูกอัพโหลดไว้บนเว็บไซต์บริการของ HP Instant Share หลังจากอัพโหลดรูปแล้ว หน้าจอ Photos E-mailed (ส่งภาพถ่ายทางอีเมล์แล้ว) จะปรากฏขึ้น อีเมล์ของท่านจะถูกส่งไปพร้อมกับลิงค์ ไปยังเว็บเพจที่มีความปลอดภัยที่เก็บรูปของท่านไว้ได้ 60 วัน
- 14 คลิก Finish (เสร็จสิ้น) เว็บไซต์ HP Instant Share จะเปิดขึ้นในเบราเซอร์ของท่าน จากเว็บไซต์ ท่านสามารถเลือกรูปจากตัวเลือกการประมวลผลจำนวนมาก

## การส่งภาพถ่ายหรือรูปโดยใช้ hp psc (Macintosh)

หาก HP PSC เชื่อมต่อกับเครื่อง Macintosh ท่านสามารถส่งภาพถ่ายหรือรูปให้กับทุกคนที่มีอีเมล์แอ็คเคานท์ ได้ท่านสามารถเขียนข้อความอีเมล์ได้จากแอพพลิเคชั่นอีเมล์ที่ดิดตั้งอยู่บนคอมพิวเตอร์ของท่าน โดยกด E-mail (อีเมล์) ใน HP Gallery (แกลเลอรี่ HP) ท่านสามารถเปิด HP Gallery (แกลเลอรี่ HP) จาก HP Director (ดัวจัดการ HP)

ส่วนนี้ประกอบด้วยหัวข้อต่างๆ ดังต่อไปนี้:

- การใช้คุณสมบัติถ่ายโอนภาพถ่าย ที่หน้า 58
- **การใช้ภ<sup>่</sup>าพสแกน** ที่หน้า 60
- เข้าใช้งานอ็อปชันอีเมล์จาก hp director (ตัวจัดการ hp) ที่หน้า 61

#### การใช้คุณสมบัติอัพโหลดภาพถ่าย

สำหรับข้อมูลเพิ่มเติมเกี่ยวกับการ์คหน่วยความจำภาพถ่าย โปรคดู **การใช้การ์ดหน่วยความจำภาพถ่าย** ที่หน้า 17

- 1 เสียบการ์คหน่วยความจำลงในช่องเสียบที่ถูกต้องบนเครื่อง HP PSC
- 2 กรอบโด้ตอบจะปรากฏบนหน้าจอคอมพิวเตอร์โดยอัตโนมัติ เพื่อแจ้งให้ท่านถ่ายโอนข้อมูลที่เก็บไว้ ในการ์คหน่วยความจำลงในเครื่องคอมพิวเตอร์
- 3 กดปุ่มที่ถูกต้องในกรอบโด้ตอบเพื่อเริ่มต้นขั้นตอนถ่ายโอน ระบบจะบันทึกภาพถ่ายทั้งหมดที่ยังไม่ถูกถ่ายโอนจากการ์ดหน่วยความจำลงในเครื่องคอมพิวเตอร์ ของท่าน

**หมายเหตุ:** ตามก่าดีฟอลด์แล้ว ไฟล์จะถูกบันทึกไว้ในเครื่องกอมพิวเตอร์ในตำแหน่งดีฟอลด์ ซึ่งกี่คือโฟลเดอร์ Hard Drive:Documents:HP All-in-One Data:Photos (OS 9) หรือโฟลเดอร์ Hard Drive:Users:User Name:Pictures:HP Photos (OS X)

หมายเหตุ: สำหรับเครื่อง Macintosh ท่านสามารถใช้ iPhoto เป็นปลาขทางการถ่ายโอนแทนที่ HP Gallery (แกลเลอรี่ HP) โปรดดูส่วน การใช้ iphoto ใน hp photo and imaging help (วิธีใช้เกี่ยวกับรูปและภาพถ่ายของ hp) ที่มาพร้อมกับชอฟต์แวร์

4 หากด้องการเข้าดูภาพถ่ายเพื่อนำไปใช้งานกับ HP Instant Share โปรดดูที่ เข้าใช้งานอ็อปชัน อีเมล์จาก hp director (ตัวจัดการ hp) ที่หน้า 61

#### การใช้ภาพสแกน

้สำหรับข้อมูลเพิ่มเติมเกี่ยวกับการสแกนภาพ โปรคดู **การใช้คุณสมบัติการสแกน** ที่หน้า 29

- วางต้นฉบับกว่ำหน้าบนมุมซ้ายด้านหน้าของกระจก
- **2** กด **สแกน**

ภาพตัวอย่างการสแกนจะปรากฏในหน้าต่าง HP Scan (หน้าต่างสแกน HP) บนเครื่องคอมพิวเตอร์ ซึ่งท่านสามารถแก้ไขได้

สำหรับข้อมูลเพิ่มเติมเกี่ยวกับการแก้ไขภาพตัวอย่าง โปรดด**ู hp photo and imaging help** (วิธีใช้เกี่ยวกับรูปและภาพถ่ายของ hp) บนหน้าจอที่มาพร้อมกับซอฟต์แวร์

3 ทำการแก้ไขภาพตัวอย่างตามที่ด้องการในหน้าต่าง HP Scan (หน้าต่างสแกน HP) เมื่อแก้ไข เรียบร้อยแล้ว ให้คลิก Accept (ตกลง) HP PSC จะส่งภาพที่สแกนไปยัง HP Gallery (แกลเลอรี่ HP) ซึ่งจะเปิดและแสดงภาพ โดยอัตโนมัติ 4 หลังจากแก้ไขภาพสแกนแล้ว ให้เลือกภาพนั้น

หมายเหตุ: HP Gallery (แกลเลอรี่ HP) มีเครื่องมือหลากหลาขสำหรับแก้ไขภาพของท่าน ได้ตามต้องการสำหรับข้อมูลเพิ่มเติม โปรดดู **hp photo and imaging help** (วิธีใช้เกี่ยวกับ รูปและภาพถ่ายของ hp) บนหน้าจอที่มาพร้อมกับซอฟด์แวร์

5 คลิก **E-mail** (อีเมล์)

โปรแกรมอีเมล์บนเครื่อง Macintosh ของท่านจะเปิดทำงาน ตอนนี้ ท่านสามารถส่งรูปเป็นไฟล์แนบท้ายอีเมล์ได้ด้วยการปฏิบัติตามข้อความที่ปรากฏบนเครื่อง Macintosh ของท่าน

#### เข้าใช้งานอ็อปชันอีเมล์จาก hp director (ตัวจัดการ hp)

สำหรับข้อมูลเพิ่มเดิมเกี่ยวกับการใช้ HP Director (ตัวจัดการ HP) โปรคดู **hp photo and imaging help** (วิธีใช้เกี่ยวกับรูปและภาพถ่ายของ hp) บนหน้าจอที่มาพร้อมกับซอฟต์แวร์

 เปิด HP Director (ตัวจัดการ HP) และคลิก HP Gallery (แกลเลอรี่ HP) (OS 9) หรือ

กลิก HP Director (ตัวจัดการ HP) ใน Dock และเลือก HP Gallery (แกลเลอรี่ HP) จากส่วน Manage and Share (จัดการและใช้งานร่วม) ในเมนู HP Director (ตัวจัดการ HP) (OS X) HP Photo and Imaging Gallery (แกลเลอรี่รูปและภาพถ่าย HP) จะเปิดขึ้นมา

**2** เลือกรูป

สำหรับข้อมูลเพิ่มเติม โปรคดู **hp photo and imaging help** (วิธีใช้เกี่ยวกับรูปและภาพถ่าย ของ hp) บนหน้าจอที่มาพร้อมกับซอฟต์แวร์

3 ຄຄີก E-mail (ອີເມຄ໌)

โปรแกรมอีเมล์บนเครื่อง Macintosh ของท่านจะเปิดทำงาน

ตอนนี้ ท่านสามารถส่งรูปเป็นไฟล์แนบท้ายอีเมล์ได้ด้วยการปฏิบัติตามข้อความที่ปรากฏบนเครื่อง Macintosh

## ทำไมต้องลงทะเบียนกับ hp instant share (Windows)?

เมื่อใช้ HP PSC 1300 Series ท่านด้องลงทะเบียนผู้ใช้ HP Instant Share ก็ต่อเมื่อเลือกใช้ Address Book (สมุดที่อยู่) การลงทะเบียนผู้ใช้คือขั้นตอนการล็อกออนซึ่งแยกต่างหากจากการ ลงทะเบียนผลิตภัณฑ์ HP และจะเสร็จสมบูรณ์ก็ต่อเมื่อใช้โปรแกรมติดตั้ง HP Passport (พาสปอร์ต HP) หากท่านเลือกบันทึกที่อยู่อีเมล์ และสร้างรายการการจัดหมวดหมู่ที่อยู่อีเมล์ใน Address Book (สมุดที่อยู่) ของ HP Instant Share จะมีข้อความแจ้งให้ท่านลงทะเบียนด้องลงทะเบียนก่อนกั่งก่า Address Book (สมุดที่อยู่) และเข้าใช้งาน Address Book (สมุดที่อยู่) เมื่อใส่ที่อยู่อีเมล์ HP Instant Share

# ข้อมูลเกี่ยวกับการแก้ปัญหาเบื้องต้น

ส่วนนี้ประกอบด้วยข้อมูลเกี่ยวกับการแก้ปัญหาเบื้องต้นสำหรับเครื่อง HP PSC 1300 Series (HP PSC) รวมถึงข้อมูลเฉพาะสำหรับการติดตั้งและการกำหนดค่าคอนฟิกแหล่งอ้างอิงสำหรับ วิธีการแก้ปัญหาเบื้องต้นแบบออนไลน์มีอยู่ในหัวข้อเกี่ยวกับการปฏิบัติงานของเครื่อง ส่วนนี้ประกอบด้วยหัวข้อดังต่อไปนี้:

- การแก้ปัญหาเบื้องต้นในการติดตั้ง ที่หน้า 63
- การแก้ปัญหาเบื้องต้นในการปฏิบัติงาน ที่หน้า 69

## การแก้ปัญหาเบื้องต้นในการติดตั้ง

ข้อแนะนำการแก้ปัญหาเบื้องด้นในการติดตั้งและการกำหนดก่าคอนฟิกจะอยู่ในหัวข้อที่พบบ่อย ที่สุด ที่เกี่ยวข้องกับการติดตั้งซอฟต์แวร์และฮาร์ดแวร์ให้กับเครื่อง HP PSC และ HP Instant Share

้ส่วนนี้ประกอบด้วยหัวข้อต่างๆ ดังต่อไปนี้:

- การแก้ปัญหาเบื้องต้นในการติดตั้งฮาร์ดแวร์ และซอฟต์แวร์ ที่หน้า 63
- การแก้ปัญหาเบื้องต้นในการติดตั้ง hp instant share ที่หน้า 69

### การแก้ปัญหาเบื้องต้นในการติดตั้งฮาร์ดแวร์ และซอฟต์แวร์

หากท่านพบปัญหาเกี่ยวกับซอฟต์แวร์หรือฮาร์ดแวร์ระหว่างการติดตั้ง โปรดดูวิธีแก้ไขที่เป็น ไปได้จากหัวข้อด้านล่างต่อไปนี้

ในระหว่างการติดตั้งซอฟต์แวร์ HP PSC เกิดเหตุการณ์ดังต่อไปนี้:

- ซีดีรอม HP PSC จะรันอัตโนมัติเมื่อใส่เข้าไปในเครื่อง
- ซอฟต์แวร์ติดตั้ง
- ไฟล์ถูกคัดลอกไปยังฮาร์คไดร์ฟของท่าน
- แจ้งให้เสียบปลั๊ก HP PSC
- ตัวอักษร OK และเครื่องหมายถูกสีเขียวปรากฏบนหน้าจอวิซาร์คการติดตั้ง
- แจ้งให้รีสตาร์ทเครื่องคอมพิวเตอร์ (บางกรณีอาจไม่มี)
- กำลังคำเนินการลงทะเบียน

หากเกิดเหตุการณ์ใดเหตุการณ์หนึ่งข้างด้น แสดงว่าอาจมีปัญหาเกี่ยวกับการติดตั้งหากด้องการ ตรวจสอบการติดตั้งบนเครื่อง PC ให้ตรวจสอบดังนี้:

- เริ่มด้นใช้งาน HP Director และตรวจดูว่ามีไอกอนต่อไปนี้ปรากฏขึ้นมา: scan picture, (สแกนภาพ) scan document (สแกนเอกสาร) และ hp gallery (แกลเลอรี่ hp) สำหรับ ข้อมูลเกี่ยวกับการเริ่มใช้งาน HP Director (ตัวจัดการ HP) โปรดดูที่ การใช้ hp psc กับ เครื่องคอมพิวเตอร์ ที่หน้า 6 หากไอกอนไม่ปรากฏขึ้นมาในทันที ท่านอาจด้องรอ 2-3 นาที เพื่อให้ HP PSC เชื่อมต่อกับกอมพิวเตอร์ของท่านหรือ ดูที่ ไม่มีไอคอนบางตัวใน hp director ที่หน้า 66
- เปิดกรอบโต้ตอบเครื่องพิมพ์ และตรวจดูว่า HP PSC มีอยู่ในรายการ
- ดูไอคอน HP PSC ที่ทาสก์บาร์ซึ่งจะเป็นการแจ้งให้ทราบว่ามี HP PSC อยู่

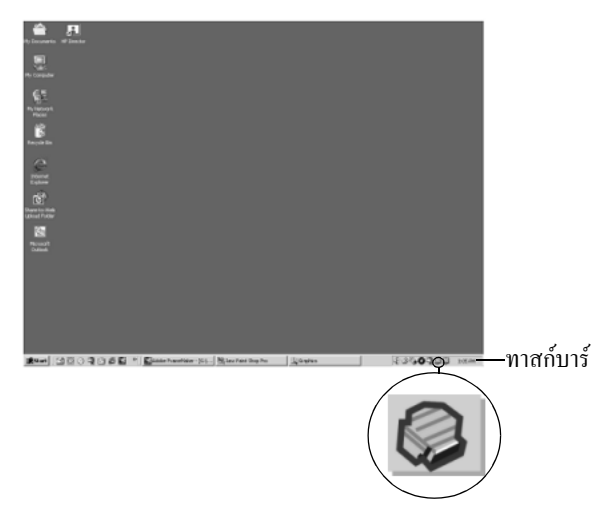

การแก้ปัญหาเบื้องต้นในการติดตั้งซอฟต์แวร์ อ่านส่วนนี้เพื่อแก้ปัญหาที่ท่านอาจพบขณะติดตั้งซอฟต์แวร์ HP PSC

| ปัญหา                                                                                | สาเหตุที่อาจเป็นไปได้และวิธีแก้ไข                                                                                                    |
|--------------------------------------------------------------------------------------|----------------------------------------------------------------------------------------------------|
| เมื่อใส่ซีคีรอมลงในไคร์ฟ<br>ซีคีรอมของเครื่อง<br>คอมพิวเตอร์แล้ว เครื่อง<br>ไม่ทำงาน | <ul> <li>ให้ปฏิบัติตามขั้นตอนต่อไปนี้</li> <li>1 จากเมนู Start (เริ่มค้น) ของ Windows ให้เลือก Run (เปิดใช้งาน)</li> <li>2 ในกล่องโด้ตอบ Run (เปิดใช้งาน) ให้ใส่ d:\setup.exe (หากไดรฟ์ซีดีรอม<br/>ของท่านไม่ได้แทนด้วยตัวอักษร d ให้ใช้ตัวอักษรอื่นที่ถูกต้อง) จากนั้นกลิก OK<br/>(ตกลง)</li> </ul> |
| หน้าจอการตรวจสอบระบบ<br>ขนาดเล็กจะปรากฏขึ้นขณะ<br>ทำการติดตั้ง                       | ระบบของท่านไม่เป็นไปตามข้อกำหนดขั้นต่ำในการติดตั้งซอฟต์แวร์ คลิก <b>Details</b><br>(รายละเอียด) เพื่อดูปัญหาเฉพาะจากนั้นจึงแก้ไขปัญหาดังกล่าวก่อนพยายามติดตั้ง<br>ซอฟต์แวร์                                                                                                    |

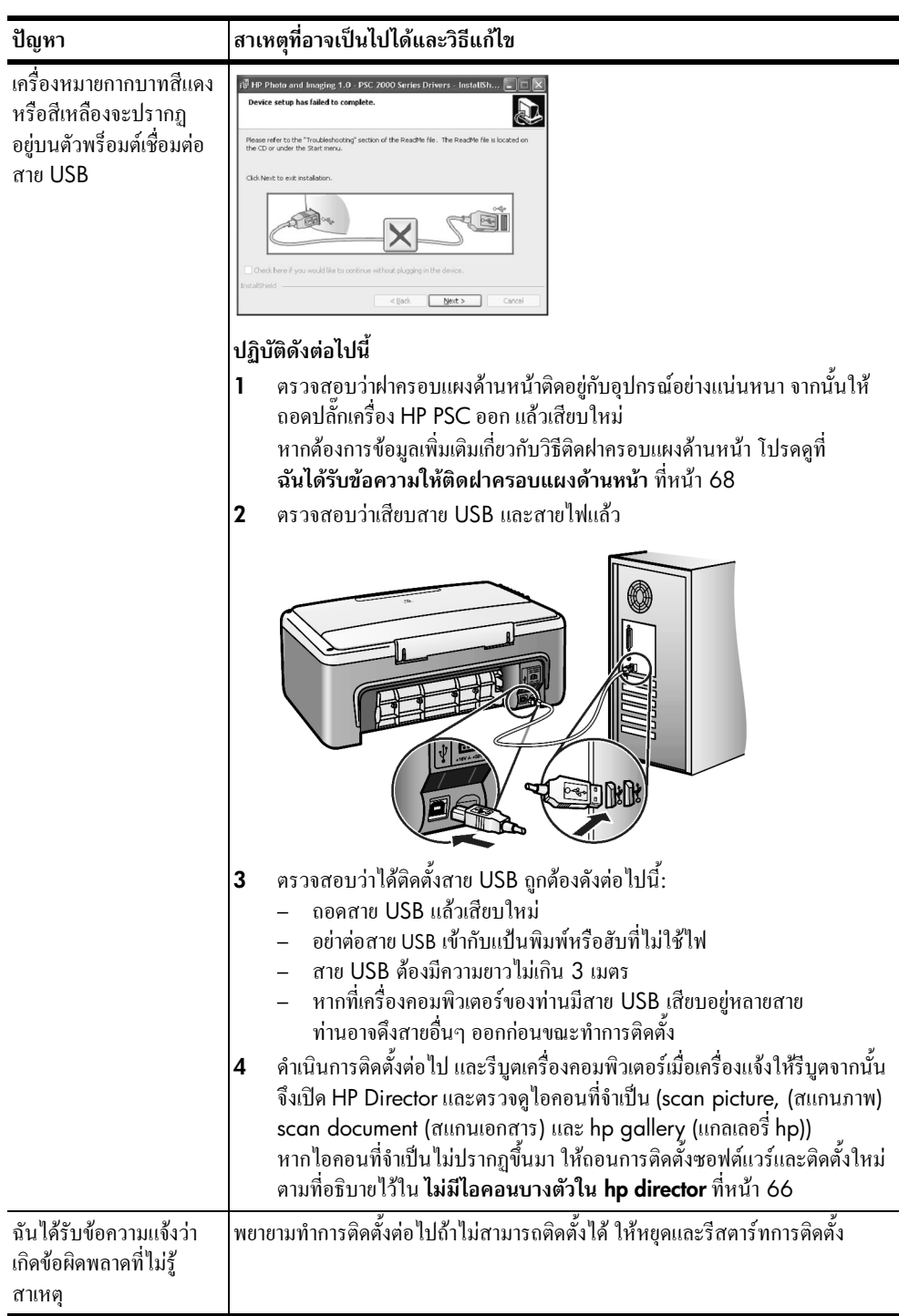

บทที่ 11

| ปัญหา                              | สาเหตุที่อาจเป็นไปได้และวิธีแก้ไข                                                                                                    |  |
|------------------------------------|----------------------------------------------------------------------------------------------------|--|
| ไม่มีไอกอนบางตัว<br>ใน hp director | หากไอกอนที่จำเป็น (scan picture, (สแกนภาพ) scan document (สแกนเอก<br>และ HP Gallery (แกลเลอรี่ HP)) ไม่ปรากฏขึ้นมา แสดงว่าการติดตั้งของท่านข้<br>สมบูรณ์สำหรับข้อมูลเพิ่มเติม โปรดดูหัวข้อ <b>ไม่มีไอคอนบางตัวใน hp directo</b> เ<br>ที่หน้า 66<br>หากการติดตั้งไม่สมบูรณ์ ท่านอาจต้องถอนการติดตั้งและติดตั้งซอฟต์แวร์ไหม่อีก<br><i>อย่า</i> ถบไฟล์โปรแกรม HP PSC ออกจากฮาร์ดไดรฟ์โดยการ delete (ถบ) แต่ก <sup>-</sup><br>ไฟล์ต่างๆ อย่างถูกต้องโดยใช้ชูทิลิตี้ถอนการติดตั้งในกลุ่มโปรแกรม HP PSC                                                   |  |
|                                    | การถอนการติดตั้งจากคอมพิวเตอร์ระบบปฏิบัติการ Windows<br>1 ถอดการเชื่อมต่อเครื่อง HP PSC ออกจากคอมพิวเตอร์<br>2 บนทาสก์บาร์ Windows คลิก Start, (เริ่มต้น) Programs (โปรแกรม) หรือ<br>All Programs (ทุกโปรแกรม) (XP) Hewlett-Packard, HP PSC 1300 Series,<br>uninstall software (ถอนการติดดั้งซอฟต์แวร์)                                                                                                    |  |
|                                    | <ul> <li>3 และสุดท้าย ให้ตรวจดูว่าได้ติดตั้งไดรเวอร์สำหรับเครื่องพิมพ์เรียบร้อยแล้ว</li> <li>4 ปฏิบัติตามกำสั่งบนหน้าจอ</li> </ul>                                                                                                    |  |
|                                    | หมายเหตุ: ตรวจดูว่าได้ยกเลิกการเชื่อมต่อเครื่อง HP PSC ออกจากกอมพิวเตอร์<br>ของท่านแล้ว ก่อนดำเนินขั้นตอนถอนการติดตั้งต่อไป                                                                                                    |  |
|                                    | 5 หากปรากฏข้อความถามว่าต้องการลบไฟล์ที่ใช้ร่วมกันหรือไม่ คลิก No (ไม่)<br>โปรแกรมอื่นๆ ที่ใช้ไฟล์เหล่านี้อาจทำงานไม่ถูกต้องหากมีการลบไฟล์ดังกล่าว                                                                                                    |  |
|                                    | 6 หลังจากถอนการติดตั้งซอฟต์แวร์แล้ว ให้รีสตาร์ทเครื่องคอมพิวเตอร์ของท่าน                                                                                                    |  |
|                                    | 7 ในการติดตั้งซอฟต์แวร์ครั้งใหม่ ให้ใส่แผ่น HP PSC 1300 Series ซีดี-รอม<br>ลงในไดร์ฟซีดี-รอมของเครื่องกอมพิวเตอร์ และปฏิบัติตามกำสั่งที่ปรากฏบน<br>หน้าจอ                                                                                                    |  |
|                                    | 8 หลังจากติดตั้งซอฟต์แวร์แล้ว ให้เชื่อมต่อ HP PSC เข้ากับเครื่องคอมพิวเตอร์<br>ของท่านเปิด HP PSC ด้วยการกดปุ่ม เปิด/เริ่มใหม่ เพื่อทำการติดตั้งต่อ ให้<br>ปฏิบัติตามกำสั่งที่ปรากฏบนหน้าจอ และกำสั่งที่อยู่ใน Setup Poster (โปสเตอร์<br>การติดตั้ง) ที่ให้มาพร้อมกับเครื่อง HP PSC<br>หลังจากเชื่อมต่อและเปิดเครื่อง HP PSC ท่านอาจด้องรอสักครู่ขณะคอมพิวเตอร์<br>ดำเนินการกันหารายละเอียดของอุปกรณ์เพื่อให้สามารถทำงานร่วมกันได้<br>เมื่อการติดตั้งซอฟต์แวร์เสร็จสมบูรณ์ จะปรากฏไอกอน Digital Imaging<br>Monitor (หน้าจอรปดิจิตัอ) ในซิสเต็มแทรย์ |  |
|                                    | <ul> <li>ห้อตรวจสอบว่าซอฟต์แวร์ได้รับการติดตั้งอย่างถูกต้อง ให้ดับเบิลกลิกที่ไอคอน</li> <li>เพื่อตรวจสอบว่าซอฟต์แวร์ได้รับการติดตั้งอย่างถูกต้อง ให้ดับเบิลกลิกที่ไอคอน</li> <li>HP Director (ตัวจัดการ HP) บนเดสก์ทอปหาก HP Director (ตัวจัดการ HP)<br/>แสดงไอคอนที่จำเป็น (scan picture (สแกนภาพ) scan document (สแกน<br/>เอกสาร) และ HP Gallery (แกลเลอรี่ HP) แสดงว่าซอฟต์แวร์ได้รับการติดตั้ง<br/>อย่างถูกต้อง</li> </ul>                                                                                                    |  |
| ปัญหา                                                                                                    | สาเหตุที่อาจเป็นไปได้และวิธีแก้ไข                                                                                                    |  |
|----------------------------------------------------------------------------------------------------|----------------------------------------------------------------------------------------------------|--|
| ไม่มีไอกอนบางตัว<br>ใน hp director<br>(ต่อ)                                                                 | <ul> <li>การถอนการติดตั้งจากเครื่องคอมพิวเตอร์ระบบ Macintosh</li> <li>ถอดการเชื่อมต่อเครื่อง HP PSC ออกจากคอมพิวเตอร์</li> <li>ดับเบิลกลิกที่โฟลเดอร์ Applications:HP All-in-One Software<br/>(แอ็พพลิเลชัน: ซอฟต์แวร์ HP All-in-One)</li> <li>ดับเบิลกลิกที่ HP Uninstaller (ตัวถอนการติดตั้ง HP)</li> <li>ปฏิบัติตามกำสั่งที่ปรากฏบนหน้าจอ</li> <li>หลังจากถอนการติดตั้งซอฟต์แวร์แล้ว ให้ยกเลิกการเชื่อมต่อเครื่อง HP PSC และ<br/>รีสตาร์ทเครื่องคอมพิวเตอร์ของท่าน</li> <li>ในการติดตั้งซอฟต์แวร์ครั้งใหม่ ให้ใส่แผ่น HP PSC 1300 Series ซีดี-รอม<br/>ลงในไดร์ฟซีดี-รอมของเครื่องคอมพิวเตอร์<br/>พมายเหตุ: เมื่อทำการติดตั้งซอฟต์แวร์ครั้งใหม่ ให้ใส่แผ่น HP PSC 1300 Series ซีดี-รอม<br/>ลงในไดร์ฟซีดี-รอมของเครื่องคอมพิวเตอร์</li> <li>หมายเหตุ: เมื่อทำการติดตั้งซอฟต์แวร์ครั้งใหม่ ให้ปฏิบัติตามกำแนะนำใน<br/>Setup Poster (โปสเตอร์การติดตั้งซอฟต์แวร์ครั้งใหม่ ให้ปฏิบัติตามกำแนะนำใน<br/>เครื่องกอมพิวเตอร์จนกว่าจะได้ทำการติดตั้งซอฟต์แวร์โดยเสร็จสมบูรณ์</li> <li>เปิดซีดีรอมบนเดสก์ทอป ดับเบิลกลิกที่ hp all-in-one installer (ตัวติดตั้ง<br/>hp all-in-one) และปฏิบัติตามกำแนะนำที่ปรากฏขึ้น</li> </ul> |  |
| หน้าจอการถงทะเบียน<br>ไม่ปรากฏขึ้น                                                                          | เปิดโปรแกรม Product Registration (การถงทะเบียนผลิตภัณฑ์) ในโฟลเดอร์ HP<br>บนเมนู Start (เริ่มด้น) ของ Windows คลิก Start (เริ่มด้น), Programs (โปรแกรม)<br>หรือ All Programs (ทุกโปรแกรม) (XP) Hewlett-Packard, HP PSC 1300 Series,<br>product registration (การถงทะเบียนผลิตภัณฑ์)                                                                                                    |  |
| Digital Imaging<br>Monitor<br>(หน้าจอรูปดิจิติล)<br>ไม่ปรากฏในทาสก์บาร์                                     | หาก Digital Imaging Monitor (หน้าจอรูปดิจิตัล) ไม่ปรากฏในทาสก์บาร์ ให้รอ<br>สักครู่หากหน้าจอดังกล่าวยังไม่ปรากฏขึ้น ให้เริ่มใช้งาน HP Director เพื่อดูว่ามี<br>ไอคอนที่จำเป็นอยู่หรือไม่สำหรับข้อมูลเพิ่มเติม โปรดดูหัวข้อ <b>ไม่มีไอคอนบางตัวใน<br/>hp director</b> ที่หน้า 66<br>ปกติแล้ว ทาสก์บาร์จะปรากฏอยู่ที่มุมขวาด้านล่างบนเดสก์ทอปของ Windows<br><b>I</b> อคอน HP Digital Imaging Monitor<br>(หน้าจอรูปดิจิตัลของ HP)                                                                                                    |  |
| การติดตั้งจะหยุด เมื่อมี<br>หน้าจอกำสั่งการติดตั้งเพิ่ม<br>เติมปรากฏขึ้น แม้ว่าจะ<br>เสียบสาย USB แล้วก็ตาม | อาจติดฝากรอบแผงด้านหน้าไม่ถูกต้อง<br>ให้ปฏิบัติตามขั้นตอนต่อไปนี้<br>1 ตรวจดูแผงด้านหน้าเพื่อดูข้อกวามแสดงข้อผิดพลาดเกี่ยวกับการติดฝากรอบแผง<br>ด้านหน้า<br>2 ให้ติดฝากรอบแผงด้านหน้า หากจำเป็น สำหรับข้อมูลเพิ่มเติม โปรดดูหัวข้อ<br>ฉันได้รับข้อความให้ติดฝาครอบแผงด้านหน้า ที่หน้า 68<br>3 ปิดเกรื่องและเปิดอีกกรั้ง                                                                                                    |  |

## การแก้ปัญหาเบื้องต้นในการติดตั้งฮาร์ดแวร์

อ่านส่วนนี้เพื่อแก้ปัญหาที่ท่านอาจพบงณะติดตั้งฮาร์ดแวร์ HP PSC

| ปัญหา                   | สาเหตุที่อาจเป็นไปได้และวิธีแก้ไข                                                                                                    |
|-------------------------|----------------------------------------------------------------------------------------------------|
| ฉันได้รับข้อความให้ติด  | ยังไม่ได้ติดฝากรอบแผงด้านหน้า หรือติดไม่ถูกต้อง                                                                                                    |
| ฝาครอบแผงด้านหน้า       | หากต้องการติดฝาครอบแผงด้านหน้า                                                                                                    |
|                         | 1 ให้ดึงแผ่นรองกาวออกจากฝาครอบแผงด้านหน้า                                                                                                    |
|                         | ขั้นตอนที่ 1 ขั้นตอนที่ 2                                                                                                    |
|                         | 2         ยกฝาปิดของเครื่อง HP PSC ขึ้นใส่ฝาครอบแผงด้านหน้าเข้าไปในช่องและดัน                                                                                                 |
|                         | เหเขาท<br>หมายเหตุ: เครื่อง HP PSC จะไม่ทำงาน จนกว่าท่านจะติดฝาครอบแผง<br>ด้านหน้าแถ้ว                                                                                        |
| เครื่อง HP PSC ไม่ทำงาน | ตรวจดูว่าได้ต่อสายไฟแต่ละเส้นอย่างแน่นหนาแล้ว และรอสักกรู่เพื่อให้ HP PSC<br>เปิดทำงานนอกจากนี้ ถ้าเสียบเครื่อง HP PSC เข้ากับปลั๊กสามตา ให้ตรวจดูว่า<br>เปิดไฟปลั๊กสามตาแล้ว |
|                         |                                                                                                    |

| ปัญหา                    | สาเหตุที่อาจเป็นไปได้และวิธีแก้ไข                                                                                                    |
|--------------------------|----------------------------------------------------------------------------------------------------|
| ไม่ได้เชื่อมต่อพอร์ต USB | การเชื่อมต่อเครื่องกอมพิวเตอร์ของท่านเข้ากับ HP PSC ด้วยสายเคเบิล USB นั้น<br>ใม่ยุ่งยากเพียงแก่เสียบปลายด้านหนึ่งของสายเกเบิล USB เข้าที่ด้านหลังของเครื่อง<br>กอมพิวเตอร์ และเสียบปลายอีกด้านหนึ่งเข้าที่ด้านหลังของเกรื่อง HP PSC ท่าน<br>สามารถเชื่อมต่อพอร์ต USB ใดๆ เข้าที่ด้านหลังของเกรื่องกอมพิวเตอร์ได้ |
|                          |                                                                                                    |

## การแก้ปัญหาเบื้องต้นในการติดตั้ง hp instant share

ข้อผิดพลาดในการติดตั้ง HP Instant Share (ดังเช่นที่อาจเกิดขึ้นเมื่อกำลังติดตั้ง Address Book (สมุดที่อยู่)) จะกรอบกลุมอยู่ในวิธีใช้เฉพาะของ HP Instant Share ที่ปรากฏบน หน้าจอข้อมูลเกี่ยวกับการแก้ปัญหาเบื้องด้นสำหรับการปฏิบัติงานเฉพาะมีอยู่ในส่วน การแก้ปัญหาเบื้องต้นในการปฏิบัติงาน ด้านล่าง

## การแก้ปัญหาเบื้องต้นในการปฏิบัติงาน

ส่วนการแก้ปัญหาเบื้องด้นของ hp psc 1300 series ใน hp photo & imaging help (วิธีใช้ เกี่ยวกับรูปและภาพถ่ายของ hp) ประกอบด้วยข้อแนะนำในการแก้ปัญหาเบื้องด้นสำหรับปัญหา ที่พบบ่อยที่สุดซึ่งเกี่ยวข้องกับเครื่อง HP PSC หากด้องการเข้าดูข้อมูลเกี่ยวกับการแก้ปัญหา เบื้องด้นจากเครื่องกอมพิวเตอร์ระบบ Windows ให้ไปที่ HP Photo & Imaging Director (ตัวจัดการรูปและภาพถ่าย HP) กลิก Help (วิธีใช้) และเลือก Troubleshooting and Support (การแก้ปัญหาเบื้องด้นและการบริการ) นอกจากนี้ ท่านยังเข้าสู่คู่มีอการแก้ปัญหาเบื้องด้นได้ จากปุ่ม Help (วิธีใช้) ซึ่งจะปรากฏขึ้นพร้อมกับข้อกวามแสดงข้อผิดพลาดบางข้อกวาม หากต้องการเข้าดูข้อมูลเกี่ยวกับการแก้ปัญหาเบื้องด้นจาก Macintosh (OS X) ให้กลิกที่ไอกอน HP Director (All-in-One) (ตัวจัดการ HP) (All-in-One) ใน Dock จากนั้นเลือก HP Help (วิธีใช้ของ HP) จากเมนู HP Director (ตัวจัดการ HP) ให้เลือก HP Photo and Imaging Help (วิธีใช้เกี่ยวกับรูปและภาพถ่ายของ HP) และกลิก hp psc 1300 series troubleshooting (การแก้ปัญหาเบื้องด้น) ใน Help Viewer (ตัวเรียกดูวิธีใช้)

## จากเว็บไซต์ของ HP ที่

## www.hp.com/support

เว็บไซต์จะมีคำตอบสำหรับคำถามที่พบบ่อย

บทที่ 11

## การแก้ปัญหาเบื้องต้นของ hp instant share

หัวข้อการแก้ปัญหาเบื้องด้นขั้นพื้นฐานสำหรับ HP Instant Share มีอยู่ในตารางด้านล่างนี้ เมื่อท่านเข้าดูเว็บไซต์ HP Instant Share จะมีกำอธิบายแบบออนไลน์สำหรับข้อกวามแสดง ข้อผิดพลาดด่างๆ ที่ท่านพบ

| ข้อความแสดงข้อผิดพลาด                                     | สาเหตุที่อาจเป็นไปได้และวิธีแก้ไข                                                                                                    |
|-----------------------------------------------------------|----------------------------------------------------------------------------------------------------|
| ไม่สามารถเชื่อมต่อ<br>อินเทอร์เน็ตได้                     | เครื่องคอมพิวเตอร์ของท่านไม่สามารถเชื่อมต่อเซิร์ฟเวอร์ HP Instant Share หลังจาก<br>หน้าจอ Go Online (ทำงานออนไลน์) ปรากฏขึ้น<br>• ตรวจดูการเชื่อมต่ออินเทอร์เน็ตและแน่ใจว่าท่านกำลังออนไลน์อยู่<br>• ถ้าท่านมีไฟร์วอลล์ โปรดตรวจสอบว่าค่าพร็อกซีของเบราเซอร์ถูกต้อง |
| HP Instant Share<br>Service ไม่สามารถ<br>ทำงานได้ชั่วคราว | เซิร์ฟเวอร์ HP Instant Share ไม่สามารถใช้งานได้เนื่องจากอยู่ระหว่างการปรับปรุง<br>• ลองเชื่อมต่อใหม่อีกครั้ง                                                                                                    |

## การแก้ปัญหาเบื้องต้นสำหรับการ์ดหน่วยความจำภาพถ่าย

หาก HP PSC เชื่อมต่ออยู่กับกอมพิวเตอร์ อาจมีข้อกวามแสดงข้อผิดพลาดปรากฏขึ้นถ้ามีปัญหา เกิดขึ้นกับกุณสมบัติของปรู๊ฟชีทหรือการ์ดหน่วยกวามจำภาพถ่ายหากไม่ได้เชื่อมต่อ HP PSC เข้ากับกอมพิวเตอร์ ไฟแสดงภาพถ่ายผิดพลาดสีเหลืองจะกะพริบ แต่จะไม่มีข้อกวามแสดง ข้อผิดพลาดแจ้งเดือนท่านถึงสาเหตุเฉพาะของปัญหาต่อไปนี้กือปัญหาที่ท่านอาจพบในแต่ละ ขั้นตอนเมื่อใช้การ์ดหน่วยกวามจำและปรู๊ฟชีทเพื่อพิมพ์งาน

| ปัญหา                                                        | สาเหตุที่อาจเป็นไปได้และวิธีแก้ไข                                                                                                    |
|--------------------------------------------------------------|----------------------------------------------------------------------------------------------------|
| เมื่อเสียบการ์ดหน่วย<br>ความจำแล้ว ไม่มีปฏิกิริยา<br>ตอบสนอง | <ul> <li>เสียบการ์ดหน่วยความจำเข้าไปไม่สุด ดึงและเสียบการ์ดหน่วยความจำเข้าไปใหม่</li> <li>เสียบการ์ดหน่วยความจำไม่ถูกต้อง ดึงและเสียบการ์ดหน่วยความจำเข้าไปใหม่</li> <li>มีการ์ดหน่วยความจำอยู่ในช่องเสียบแล้ว ดึงการ์ดหน่วยความจำออกหนึ่งตัว HP PSC จะอ่านการ์ดหน่วยความจำที่เหลือ</li> <li>การ์ดหน่วยความจำมีข้อบกพร่องหรือเสียหาย ฟอร์แม็ตการ์ดหน่วยความจำใหม่อีก ครั้ง หรือใช้การ์ดหน่วยความจำใหม่</li> <li>ไม่มีภาพถ่ายในการ์ดหน่วยความจำนั้นใน HP PSC</li> </ul>                                                                                                    |
| ท่านกดปุ่ม ภาพถ่าย แต่<br>HP PSC ไม่พิมพ์ปรู๊ฟซีท<br>ออกมา   | <ul> <li>ใส่วัสดุพิมพ์ขนาดเล็กลงในถาดป้อนกระดาษ (ต้องใช้กระดาษขนาด Letter หรือ<br/>A4 สำหรับปรู๊ฟชีท) วางกระดาษขนาด Letter หรือ A4 ลงในถาดป้อนกระดาษ</li> <li>ไม่มีการ์ดหน่วยความจำภาพถ่ายอยู่ในช่องเสียบเมื่อพยายามพิมพ์ปรู๊ฟชีทเสียบการ์ด<br/>หน่วยความจำในช่องเสียบการ์ดที่ถูกต้อง รอให้เครื่องอ่านการ์ดหน่วยความจำ และ<br/>ลองอีกครั้ง</li> <li>HP PSC ยังอ่านการ์ดหน่วยความจำไม่เสร็จ HP PSC อาจใช้เวลาหลายนาทีในการ<br/>อ่านการ์ดหน่วยความจำที่มีรูปจำนวนมากรอให้ไฟอ่านสถานะ หยุดกะพริบก่อนที่<br/>จะกดปุ่ม ภาพถ่าย</li> <li>มีเอกสารอยู่บนกระจกแล้วนำเอกสารทั้งหมดออกจากกระจกก่อนพิมพ์ปรู๊ฟชีท</li> </ul> |

| ปัญหา                                                                       | สาเหตุที่อาจเป็นไปได้และวิธีแก้ไข                                                                                                    |
|-----------------------------------------------------------------------------|----------------------------------------------------------------------------------------------------|
| ไม่สามารถพิมพ์ภาพถ่าย<br>บางภาพหรือทั้งหมดที่เถือก<br>ไว้บนปรู๊ฟซีทออกมาได้ | <ul> <li>ขนาดกระคาษที่เลือกไว้บนปรู้ฟซีทไม่ตรงกับกระคาษในถาดป้อนกระคาษวาง<br/>กระคาษขนาดเดียวกันกับที่เลือกไว้ในปรู้ฟซีทลงในถาดป้อนกระคาษ</li> <li>อ่านปรู้ฟซีทไม่ได้พิมพ์ปรู้ฟซีทแผ่นใหม่ เลือกภาพถ่ายและลองสั่งพิมพ์อีกครั้ง</li> <li>วางปรู้ฟซีทบนกระจกไม่ถูกด้องวางด้านบนของปรู้ฟซีทที่เลือกภาพแล้วคว่ำลงบน<br/>กระจกสแกนเนอร์ที่มุมซ้ายด้านหน้า และปิดฝากรอบ</li> <li>ท่านกำลังใช้ปรู้ฟซีทเก่าและภาพถ่ายนั้นถูกลบออกจากการ์คหน่วยความจำ ตั้งแต่<br/>เมื่อครั้งที่ท่านพิมพ์ปรู้ฟซีทใบเก่าแล้วการพิมพ์ปรู้ฟซีทใบใหม่ล่าสุด</li> <li>ท่านลืมกรอกข้อมูลในปรู้ฟซีทให้สมบูรณ์ตรวจดูว่าได้เลือกภาพถ่ายอย่างน้อยหนึ่ง<br/>ภาพ ประเภทกระคาษและเลย์เอาท์อย่างละหนึ่งประเภท (หรือกระคาษขนาดเล็ก<br/>และตัวเลือกเฉพาะกระคาษภาพถ่าย)</li> <li>ท่านเลือกประเภทกระคาษหรือเลย์เอาท์มากกว่าหนึ่งประเภทสั่งพิมพ์ปรู้ฟซีทใหม่<br/>กรอกข้อมูลให้สมบูรณ์ และสแกนเพื่อสร้างงานพิมพ์</li> </ul> |

บทที่ 11

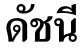

#### ก

กระดาษ การกำหนดประเภท, 15 การใส่. **11** ประเภทที่แนะนำ, 15 การแก้ปัญหาเบื้องต้น การใช้การ์คหน่วยความจำ ภาพถ่าย. **70** การใช้งาน HP Instant Share, 70 การติดตั้ง HP Instant Share, 69 การติดตั้ง, 63 การติดตั้งซอฟต์แวร์, 64 การติดตั้งฮาร์ดแวร์, 68 การติดตั้งฮาร์ดแวร์และ ซอฟต์แวร์. 63 การปฏิบัติงาน, **69** การดูแลรักษา การทำความสะอาดกระจก. การทำความสะอาคตัวเครื่อง ภายนอก, **32** การทำความสะอาดแผ่นรอง ฝาปิด. 31 การปรับตำแหน่งตลับหมึกพิมพ์, 37 การเปลี่ยนตลับหมึกพิมพ์, **34** ระดับหมึก, **32** รายงานการทคสอบเครื่อง, 33 เสียง, **40** การติดตั้งสาย USB. **69** การทำความสะอาด กระจก, **31** ตัวเครื่องภายนอก, 32 แถบตลับหมึกพิมพ์, **39** แผ่นรองฝาปิด, 31 การทำความสะอาดกระจก, 31 การทำความสะอาดแผ่นรองฝาปิด, 31 การบริการลูกค้า, **41** การบริการลูกค้าของ HP, 41 ทวีปอเมริกาเหนือ, 42

นอกสหรัฐอเมริกา, 42 เว็บไซต*์.* **41** ออสเตรเลีย, **44** ญี่ปุ่น, **42** การปรับตำแหน่งตลับหมึกพิมพ์. 37 การเปลี่ยนตลับหมึกพิมพ์. 34 การพิมพ์ ปรู๊ฟชีท, 19 รายงานการทดสอบเครื่อง, 33 การรับประกัน การอัพเกรด. 47 คำชี้แจง, **48** บริการ, **47** ระยะเวลา. **47** การวางบัตรอวยพร. 15 การส่งคืนเครื่อง HP PSC, **44** การส่งเครื่อง HP PSC, 44 การส่งภาพถ่าย Macintosh, 60 การใช้ภาพสแกน, **60** การอัพโหลดภาพถ่าย, **60** การสังซือตลับหมึกพิมพ์, 77 การใส่ กระดาษ A4, **12** กระดาษขนาด letter, 12 กระดาษที่แนะนำ, 15 การป้องกันกระคาษติด, 16 ฉลาก, **15** ซองจดหมาย, 14 ต้นฉบับ, **11** บัตร Hagaki, **14** บัตรอวยพร, 15 โปสการ์ด. **14** HP Premium Paper, 15 การอีเมล์ภาพถ่าย, 23 การ์ดหน่วยความจำ การพิมพ์ปรูฟชีท, 19 การสแกนปรู๊ฟชีท, **21** ช่องเสียบ, การ์คที่ถูกต้องสำหรับ, 17 บันทึกไฟล์ลงในเครื่อง คอมพิวเตอร์, 18

ภาพรวม, **17** เสียบการ์ค. 18 การ์ดหน่วยความจำ CompactFlash, 17 การ์ดหน่วยความจำ Memory Stick, 17 การ์ดหน่วยความจำ MultiMediaCard (MMC), 17 การ์ดหน่วยความจำ Secure Digital, 17 การ์ดหน่วยความจำ SmartMedia, 17 ึการ์ดหน่วยความจำ xD, **17** 21 ขนาด สำเนา. **27** ขนาดกระดาษ 4 x 6 นิว (10 x 15 ซม.) กระดาษภาพถ่าย. 14 สำเนาแบบไม่มีขอบ. 26 ขยายสำเนา, 27 ข้อมูลด้านเทคนิค ลักษณะเฉพาะเกี่ยวกับกระคาษ. 51 ลักษณะเฉพาะเกี่ยวกับกระแส ไฟฟ้า. **52** ลักษณะเฉพาะเกี่ยวกับการ์คหน่วย ความจำภาพถ่าย, **52** ลักษณะเฉพาะเกี่ยวกับการทำ สำเนา. **52** ลักษณะเฉพาะเกี่ยวกับขอบ กระดาษ. **51** ้ลักษณะเฉพาะเกี่ยวกับสภาพ แวคล้อม, 52 ลักษณะเฉพาะทางกายภาพ, 52

#### ค

#### ด้ชนี

คุณภาพในการทำสำเนาที่ดีที่สุด, **26** คณภาพในการทำสำเนาแบบค่วน, 26 ລ จำนวนสำเนา สำเนา. **26** ฉ ົ້ລດາກ การใส่, **15** ฑ ซองจดหมาย การใส่. **14** ซอฟต์แวร์ การใช้ hp psc กับเครื่อง คอมพิวเตอร์, 6 ตลับหมึก, **32** การเก็บ, **36** การถือ. **33** การทำความสะอาดแถบ, 39 การปรับตำแหน่ง, 37 การเปลี่ยน, **34** ระดับหมึก, **32** ตลับหมึกพิมพ์. **32** การเก็บ. **36** การถือ, **33** การทำความสะอาดแถบ, **39** การปรับตำแหน่ง. 37 การเปลี่ยน, 34 ทีเก็บ, **36** ที่ถูกต้องสำหรับงาน, 36 ระดับหมึก, **32** ท ที่เก็บตลับหมึกพิมพ์, **36** ນรີการ, **41** บัตร Hagaki, **14** บันทึกไฟล์จากการ์คหน่วยความจำ, 18 ۹l ประกาศข้อบังคับ. 54 หมายเลขประจำรุ่นตามข้อบังคับ, 54 Australian statement, 54 declaration of conformity, 56 declaration of conformity

FCC statement, 54 geräuschemission, 54 Korean statement, 55 notice to users in Canada, 54 VCCI-2 (Japan), 55 ปรู๊ฟชีท การกรอก, **20** การพิมพ์, **19** สแกน, **21** โปสการ์ด, **14** ผ แผงด้านหน้า ไฟแสดงสถานะ, 3 ภาพรวม, 1 พอดีหน้ากระดาษ. 27 ฟ ไฟแสดงสถานะ. 3 ก ภาพถ่าย การแก้ไข, **23** การพิมพ์จากปรูฟชีท, 19 งานพิมพ์แบบไม่มีขอบ. 22 บันทึกจากการ์คหน่วยความจำ. 18 ้สำเนาแบบไม่มีขอบ, **26** อีเมล์*.* 23 ภาพถ่ายแบบไม่มีขอบ, 22 สำเนา, **26** ۶I ยกเลิก สแกน, **30** สำเนา. **28** ย่อสำเนา, **27** ร ระดับหมึก. **32** รายงานการทดสอบเครื่อง, 33 ว วิธีใช้. v ิศูนย์จัดจำหน่าย HP, 45 ส สแกน จากแผงด้านหน้า, **29** ปรู๊ฟชีท, **21** 

ຍກເລີກ, **30** สำเนา ขยาย. **27** ้ความเร็ว, **26** คุณภาพ, **26** จำนวนสำเนา. 26 ด้นฉบับขาวดำ. 25 ด้นฉบับสี. 25 ภาพถ่าย, **26** ภาพถ่ายแบบไม่มีขอบ, 26 ย่อ. 27 วางภาพถ่ายลงบนกระคาษขนาด letter. 27 สิ่งแวคล้อม การใช้กระคาษ. 53 การปกป้อง. 53 การผลิตโอโซน, 53 การรีไซเคิลวัสดุสินเปลือง ของเครื่องพิมพ์ inkjet, 53 โครงการรีไซเคิล. **53** โครงการสำหรับผลิตภัณฑ์ เพื่อปกป้องสิ่งแวคล้อม. 53 แผ่นข้อมูลเกี่ยวกับความปลอคภัย ของวัสคุ, 53 พลาสติก. 53 energy consumption, 53 เสียงจาก HP PSC, **40** ห หมายเลขโทรศัพท์ การบริการลูกค้า, 41 หยุด สแกน, **30** สำเนา, **28** н HP Director (ตัวจัดการ HP) การใช้ hp psc กับเครื่อง คอมพิวเตอร์, **6** เข้าใช้งาน HP Instant Share (Windows), 59 อ็อปชันอีเมล์ (Macintosh), **61** HP Instant Share Address Book (สมุดที่อยู่), 61 การใช้ภาพสแกน, **58** การอัพโหลดภาพถ่าย, 58 ภาพรวม, **57** วิธีการง่ายๆ, 57

(European Union), 55

# การสั่งซื้อวัสดุพิมพ์

หากท่านด้องการสั่งซื้อวัสดุพิมพ์ เช่น กระดาษ HP Premium Paper, HP Premium Inkjet Transparency Film, HP Iron-On paper หรือ HP Greeting Cards ให้ไปที่:

### www.hp.com

เลือกประเทศ/ภูมิภาค และเลือก Buy (ซื้อ) หรือ Shopping (ชอปปิ้ง)

# การสั่งซื้อตลับหมึกพิมพ์

ตารางต่อไปนี้มีรายการของตลับหมึกพิมพ์สำหรับเครื่อง HP PSC ใช้ข้อมูลข้างล่าง เพื่อคูว่าต้องสั่งซื้อตลับหมึกพิมพ์ใดบ้าง

| ตลับหมึกพิมพ์                               | หมายเลขสั่งซื้อใหม่ของ hp        |
|---------------------------------------------|----------------------------------|
| ตลับหมึกพิมพ์ inkjet สีดำของ HP             | #56 ตลับหมึกพิมพ์สีดำขนาด 19 มล. |
| ตลับหมึกพิมพ์ inkjet สามสีของ HP            | #57 ตลับหมึกพิมพ์สีขนาด 17 มล.   |
| ตลับหมึกพิมพ์ inkjet<br>สำหรับภาพถ่ายของ HP | #58 ตลับหมึกพิมพ์สีขนาด 17 มล.   |

หาข้อมูลเพิ่มเติมเกี่ยวกับตลับหมึกพิมพ์ได้จากเว็บไซต์ของ HP

### www.hp.com

เลือกประเทศ/ภูมิภาค จากนั้นเลือก Buy (ซื้อ) หรือ Shopping (ชอปปิ้ง)

# โปรดเยี่ยมชมศูนย์ข้อมูล hp psc

ศูนย์ข้อมูลนี้จะให้ข้อมูลต่างๆ ที่จะช่วยให้ท่านสามารถใช้ HP PSC ได้อย่างเกิด ประสิทธิภาพสูงสุด

- การบริการด้านเทคนิค
- วัสดุต่างๆ และข้อมูลเกี่ยวกับการสั่งซื้อ
- ข้อแนะนำ
- การเพิ่มประสิทธิภาพให้กับผลิตภัณฑ์ของท่าน

www.hp.com/support © 2003 Hewlett-Packard Company

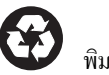

พิมพ์บนกระคาษรีไซเคิล

พิมพ์ในสหรัฐอเมริกา เม็กซิโก เยอรมนี หรือสิงคโปร์

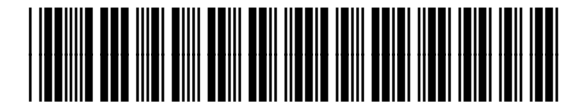

Q3500-90188